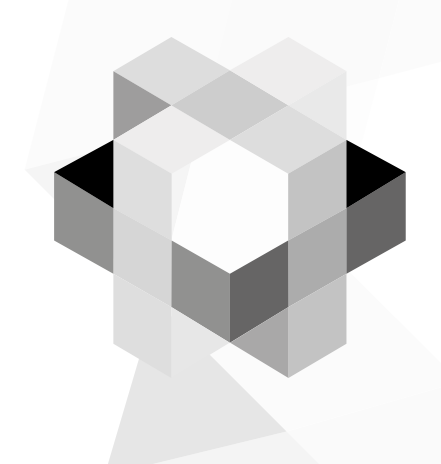

# **Resultados** del Proyecto Estandarización proceso de desarrollo de software

Gracias a la gestión de la investigadora principal, Mg. Ana Milena Rojas Calero, el proceso de desarrollo de software, explicado en detalle en el capítulo anterior, y todos sus artefactos resultantes de cada etapa fueron estandarizados en el sistema de gestión de calidad de la institución. En la siguiente tabla se relaciona cada artefacto, su descripción y código del documento por etapa

| Etapa                  | Artefacto                                                 | Descripción                                                                                                    | Código                                                                                                    |
|------------------------|-----------------------------------------------------------|----------------------------------------------------------------------------------------------------|----------------------------------------------------------------------------------------------------|
|                        | Matriz de<br>Riesgo de<br>Proyectos                       | Documento donde se registra sprint a<br>sprint los riesgos identificados y sus<br>estrategias de control y mitigación.                            | GIF035 Matriz de Riesgo de<br>Proyectos                                                                                                    |
|                        | Matriz de<br>Interesados                                  | Documento donde se registran quienes<br>son las personas involucradas en el<br>proyecto, su influencia y sus datos de<br>contacto.                | GIF036 Matriz de Interesados                                                                                                    |
| Gestión de<br>proyecto | Acta de<br>Inicio de<br>Proyecto                          | Documento donde se delimita el alcan-<br>ce del proyecto y se fijan los acuerdos<br>que dan inicio a su ejecución.                                | GIF037 Acta delniciode<br>Proyecto SC                                                                                                    |
|                        | Acuerdo de<br>Confidencia-<br>lidad                       | Documento legal que protege la infor-<br>mación que la universidad expone a<br>través del proyecto.                                               | GIF040 Acuerdo de<br>Confidencialidad DS                                                                                                    |
|                        | Seguimiento<br>Plan Informe<br>Diario de<br>Proyectos     | Documento utilizado para calcular la<br>velocidad del equipo y determinar así<br>si se cumplirá con lo planeado o se<br>requiere de algún ajuste. | GIFO41 Segto Planife Inf.Diario-<br>de Proyectos                                                                                                    |
| Análisis               | Product<br>Backlog                                        | Documento utilizado para recopilar la<br>información de tipo funcional asociada<br>al proyecto a ejecutar.                                        | GIF044 Historia de Usuarios y<br>CriteriosDS                                                                                                    |
| Diseño de<br>software  | Documento<br>de Arqui-<br>tectura de<br>Software o<br>DAS | Documento que contiene las decisiones<br>arquitecturales que dan forma a la<br>solución.                                                          | GIF038Dto.Arq.Software                                                                                                    |
|                        | Manual de<br>base de<br>datos                             | Documento que describe las tablas<br>construidas y sus relaciones.                                                                                | ManualBDAUNIAJC_V1_1                                                                                                    |
| Desarrollo             | Código<br>fuente y<br>scripts BD                          | Son las unidades desplegables del<br>producto.                                                                                                    | Cómo tal, no tiene un código<br>dentro del sistema, pero son el<br>resultado final, que es puesto<br>en funcionamiento dentro del<br>servidor de Smart Campus una<br>vez completado cada sprint. Es<br>importante mencionarlo porque<br>consolida el resultado de todo<br>lo anterior. |
| Despliegue             | Control de<br>entregas de<br>productos                    | Documento que contiene los resultados<br>de la entrega del producto y sus reco-<br>mendaciones.                                                   | GIF042ControldeEntregasde-<br>ProductosDS                                                                                                    |

### Configuración del ambiente de calidad preventiva

A continuación, utilizando el material elaborado en conjunto con los estudiantes William Andrés Leitón Muñoz y Brayan Alexis Moya Loaiza, para el trabajo de grado titulado: "Documentación e implementación de buenas prácticas DevOps con herramientas de automatización de pruebas y de despliegue a través del refinamiento de software de Smart Campus", dirigido por el profesor Manuel Alejandro Pastrana Pardo, se describe a continuación detalladamente bajo el enfoque del manual de instalación la configuración requerida para replicar el ambiente mencionado.

### Instalación y configuración

### Pasos previos

Previo a la configuración del ambiente de calidad preventiva, se requiere actualizar el sistema para evitar fallos de compatibilidad con las herramientas. Esto se realiza por medio de la instalación de paquetes complementarios que proporciona Enterprise Linux (EPEL) (EPEL, s.f.). El siguiente comando es utilizado para esta tarea:

• **sudo yum install epel-release.** Las figuras 39 y 40 reflejan los resultados de este comando.

| fidectopersBlucathost,<br>fiscal passavar for de k<br>Complementos cargados:<br>Heteraking fratest mi<br>estras<br>estras: centos.bris<br>hase<br>estras:<br>centos.bris<br>hase<br>fideli estras/7x86,644<br>f2x21: updatex/7x86,644<br>f2x21: updatex/7x86,644<br>f2x21: updatex/7x86,644<br>> Zupestando greeba d<br>> Zupestando de depen<br>bejendencias resseltas | 25 sado gue install epe<br>elopers:<br>astestatiror<br>rors<br>net.com.br<br>anet.com.br<br>anet.com.br<br>primary_db<br>primary_db<br>s<br>e transacción<br>sc.march 8:7-11 debe s<br>dencias finilizada | ner instalado | 1 3.6 M<br>1 2.9 M<br>1 2.9 M<br>1 2.9 M<br>1 2.9 M<br>1 2.9 M<br>1 6.7 M | 89:107:108<br>69:109:109<br>69:69:69<br>89:69:69<br>89:69:69<br>89:69:65 |
|----------------------------------------------------------------------------------------------------|----------------------------------------------------------------------------------------------------|---------------|---------------------------------------------------------------------------|--------------------------------------------------------------------------|
| Package                                                                                                    | Arquitectura                                                                                                    | Versión       | Repositorio                                                               | Tamaiic                                                                  |
| Instalando:<br>epel-release                                                                                                    | noarch                                                                                                    | 7-11          | extras                                                                    | 15 k                                                                     |
| Resumen de la transacci                                                                                                    | бn                                                                                                    |               |                                                                           |                                                                          |
| Instalar 1 Paquete                                                                                                    |                                                                                                    |               |                                                                           |                                                                          |
| Tamaño total de la desc<br>Tamaño instalado: 24 k<br>Is this ok [y/d/M]:                                                                                                    | arga: 15 k                                                                                                    |               |                                                                           |                                                                          |

Figura 39. Actualización del sistema 1.

**Fuente:** (Leiton Muñoz y Moya Loaiza, 2020)some recent research related to the topics covered in this work is exposed, as well as some tools that comply with the good development practices proposed by (Pastrana et al., 2019)

| fo se ha instal<br>(1/2): epel-rel<br>(2/2): sudo-1.8                                                                                                    | ado la Have pública de epel-release-7-12.noarch.rp<br>ease-7-12.noarch.rpm<br>.23-4.e17_7.2.x86_64.rpm                                                                                                    | m         | 1 8 | 15<br>942 | kB<br>kB | 88:88: | 88<br>81 |
|----------------------------------------------------------------------------------------------------|----------------------------------------------------------------------------------------------------|-----------|-----|-----------|----------|--------|----------|
| Total<br>Deteniendo clav<br>Uguarioid : "<br>Hwolla :<br>Paquete : e<br>Desde : /<br>Desde : /<br>Está de acuerdo<br>lumning transac<br>huming transac<br>Actual izando<br>Actual izando<br>Actual izando<br>Limpieza<br>Limpieza<br>Comprobando<br>Comprobando<br>Comprobando | e desle file:///tC/pki/spa-gpg/RT-GFC-RY-ETEL-7<br>e GFG 86/200415:<br>for a FDE () Sep 10 for any respect orgy "<br>for a FDE () Sep 10 for any respect orgy "<br>for a for a first organized for a first organized for a<br>per second for a first organized for a first organized for a<br>for a first organized for a first organized for a first organized for a<br>for a first organized for a first organized for | 429 kB/s  | 10  | 156       | kB       | 88:98: | 12341234 |
| exel-release.                                                                                                    | moarch 8:7-12 sudo., x86 64 8:1.8                                                                                                    | .23-4.el7 | 7.Z |           |          |        |          |

Figura 40. Actualización del sistema 2.

**Fuente:** (Leiton Muñoz y Moya Loaiza, 2020)some recent research related to the topics covered in this work is exposed, as well as some tools that comply with the good development practices proposed by (Pastrana et al., 2019)

Una vez completado el comando anterior, se procede a con la instrucción **sudo yum update** para actualizar todos los paquetes del sistema y una vez terminado, se reinicia el sistema con el comando **sudo reboot** para que se apliquen correctamente las modificaciones instaladas.

### Herramientas necesarias para el proceso

### UNIZIP

En algunos casos, la información de los instaladores de las herramientas necesarias está en formato comprimido como el ZIP. Por lo anterior, es necesario instalar la herramienta UNZIP, que mediante un comando descomprime estos archivos. Así mismo, la herramienta nos permite también comprimir archivos si lo requerimos. Inicialmente se verifica si está instalado en el sistema con el siguiente comando: **unzip –v.** El resultado puede ser evidenciado en la figura 41.

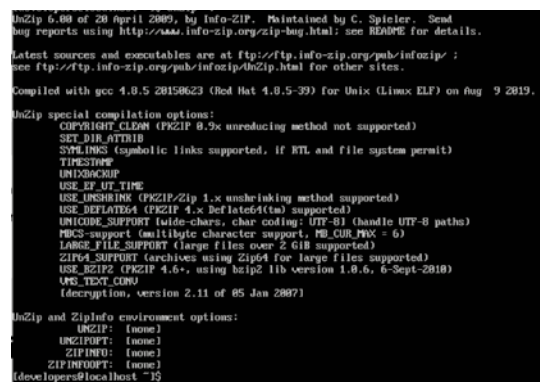

*Figura 41.* Instalación de Unzip 1. **Fuente:** (Leiton Muñoz y Moya Loaiza, 2020)

Si no se encuentra instalado, se procede a hacerlo con el comando: **sudo yum** -**y install unzip.** El resultado puede ser evidenciado en la figura 42.

| Nesolviendo depende<br>> Ejecutando prue<br>> Paquete unsip.<br>> Nesolución de de | ncias<br>ba de transacción<br>x86_64 0:6.0-20.e17 d<br>ependencias finalizada | ebe ser instalado<br>a |              |            |
|------------------------------------------------------------------------------------|-------------------------------------------------------------------------------|------------------------|--------------|------------|
| Dependencias resuel                                                                | tas                                                                           |                        |              |            |
| Package                                                                            | Arquitectura                                                                  | Versión                | Repositorio  | Тавайс     |
| Instalando:<br>unzip                                                               | x86_64                                                                        | 6.8-28.e17             | base         | 178 k      |
| Resumen de la trans<br>Instalar, 1 Ramuete                                         | acción                                                                        |                        |              |            |
| Tamaño total de la d<br>Tamaño instalado: 3                                        | descarga: 178 k<br>65 k                                                       |                        |              |            |
| Downloading package<br>unzip-6.8-28.c17.x8                                         | s:<br>6_61.rpm                                                                |                        | i 178 kB 88: | 88:88      |
| Running transaction<br>Transaction test su                                         | test<br>coeeded                                                               |                        |              |            |
| Bunning transaction<br>Instalando : w<br>Comprobando : w                           | nzip-6.8-28.e17.x06_6<br>nzip-6.8-28.e17.x06_6                                | 6                      |              | 1/1<br>1/1 |
| Instalado:<br>unzip.>06_64 0:6.0                                                   | 8-28.el?                                                                      |                        |              |            |
| iListo†<br>Croot@localhost dat                                                     | a]# _                                                                         |                        |              |            |

*Figura 42.* Instalación de Unzip 2. **Fuente:** (Leiton Muñoz y Moya Loaiza, 2020)

Finalizada la instalación de la herramienta, esta puede ser verificada mediante el siguiente comando: **which unzip**, como muestra la figura 43, que indicará la ruta donde quedó la herramienta configurada. Finalmente se verifica la versión para garantizar la instalación más actual con el comando: **unizip -v**.

### [developers@localhost ~]\$ which unzip /bin/unzip

*Figura 43.* Ruta de instalación de Unzip 3 en el sistema operativo CentOS 7. *Fuente:* (Leiton Muñoz y Moya Loaiza, 2020)some recent research related to the topics covered in this work is exposed, as well as some tools that comply with the good development practices proposed by (Pastrana et al., 2019

### JDK (Java Development Kit)

El kit de desarrollo de java o JDK por sus siglas en inglés, permite la ejecución de algunas de las herramientas requeridas en la configuración indicada por Pastrana et al. (2019), por lo que su instalación en el sistema operativo resulta de gran importancia para el funcionamiento adecuado del ambiente de calidad. Por lo anterior, es necesario verificar si se encuentra o no instalado en el sistema operativo, utilizando el comando: **java -versión**. Si el JDK está instalado, el sistema operativo indicará la versión actual instalada como indica la primera parte de la figura 44. En caso contrario, dará una respuesta de que no reconoce el comando. Así mismo, en la segunda parte de la misma imagen, se evidencia que es posible que cohabiten varias versiones de java dentro del sistema operativo. Gracias al comando: **sudo /usr/sbin/alternatives – config java,** es posible seleccionar una en específico. A modo de ejemplo se selecciona la 1.8 (la única existente para el ejemplo de configuración).

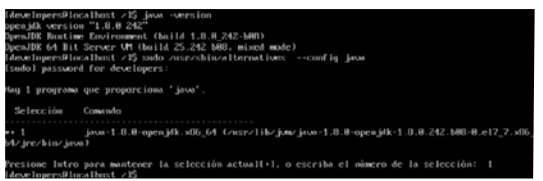

Figura 44. Versiones de Java disponibles.

**Fuente:** (Leiton Muñoz y Moya Loaiza, 2020)some recent research related to the topics covered in this work is exposed, as well as some tools that comply with the good development practices proposed by (Pastrana et al., 2019

En caso de no estar instalado, es requerido utilizar el comando: **sudo yum install java-1.8.0-openjdk.x86\_64** y, posterior a su ejecución, se verifica la ruta en la que queda instalado utilizando **which java** (recomendable copiar esta ruta, ya que es necesaria para otras configuraciones más adelante). El resultado de este comando se evidencia en la figura 45.

#### developers0localhost network-scripts1\$ uhich java usr/lib/jum/java-1.8.0-openjdk-1.8.0.242.b08-0.e17\_7.x06\_64/jre/bin/java

Figura 45. Ruta del directorio Java.

**Fuente:** (Leiton Muñoz y Moya Loaiza, 2020)some recent research related to the topics covered in this work is exposed, as well as some tools that comply with the good development practices proposed by (Pastrana et al., 2019)

La mayoría de las herramientas que utilizan el JDK requieren de una configuración de una variable de entorno que permita referenciar donde se encuentra. Por lo anterior, se debe crear la variable de entorno JAVA\_HOME en el .bash\_profile, que es un archivo por lotes donde cada usuario tiene su configuración y es ejecutado cada vez que se inicia el sistema. Para acceder a este archivo, es necesario utilizar un editor de texto de línea de comandos como VI o NANO. En este caso se utiliza el comando: sudo nano .bash\_profile. La figura 46 muestra el resultado de abrir el archivo y configurar la dirección donde está instalado el JDK, especificando la carpeta /bin, donde se encuentran los scripts ejecutables de instrucciones de esta herramienta. La instrucción configurada en el ejemplo es JAVA\_HOME=/usr/lib/jvm/java-1.8.0-openjdk-1.8.0.242.b08-0.el7\_7.x86\_64/.

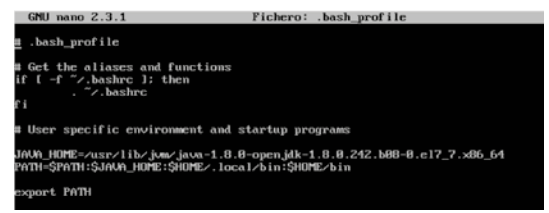

### Figura 46. Ubicación de variable Java.

**Fuente:** (Leiton Muñoz y Moya Loaiza, 2020)some recent research related to the topics covered in this work is exposed, as well as some tools that comply with the good development practices proposed by (Pastrana et al., 2019)

Así mismo, es necesario agregar la ruta absoluta de Java en el mismo archivo en la variable PATH (sin el /bin), para que el sistema detecte el Java y sea posible utilizarlo. La figura 47 muestra el resultado de esta configuración.

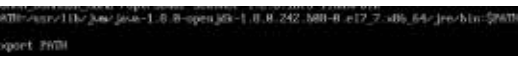

Figura 47. Ubicación de variable Java.

**Fuente:** (Leiton Muñoz y Moya Loaiza, 2020)some recent research related to the topics covered in this work is exposed, as well as some tools that comply with the good development practices proposed by (Pastrana et al., 2019)

Completado esto, se hace necesario recargar el **.bash profile** para que el sistema tome los cambios realizados, mediante el comando: **sudo source** ~/.bash\_profile. Una forma rápida de validar si la variable de entorno quedó correctamente configurada es ejecutando: echo \$JAVA\_HOME, que imprime la ruta contenida por la variable, como se ve en la figura 48.

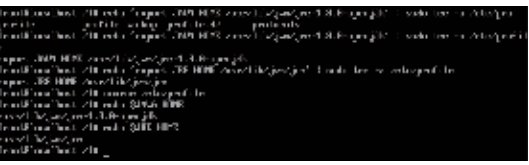

Figura 48. Variables de entorno 1.

**Fuente:** (Leiton Muñoz y Moya Loaiza, 2020)some recent research related to the topics covered in this work is exposed, as well as some tools that comply with the good development practices proposed by (Pastrana et al., 2019

### PostgreSQL 9.2 o versiones más recientes

Para el ejemplo se tomó la versión 9.2, pero es recomendable utilizar versiones más actuales. Esta configuración es necesaria debido a que herramientas como sonarQube lo requieren para guardar el histórico de los análisis estáticos de código realizados. Esto se observará más adelante en las pruebas ejecutadas.

Debido a que por defecto los paquetes de instalación de esta base de datos no están en el sistema operativo, se deben adicionar utilizando el comando: sudo yum install https://download.postgresql.org/pub/repos/yum/9.2/ redhat/rhel-7x86\_64/pgdg-redhat92-9.2-24.noarch.rpm -y, para luego poder ser instalados como indica la figura 49.

| 64/ygdg-redhat96-9.6-3.<br>Cong lementos cargados (f.<br>godg-redhat96-9.6-3. nos<br>Examinando /var/tag/ygm<br>Marcando /var/tag/ygm<br>Resolviendo dependencia<br>> Ejecutando prueba<br>> Paquete ggdg-redha<br>> Paquete ggdg-redha | noarch.rpm -y<br>astestmirror<br>rch.rpm<br>-root-oiaOkd/pgdg<br>oot-oiaOkd/pgdg<br>s<br>e transacción<br>t-repo.noarch 8:<br>dencias finaliza | g-redhat36-9<br>redhat36-9.6<br>42.8-6 debe s<br>da | 6-J.noarch.rpm: pgdg-redbat-repo-42.<br>3.noarch.rpm para ser instalado<br>ier instalado | 8:00:00<br>3-6.moarch |
|----------------------------------------------------------------------------------------------------|----------------------------------------------------------------------------------------------------|-----------------------------------------------------|------------------------------------------------------------------------------------------|-----------------------|
| Dependencias resueltas                                                                                                    |                                                                                                    |                                                     |                                                                                          |                       |
| Package                                                                                                    | Arquitectura                                                                                                    | Uers ión                                            | Repositorio                                                                              | Тамайо                |
| Instalando:<br>pgdg-redhat-repo                                                                                                    | noarch                                                                                                    | 42.8-6                                              | ∠pgdg-redhat96-9.6-3.noarch                                                              | 7.5 k                 |
| Resumen de la transacci<br>Instalar 1 Paquete                                                                                                    | ón<br>                                                                                                    |                                                     |                                                                                          |                       |
| Tamaño total: 7.5 k<br>Tamaño instalado: 7.5 k<br>Domiloading packages:<br>Running transaction che<br>Running transaction tes                                                                                                    | ck<br>t                                                                                                    |                                                     |                                                                                          |                       |
| Transaction test succee<br>Bunning transaction<br>Instalando : pgdg-<br>Comprobando : pgdg-                                                                                                    | ded<br>redhat-repo-42.8<br>redhat-repo-42.8                                                                                                    | =6.noarch<br>=6.noarch                              |                                                                                          | 1/1<br>1/1            |
| Instalado:<br>pgdg-redhat-repo.noar                                                                                                    | ch 8:42.8-6                                                                                                    |                                                     |                                                                                          |                       |
| iListo†<br>[root@localbost ~]#                                                                                                    |                                                                                                    |                                                     |                                                                                          |                       |

Figura 49. Añadiendo repositorio PostgreSQL.

**Fuente:** (Leiton Muñoz y Moya Loaiza, 2020)some recent research related to the topics covered in this work is exposed, as well as some tools that comply with the good development practices proposed by (Pastrana et al., 2019

Cuando el repositorio es reconocido por el sistema operativo, es posible instalar la base de datos mediante el comando: sudo yum install postgresql92 postgresql92-server postgresql92-contrib postgresql92-libs –y, como evidencia la figura 50.

|                                            | And the second second se |                                                                              |                   |
|--------------------------------------------|----------------------------------------------------------------------------------------------------|------------------------------------------------------------------------------|-------------------|
| Instalando                                 | : postgresg196-contrib-9.6.17-1PGD6                                                                                                    | rhe17.x86 64                                                                 | 5/6               |
| Instalando                                 | : postaresal-server-9.2.24-2.el? 7.                                                                                                    | x86_64                                                                       | 6/6               |
| Comprobando                                | : postgresg196-1ibs-9.6.17-1P6DG.rl                                                                                                    | e17.x86_64                                                                   | 1/6               |
| Comprohando                                | : postaresal-server-9.2.24-2.e17 7.                                                                                                    | 386.64                                                                       | 2.46              |
| Commohando                                 | : nostaresal-libs-9.2.24-2.e12.2.vf                                                                                                    | 6.64                                                                         | 3.6               |
| Comprobando                                | : postgresg196-contrib-9.6.17-1PGB                                                                                                    | rhe17.x86.64                                                                 | 4/6               |
| Comprohando                                | : noctareeg 196-9.6.12-1860G, rhe 12.5                                                                                                    | 86 64                                                                        | 5.6               |
| Comprobando                                | : unstaresa1-9.2.24-2.e12 2.x06 f4                                                                                                    |                                                                              | 6.6               |
|                                            |                                                                                                    |                                                                              |                   |
| Instalado:<br>postgresql-s<br>postgresql96 | server.x06_64 8:9.2.24-2.e17_7<br>6-contrib.x86_64 8:9.6.17-1PGDG.rhe17                                                                                                    | postgresq195.x86_64 8:9.6.17-1PGDG.r<br>postgresq196-1ibs.x86_64 8:9.6.17-1P | hel?<br>GDG.rhel? |
| postgresq1.>                               | ) instalada(s):<br>x86_64 8:9.2.24-2.e17_7 pc                                                                                                    | stgresql-libs.x86_64 8:9.2.24-2.el7_7                                        |                   |
| iListo†<br>(root9lecalhos                  | st ~]II                                                                                                    |                                                                              |                   |

Figura 50. Instalación PostgreSQL.

**Fuente:** (Leiton Muñoz y Moya Loaiza, 2020)some recent research related to the topics covered in this work is exposed, as well as some tools that comply with the good development practices proposed by (Pastrana et al., 2019

Para verificar que la instalación se realizó correctamente, se puede ejecutar el comando: **postgres –versión,** que indica la versión instalada de postgres como muestra la figura 51

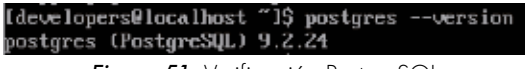

Figura 51. Verificación PostgreSQL.

**Fuente.** (Leiton Muñoz y Moya Loaiza, 2020)some recent research related to the topics covered in this work is exposed, as well as some tools that comply with the good development practices proposed by (Pastrana et al., 2019)

Para poder hacer uso de la base de datos instalada es necesario iniciar el servicio mediante el comando: **sudo postgresql-setup initdb.** La figura 52 muestra el resultado de ejecutar correctamente la instrucción.

### [root@localhost ~]# postgresql-setup initdb Initializing database ... OK

Figura 52. Inicializando PostgreSQL.

**Fuente:** (Leiton Muñoz y Moya Loaiza, 2020)some recent research related to the topics covered in this work is exposed, as well as some tools that comply with the good development practices proposed by (Pastrana et al., 2019)

Es recomendable habilitar PostgreSQL para que se inicie automáticamente cada vez que el sistema arranque, de lo contrario, el paso anterior habría que realizarlo cada vez que el sistema operativo se reinicie. Por tanto, las siguientes instrucciones pueden ser aplicadas:

- systemctl enable postgresql
- systemctl start postgresql

A modo de ayuda extra, se exponen una serie de comandos utilizados frecuentemente para manipular el servicio de PostgreSQL en caso de ser necesario:

- Verificar estado del servicio: service postgresal status
- Iniciar servicio: service postgresql start
- Detener servicio: service postgresql stop
- Reiniciar servicio: service postgresql restart

Cuando la base de datos ya se encuentra instalada y el servicio inicializado, se requiere configurar la contraseña del usuario postgres. El comando a utilizar es: **passwd postgres.** Los resultados de la ejecución de la instrucción pueden ser evidenciados en la figura 53.

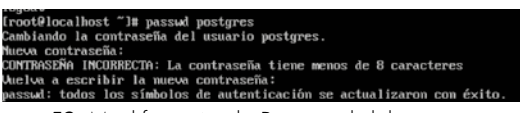

*Figura 53.* Modificación de Password del usuario postgres **Fuente:** (Leiton Muñoz y Moya Loaiza, 2020)some recent research related to the topics covered in this work is exposed, as well as some tools that comply with the good development practices proposed by (Pastrana et al., 2019

Así mismo, es necesario realizar algunas configuraciones de seguridad para garantizar correcta conexión de las herramientas a la base de datos, de una manera segura. La primera configuración, consiste en habilitar la autenticación md5, para que la base de datos solo pueda ser manipulada por usuarios con credenciales de acceso. Para esto se debe editar el archivo de configuración de permisos de la aplicación denominado pg\_hba.conf. Usando nuevamente el editor NANO, se ejecuta el siguiente comando: **sudo nano /var/lib/ pgsql/data/pg\_hba.conf.** La figura 54 muestra cómo se debe ver el archivo al abrirlo por primera vez.

|   | t TYPE  | DATABASE   | USER          | ADDRESS            | METHOD             |
|---|---------|------------|---------------|--------------------|--------------------|
| ł | t "loca | l" is for  | Unix domain s | ocket connections  | only               |
| I | local   | a11        | a11           |                    | peer               |
| I | I IPv4  | local com  | ections:      |                    |                    |
| I | host    | all        | a11           | 127.0.0.           | 1/32 ident         |
| l | IPv6    | local conn | ections:      |                    |                    |
| I | nost    | all        | all           | ::1/128            | ident              |
| l | ‡ Allow | replicati  | on connection | ns from localhost, | by a user with the |
| l | t repli | cation pri | vilege.       |                    |                    |
| I | local   | replicat   | ion postg     | res                | peer               |
| l | thost   | replicat   | ion postg     | res 127.0.6        | 1.1/32 ident       |
| l | thost   | replicat   | ion postg     | res ::1/128        | ident              |
|   |         |            |               |                    |                    |

Figura 54. Configuración de autenticación antigua.

**Fuente:** (Leiton Muñoz y Moya Loaiza, 2020)some recent research related to the topics covered in this work is exposed, as well as some tools that comply with the good development practices proposed by (Pastrana et al., 2019)

Dentro del archivo, en la columna **METHOD**, se debe cambiar los argumentos *peer* a *trust* y los *ident* a *md5*. como indica figura 55.

| # TYPE  | DATABASE  | USER            | ADDRESS            | METHOD            |
|---------|-----------|-----------------|--------------------|-------------------|
| # "loca | l" is for | Unix domain so  | cket connections o | nly               |
| local   | all       | all             |                    | trust             |
| # IPv4  | local com | nections:       |                    |                   |
| host    | all       | a11             | 127.0.0.1          | /32 md.5          |
| # IPv6  | local com | nections:       |                    |                   |
| host    | a11       | a11             | ::1/128            | md.5              |
| # Allow | replicati | ion connections | from localhost, b  | j a user with the |
| # repli | cation pr | ivilege.        |                    |                   |
| #local  | replicat  | tion postgr     | es                 | peer              |
| #host   | replicat  | tion postgr     | es 127.0.0.        | 1/32 ident        |
| #host   | replicat  | tion postgr     | es ::1/128         | ident             |

Figura 55. Configuración de autenticación actual.

**Fuente:** (Leiton Muñoz y Moya Loaiza, 2020)some recent research related to the topics covered in this work is exposed, as well as some tools that comply with the good development practices proposed by (Pastrana et al., 2019)

Realizada la edición del archivo y guardados los cambios, se debe reiniciar el servicio PostgreSQL para que aplique las configuraciones realizadas. Se recuerda hacer uso del comando: **sudo service postgresql restart.** 

Finalmente, como se mencionó al inicio para la instalación de Sonar se requiere de una base de datos donde almacenar la información requerida por la aplicación. Por lo anterior, se recomienda crear la base de datos previo a la instalación. Esto se puede realizar mediante la instrucción SQL: **create database sonar owner postgres** como se ve la figura 56.

| ostgres=#<br>REATE DATA<br>ostgres=# | create data<br>BASE<br>NI | ıbas | e sonar owne          | r  | postgres;             |   |              |                          |
|--------------------------------------|---------------------------|------|-----------------------|----|-----------------------|---|--------------|--------------------------|
| Nombre                               | I Ducño                   | 1 0  | Lista<br>Codificación | 10 | de base de<br>Collate | 1 | tos<br>Ctupe | Privilegios              |
|                                      |                           |      |                       |    |                       |   |              |                          |
| postgres                             | postgres                  | I U  | TTF8                  |    | es_CO.UTF-8           |   | es_CO.UTF-8  |                          |
| SOBAP                                | postgres                  | 1 U  | 1118                  |    | es_C0.UTF-8           |   | es_C0.UTF-8  |                          |
| template0                            | i postgres                | ιu   | 7778                  |    | es_CO.UTF-8           |   | es_C0.UTF-8  | =c/postgres +            |
|                                      |                           |      |                       |    |                       |   |              | postgres=CTc/postgres    |
| template1                            | postgres                  | : U  | 7778                  |    | es_C0.UTF-8           |   | es_C0.UTF-8  | <pre>"c/postgres +</pre> |
|                                      |                           |      |                       |    |                       |   |              | postgres=CTc/postgres    |
| 4 filas)                             |                           |      |                       |    |                       |   |              |                          |

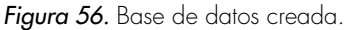

**Fuente:** (Leiton Muñoz y Moya Loaiza, 2020)some recent research related to the topics covered in this work is exposed, as well as some tools that comply with the good development practices proposed by (Pastrana et al., 2019)

## Herramientas de calidad preventiva Smart campus, modelo actualmente implementado

El modelo expuesto por Pastrana et al. (2019) parte de la interacción que tienen los equipos de desarrollo con el versionador de código, garantizando la propiedad colectiva del código para garantizar un crecimiento evolutivo organizado del producto (Venters et al., 2018). A esta herramienta se suman dos, que son: el Jenkins que permite la integración continua y el analizador estático de código Sonar, que es disparado por la herramienta Jenkins cuando genera los empaquetados de la aplicación que está siendo versionada para verificar que los cambios realizados no dañan la unidad desplegable. Varios autores buscan esta sostenibilidad que garantice la calidad del incremento en todo momento, muy alineados de la mano de prácticas como las recomendadas por DevOps, como plantean Luz, Pinto, & Bonifácio (2019). A continuación, se detalla en orden las instalaciones y configuraciones de cada herramienta:

### GIT

Por defecto, CentOS 7 ya tiene integrado los paquetes de instalación de la herramienta Git, por lo que sólo se requiere instalarlos usando el comando: **sudo yum install git,** como se evidencia en la figura 57.

| per1-File-Temp              | noarch            | 0.23.01-3.c17      | base    | 56 k  |
|-----------------------------|-------------------|--------------------|---------|-------|
| per1-Filter                 | >06_64            | 1.49-3.017         | base    | 76 k  |
| perl-Getopt-Long            | noarch            | 2,40-3,e17         | base    | 56 K  |
| perl-Git                    | noarch            | 1.8.3.1-21.e17_7   | updates | 55 k  |
| perl-HTTP-Ting              | noarch            | 0.033-3.017        | baue    | 30 k  |
| perl-PathTools              | >06_64            | 3.48-5.e17         | base    | 82 k  |
| per l-Pod-Escapes           | noarch            | 1;1,01-294.e17_6   | base    | 51 K  |
| perl-Pod-Perldoc            | noarch            | 3.20-4.e17         | base    | 07 k  |
| perl-Pod-Simple             | noarch            | 1:3.28-4.e17       | base    | 216 k |
| per 1-Pod-Usage             | noarch            | 1.63-3.e17         | base    | 27 k  |
| perl-Scalar-List-Utils      | >86_64            | 1.27-248.e17       | base    | 36 k  |
| perl-Socket                 | >06_64            | 2.010-4.e17        | base    | 49 k  |
| perl-Storable               | >66_64            | 2.45-3.e17         | base    | 77 k  |
| per 1-TermReadKey           | >66               | 2.38-28.e17        | base    | 31 k  |
| perl-Text-Parsellords       | noarch            | 3.29-4.017         | base    | 14 k  |
| perl-Time-HiRes             | H06_64            | 4:1.9725-3.e17     | base    | 415 K |
| per1-Time-Loca1             | noarch            | 1,2388-2.e17       | base    | 24 k  |
| perl-constant               | noarch            | 1.27-2.017         | base    | 19 k  |
| perr 1-1 ibs                | >06_64            | 4:5.16.3-294.e17_6 | base    | 600 k |
| perl-macros                 | >86_64            | 4:5.16.3-294.e17_6 | base    | 44 K  |
| per l-parent                | noarch            | 1:0.225-244.e17    | baser   | 12 k  |
| per1-pod1ators              | noarch            | 2.5.1-3.e17        | base    | 112 k |
| perl-threads                | >486_64           | 1,87-1,e17         | base    | -19 k |
| perl-threads-shared         | >86_64            | 1.43-6.e17         | base    | 39 K  |
| PEURC                       | >06_64            | 3.1.2-6.e17_6.1    | baue    | 404 k |
|                             |                   |                    |         |       |
| Resumen de la transacción   |                   |                    |         |       |
|                             |                   |                    |         |       |
| Instalar 1 Paquete (+31 Pa  | quetes dependient | ten )              |         |       |
|                             |                   |                    |         |       |
| Tamaño total de la descarga | : 16 H            |                    |         |       |
| Tamaño instalado: 59 H      |                   |                    |         |       |
| is this ok ty/d/H1:         |                   |                    |         |       |

### Figura 57. Instalación de Git.

**Fuente:** (Leiton Muñoz y Moya Loaiza, 2020)some recent research related to the topics covered in this work is exposed, as well as some tools that comply with the good development practices proposed by (Pastrana et al., 2019

Para verificar la correcta instalación basta con aplicar el comando: **git-versión**, que debe mostrar un resultado similar al de la figura 58.

[root@localhost ~]# git --version git version 1.8.3.1 [root@localhost ~]#

Figura 58. Versión actual de Git.

**Fuente:** (Leiton Muñoz y Moya Loaiza, 2020)some recent research related to the topics covered in this work is exposed, as well as some tools that comply with the good development practices proposed by (Pastrana et al., 2019)

Una vez instalado el versionador, se requiere configurar el usuario y correo global, con el fin de poder autenticarse de manera remota. Para esto es necesario utilizar los comandos:

- git config –global user.name "tu nombre"
- git config -global user.email "tucorreo@ejemplo.com"

Para confirmar que las configuraciones han surtido efecto se debe ejecutar el comando: **sudo git config —list**, como muestra la figura 59.

| rootblocalhost "H git configglobal user.name "bmoya"<br>rootblocalhost "H git configglobal user.email "bmoya170gotmail.com"<br>[rootblocalhost "H git configlist |
|----------------------------------------------------------------------------------------------------|
| jit: 'congif' is not a git command. See 'githelp'.                                                                                                    |
| Did you mean this?<br>config                                                                                                    |
| (root@localhost ~]# git configlist<br>user.name=bmoya                                                                                                    |
| user.email=bmoya170gotmail.com<br>(root@localhost ~]#                                                                                                    |

Figura 59. Verificación de configuraciones.

**Fuente:** (Leiton Muñoz y Moya Loaiza, 2020)some recent research related to the topics covered in this work is exposed, as well as some tools that comply with the good development practices proposed by (Pastrana et al., 2019

Es recomendable instalar el paquete libcurl-devel mediante el comando: **sudo yum install curl-devel.** Esto se hace para evitar, como sucede en algunos casos, problemas con comandos como: git clone. Para que la biblioteca quede configurada es necesario ejecutar la sentencia –with-curl. El comando a ejecutar es siguiente:

• sudo ./configure --prefix=/usr --with-curl

### SonarQube 7.1.

El analizador estático de código seleccionado, según el trabajo de Pastrana et al. (2019), para el Ecosistema Smart Campus es SonarQube. Lo primero que se debe realizar es obtener los paquetes necesarios para su instalación, con el siguiente comando:

### sudo wget -O /etc/yum.repos.d/sonar.repo http://downloads. sourceforge.net/project/sonar-pkg/rpm/sonar.repo

Descargados e incluidos los paquetes dentro del sistema operativo, se procede a hacer la instalación mediante el comando: **sudo yum -y install sonar.** Así mismo, una vez instalado, es necesario saber dónde queda configurada la herramienta para futuras configuraciones. Por lo tanto, para buscar la ruta se puede utilizar la siguiente instrucción: **sudo find / -name sonar.** El resultado de la ejecución del último comando puede ser evidenciado en la figura 60, que indica que el directorio de Sonar quedó ubicado en la ruta: **/opt/ sonarqube-7.1** para este caso.

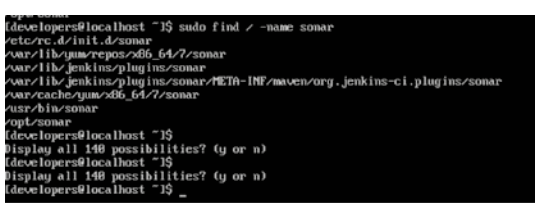

Figura 60. Búsqueda de directorio SonarQube.

**Fuente:** (Leiton Muñoz y Moya Loaiza, 2020)some recent research related to the topics covered in this work is exposed, as well as some tools that comply with the good development practices proposed by (Pastrana et al., 2019)

Para facilitar su manipulación, es posible cambiar el nombre del directorio si así se desea. En este ejercicio se realiza el cambio del nombre del directorio sonarqube-7.1 por sonar mediante el comando: **sudo mv /opt/sonarqube-7.1 /opt/sonar.** El resultado puede ser evidenciado en la figura 61.

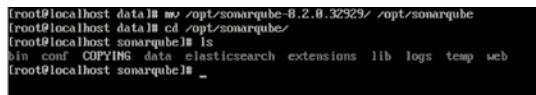

Figura 61. Modificación del nombre de directorio SonarQube.

**Fuente:** (Leiton Muñoz y Moya Loaiza, 2020)some recent research related to the topics covered in this work is exposed, as well as some tools that comply with the good development practices proposed by (Pastrana et al., 2019

Una vez instalada la aplicación se debe proceder con las configuraciones respectivas de SonarQube para su adecuado funcionamiento. Para esto, es necesario manipular el archivo **sonar.properties**, con el editor de archivos nano usando el siguiente comando: **sudo nano /opt/sonar/conf/sonar.properties**. Dentro de este archivo, se deben realizar las siguientes modificaciones, en caso de que algunas de las instrucciones estén comentadas descomentarlas:

 Configurar el usuario y password de acceso a la base de datos. En este caso se debe utilizar el usuario y password de postgres configurado en los pasos previos. Para ello se deben modificar las líneas de la siguiente manera: Sonar.jdbc.username=postgres Sonar. jdbc.password=admin. La figura 62 muestra el archivo en el que se modifican las dos líneas anteriores.

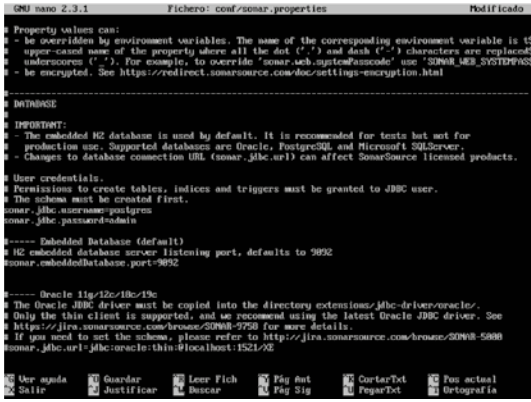

*Figura 62.* Configuración de password y usuario de PostgreSQL en SonarQube. *Fuente:* (Leiton Muñoz y Moya Loaiza, 2020)some recent research related to the topics covered in this work is exposed, as well as some tools that comply with the good development practices proposed by (Pastrana et al., 2019)

Del mismo modo es necesario identificar y modificar el nombre de la base de datos por la que fue creada en los pasos previos con el nombre de sonar. La línea a modificada debe quedar así: **sonar.jdbc.url=jdbc:postgresql:// localhost/sonar,** ver figura 63.

> p..... PostgreQQL 9.3 or greater B by default the schema named "public" is used. It can be overridden with the parameter "currentSch name\_dibt.en; bjdk:postgrean(1:2/localbact/somar

Figura 63. Modificación de nombre de base de datos PostgreSQL.

**Fuente:** (Leiton Muñoz y Moya Loaiza, 2020)some recent research related to the topics covered in this work is exposed, as well as some tools that comply with the good development practices proposed by (Pastrana et al., 2019 Sonar al igual que Jenkins requiere de una IP y un puerto específico para poder acceder a este servicio desde otras máquinas. Por defecto se ejecuta en el puerto 9000. Por tanto, es necesario adicionar este puerto o el que deseemos colocar disponible para este servicio, dentro de las configuraciones del firewall del servidor. Esto es posible mediante la siguiente instrucción: **sudo firewall-cmd –zone=public –permanent –add-port=9000/tcp.** Una vez realizado, es necesario reiniciar el firewall, con el comando: **sudo firewallcmd –reload**, para que tome los cambios aplicados. La figura 64 refleja los cambios realizados.

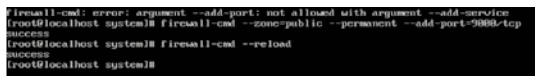

Figura 64. Configuración de permisos de puerto 9000.

**Fuente:** (Leiton Muñoz y Moya Loaiza, 2020)some recent research related to the topics covered in this work is exposed, as well as some tools that comply with the good development practices proposed by (Pastrana et al., 2019)

Adicionalmente, es necesario agregar las siguientes variables en el archivo de configuración **sonar.sh**:

- Ruta: /opt/sonar/bin/Linux-x86-64/sonar.sh
- Variable 1: SONAR\_HOME=/opt/sonar
- Variable 2: PLATFORM=Linux-x86-64
- WRAPPER\_CMD="\${SONAR\_HOME}/bin/\${PLATFORM}/wrapper"
- WRAPPER\_CONF="\${SONAR\_HOME}/conf/wrapper.conf"

Es importante resaltar que es necesario configurar la versión de Java a utilizar dentro del Wrapper para que así la aplicación pueda ser ejecutada, ver figura 65. Esta configuración se realiza dentro del archivo **wrapper.conf**, que se encuentra en este caso en la ruta: **/opt/sonar/conf/wrapper.conf**. La línea a modificar bajo la configuración realizada en los pasos previos es:

 wrapper.java.command=/usr/lib/jvm/java-1.8.0openjdk-1.8.0.242.b08-0.el7\_7.x86\_64/jre/bin/java

#### Buropper.jova.command-zpath/ta/my/jdz/bin/jeva grapper.jova.command-zusz/ib/jow/jeva-1.8.8 openjdk 1.8.8.242.888 0.017.7.886 64/jrc/bin/jeva

Figura 65. Ruta del Java en la configuración del Wrapper.

**Fuente:** (Leiton Muñoz y Moya Loaiza, 2020)some recent research related to the topics covered in this work is exposed, as well as some tools that comply with the good development practices proposed by (Pastrana et al., 2019)

Para que el sistema operativo tome todos los cambios realizados, Sonar debe ser reiniciado mediante el comando: **sudo service sonar restart.** El resto de la configuración de la aplicación Sonar se realiza directamente accediendo desde un navegador web. Esto abrirá un menú de instalación de las configuraciones básicas que finalmente lleva al ingreso de credenciales, las cuales por defecto son: admin para el usuario y la contraseña. Esto debe ser cambiado después de iniciar sesión la primera vez, por razones de seguridad.

Una vez ingresado en el sistema es posible crear proyectos para que sean analizados. Cuando se crea un proyecto la herramienta genera un token para identificar el proyecto a analizar, como indica la figura 66. Esta llave es fundamental para que Sonar pueda interactuar con otras aplicaciones como Jenkins de manera segura o con versionadores de código en la nube como bitbucket, github y gitlab.

| Welcor  | ne to SonarQube!                                                                                                    |
|---------|----------------------------------------------------------------------------------------------------|
| Want to | quickly analyze a first project? Follow these 2 easy steps.                                                                                               |
| 1       | Provide a token                                                                                                    |
|         | proyecto: ee4c4c50f09ec576469e8e12fb82140761061bab 🔀                                                                                                    |
|         | The token is used to identify you when an analysis is performed. If it has been compromised, you can revoke it at any point of time in your user account. |
|         | Continue                                                                                                    |
|         |                                                                                                    |

### Figura 66. Inicio SonarQube.

**Fuente:** (Leiton Muñoz y Moya Loaiza, 2020)some recent research related to the topics covered in this work is exposed, as well as some tools that comply with the good development practices proposed by (Pastrana et al., 2019)

Otro requisito importante cuando se crean proyectos, es que la herramienta solicita indicar el **lenguaje de programación del proyecto** que se analizará. Existen 3 opciones: Java, C# o VB.Net y otros. Así mismo solicitará la llave y el sistema operativo como indica la figura 67.

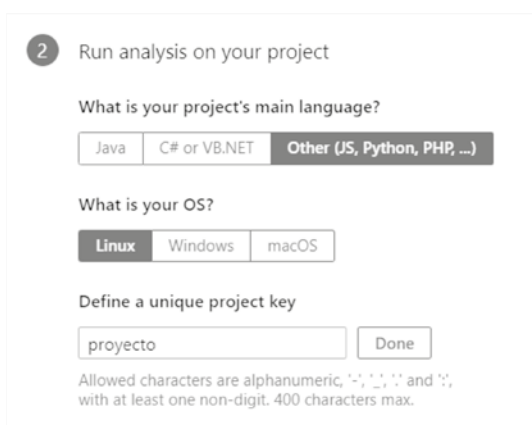

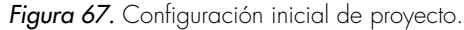

**Fuente:** (Leiton Muñoz y Moya Loaiza, 2020)some recent research related to the topics covered in this work is exposed, as well as some tools that comply with the good development practices proposed by (Pastrana et al., 2019)

La aplicación recomendará descargar sonar-scanner para el análisis de código, ver figura 68. Más adelante, se procederá con la instalación y configuración, por el momento en este punto se recomienda cerrar la ventana y continuar.

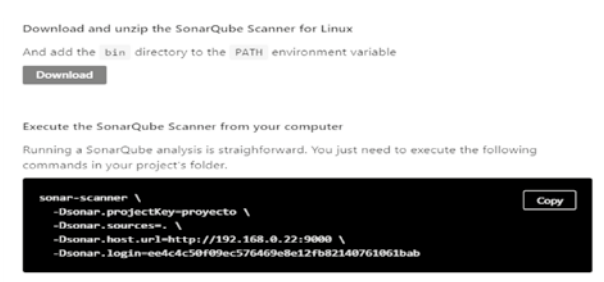

Please visit the official documentation of the SonarQube Scanner for more detail

**Fuente:** (Leiton Muñoz y Moya Loaiza, 2020)some recent research related to the topics covered in this work is exposed, as well as some tools that comply with the good development practices proposed by (Pastrana et al., 2019

Adicionalmente, entre las configuraciones del proyecto también es importante crear un usuario específico del proyecto para, de este modo, no trabajar todo con el usuario administrador. Para realizar esto, se debe acceder a la pestaña de Administración, que se encuentra en el panel de navegación superior. Dentro de esta interfaz, seleccionar la opción Seguridad e ingresar a Usuarios. Ahí se debe presionar el botón azul de Crear usuario para realizar esta labor, como indica la figura 69.

Figura 68. Requerimientos de SonarQube.

| sonarqube <sup>10</sup> Proyectos Cuestiones Reglas Perhite de calida                                   | d Puertas de calidad Administración |                                                         | Q. Boscar proyectors, subproyectors y and | una           |
|----------------------------------------------------------------------------------------------------|-------------------------------------|---------------------------------------------------------|-------------------------------------------|---------------|
| Administración<br>Configuración • <u>Seguridad •</u> Proyectos • Sistema Mercado                        |                                     |                                                         |                                           |               |
| Los usuarios<br>Grar y administrar usuarios institútuales.<br>O, Buscar por nombre de usuario o neesbre |                                     |                                                         | ->                                        | Crear usuario |
| UKA Administrador administrator                                                                         | Curretus SCM                        | Grupas<br>administradores de sonar<br>unarrios de sonar | Febas<br>1 =                              | ٥.            |
|                                                                                                    | Se muestra                          | 1021                                                    |                                           |               |

Figura 69. Menú Usuarios en SonarQube.

**Fuente:** (Leiton Muñoz y Moya Loaiza, 2020)some recent research related to the topics covered in this work is exposed, as well as some tools that comply with the good development practices proposed by (Pastrana et al., 2019)

En esta pantalla se deben llenar los datos del usuario como muestra la figura 70.

| Crear usuario      |                                                                                  |                         |
|--------------------|----------------------------------------------------------------------------------|-------------------------|
| Iniciar sesión *   | bmoya                                                                            |                         |
| Nombre *           | Un mínimo de 3 caracteres<br>Brayan Moya                                         |                         |
| Correo electrónico | bmoya17@hotmail.com                                                              |                         |
| Contraseña *       |                                                                                  |                         |
| Cuentas SCM        | Añadir<br>El inicio de sesión y el correo electrónico se con<br>como cuentas SCM | sideran automáticamente |
|                    |                                                                                  | Crear Cancelar          |

Figura 70. Creación de Usuario en SonarQube.

**Fuente:** (Leiton Muñoz y Moya Loaiza, 2020)some recent research related to the topics covered in this work is exposed, as well as some tools that comply with the good development practices proposed by (Pastrana et al., 2019

Una vez realizado esto, es recomendable configurar los permisos globales de Sonar para entregar acceso granular a los roles, evitando que cualquier usuario pueda ejecutar ciertas tareas en los proyectos creados y solamente el admisnitrador tenga permisos totales sobre la aplicación. Dentro de la misma interfaz de Administración, seleccionar la opción Seguridad y después *Permisos globales*. Ver figura 71. En el buscador se debe ingresar el usuario creado en el paso anterior y seleccionar los permisos que se le quieren dar.

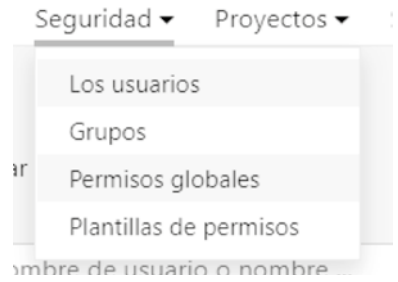

Figura 71. Configuración los permisos globales 1.

**Fuente:** (Leiton Muñoz y Moya Loaiza, 2020)some recent research related to the topics covered in this work is exposed, as well as some tools that comply with the good development practices proposed by (Pastrana et al., 2019

Con esto las configuraciones básicas de permisos quedan finalizadas y se puede proceder a revisar el proyecto. Para ello, es necesario dar clic en la opción *Proyectos* e ingresar a *Gestión de proyectos*. Dentro de esta interfaz, se observará el proyecto creado con su nombre, llave y último análisis (si tiene). Del lado derecho de la columna Último análisis hay un botón en forma de engranaje. Seleccionar y después ingresar en **Editar permisos**. Ver figura 72.

| Administración                                                                                                    |                                                                            |
|----------------------------------------------------------------------------------------------------|----------------------------------------------------------------------------|
| Configuración • Seguridad • Proyectos • Sistema Mercado                                                                                                    |                                                                            |
| Gestión de proyectos                                                                                                    | Visibilidad predeterminada de nuevos proyectos: Público 🥒 🦳 Crear proyecto |
| Utilice esta página para eliminar varios proyectos a la vez, o para aprovisionar proyectos si desea configurarios antes del primer anàlisis.<br>Tenga en cuenta que una vez que se aprovisiona un proyecto, tiene acceso para realizar todas las configuraciones del proyecto en éL |                                                                            |
| 🔲 🖾 Útimo análisis artes 🔄 🗆 Solo aprovisionado 🤬 🔍 Buscar por nombre o clave                                                                                                    | Plantilla de permiso de aplicación masiva                                  |
| Nombre Llave                                                                                                    | Ultimo analisis                                                            |
| D Droyedo proyedo                                                                                                    | . 0-                                                                       |
| 0 de 0 materiala                                                                                                    | Editar premisos<br>Aplicar plantilla de premiso                            |

Figura 72. Configuración de permisos del proyecto 2.

**Fuente:** (Leiton Muñoz y Moya Loaiza, 2020)some recent research related to the topics covered in this work is exposed, as well as some tools that comply with the good development practices proposed by (Pastrana et al., 2019)

Dentro de la interfaz de Permisos se debe colocar el proyecto como Privado, para que sólo usuarios con permisos de acceso a este proyecto puedan verlo. Luego en la opción Todos, dentro del buscador, se debe ingresar el usuario creado y darle los permisos correspondientes que tendrá en este en el proyecto, como indica la figura 73.

| Permisos<br>Conceter y concer permisos a nivel de proyecto. Se pueden atorgar pormisos a grupos o usuarios indiv<br>Este proyecto es prinado. Solo los usuarios autorizados pueden novegar y un el odogo fuente.<br>© Rúblico Philoso Philoso | iduales.    |                        |                            | A             | sicar plantilla da permiso |
|----------------------------------------------------------------------------------------------------|-------------|------------------------|----------------------------|---------------|----------------------------|
| Todas Los usuarios Erupos (Q. <u>tencos</u> X)                                                                                                    | Vistazo (j) | Ver código<br>fuente 🕞 | Administrar<br>problemas @ | Administrar 😡 | Ejecutar<br>análisis ©     |
| BM Brayan Moya Innova<br>Emoya17@honnal.com                                                                                                    |             |                        |                            |               |                            |

Figura 73. Configuración de permisos del proyecto 3.

**Fuente:** (Leiton Muñoz y Moya Loaiza, 2020)some recent research related to the topics covered in this work is exposed, as well as some tools that comply with the good development practices proposed by (Pastrana et al., 2019)

En caso de que Sonar no se inicie correctamente en el navegador, se puede intentar las siguientes posibles soluciones:

- Verificar que el estado del servicio con el comando: sudo service sonar status. Si no ha sido iniciado utilizar: sudo service sonar start
- Verificar que se haya configurado correctamente el archivo **properties**. Revisar las variables agregadas y la ruta bin de Java en el **wrapper.conf**. Modificarlas de ser necesario.
- Verificar que la IP sea la correcta al igual que el puerto en el que se ejecuta Sonar. Esto se puede revisar en el archivo properties de Sonar haciendo uso del editor de línea de comandos nano mediante la instrucción: sudo nano /opt/sonar/conf/sonar.properties, aquí revisar en la línea: sonar. web.port= y verificar que sea el mismo con el que se está intentando acceder. Si es una máquina verificar la IP que proporciona.
- Verificar si se encuentra abierto el puerto para acceso público. Si hay dudas con respecto a esto, ejecutar la siguiente línea: sudo firewall-cmd -zone=public -query-port=9000/tcp. Si el puerto está agregado, la línea de comandos indicará Yes. En caso contrario, se debe añadir el puerto al firewall de manera correcta, como se explicó al inicio de las configuraciones.
- Si el error persiste, verificar el archivo de log de errores de Sonar. Esto permite revisar otros errores no tan comunes al ejecutar el servicio. Cuando el servicio funciona correctamente, en el archivo se debe de ver una línea que indica SonarQube is up. El archivo puede ser editado con el comando: sudo nano /opt/sonar/logs/sonar.log

### Sonar Scanner

Una vez configurado Sonar, es necesario instalar y configurar la herramienta Sonar Scanner para SonarQube que permite realizar el análisis estático de código sobre los proyectos. Para instalar esta herramienta es necesario descargar mediante el siguiente comando el archivo empaquetado: sudo wget https://binaries.sonarsouce.com/Distribution/sonar-scanner-cli/sonarscanner-cli-4.2.0.1873-linux.zip. Para descomprimirlo usar el comando: sudo unzip sonar-scanner-cli-4.2.0.1873-linux.zip

Para que la herramienta funcione adecuadamente es necesario actualizar la configuración global para apuntar al servidor SonarQube configurado anteriormente. Esto se realiza editando el archivo de propiedades de Sonar Scanner con la instrucción: **sudo nano /opt/sonar-scanner-4.2.0.1873-linux/ conf/sonar-scanner.propierties.** Modificar como indica la figura 74.

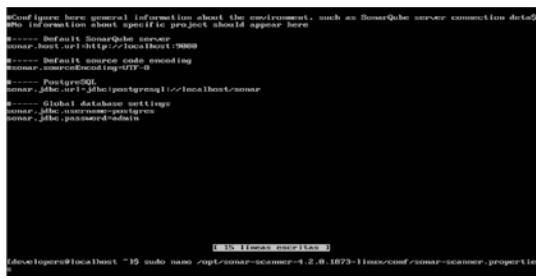

Figura 74. Actualización de configuración global.

**Fuente:** (Leiton Muñoz y Moya Loaiza, 2020)some recent research related to the topics covered in this work is exposed, as well as some tools that comply with the good development practices proposed by (Pastrana et al., 2019)

Adicionalmente, se deben agregar las variables de entorno de Sonar y Sonar Scanner en el PATH del sistema (figura 75), mediante los siguientes comandos:

SONAR\_HOME=/opt/sonar/bin/

### • SONAR\_SCANNER\_HOME=/opt/sonar-scanner-4.2.0.1873-linux/bin/

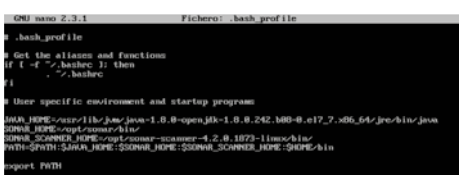

*Figura 75.* Configuración de las variables de entorno de Sonar y Sonar Scanner. *Fuente:* (Leiton Muñoz y Moya Loaiza, 2020)some recent research related to the topics covered in this work is exposed, as well as some tools that comply with the good development practices proposed by (Pastrana et al., 2019)

Al finalizar se deben guardar los cambios y luego recargar las configuraciones mediante el comando: **sudo source ~/.bash\_profile.** 

### Jenkins

Para realizar la instalación de Jenkins, es recomendable situarse sobre la carpeta home del usuario. Esto se puede realizar mediante el comando: cd ~, que invoca directamente la apertura de la carpeta raíz del usuario. Adicionalmente, como los paquetes de instalación de esta herramienta no estan suscritos dentro de los repositorios por defecto del sistema operativo, es necesario descargarlos para luego poder instalarlos. Utilizar el siguiente comando para esta labor:

### sudo wget -O /etc/yum.repos.d/jenkins.repo https://pkg.jenkins.io/ redhat-stable/jenkins.repo

Una vez descargado el paquete, se procede a instalarlo mediante un manejador de paquetes, en este caso RPM, como evidencia la figura 76. Los comandos utilizados son:

- sudo rpm --import https://pkg.jenkins.io/redhat-stable/jenkins.io.key
- sudo yum install Jenkins

| Longitud: 85                                                                                                    |                                                                                                    |                                         |               |          |
|----------------------------------------------------------------------------------------------------|----------------------------------------------------------------------------------------------------|-----------------------------------------|---------------|----------|
| Grabando a: "/et                                                                                                    | czyma.repos.dzjenkins.r                                                                                                    | epo"                                    |               |          |
| 188%[========                                                                                                    |                                                                                                    | >1 85                                   | K/8           | en Øs    |
| 2828-83-84 28:16                                                                                                    | :59 (8,19 MB/s) - "/etc                                                                                                    | zyum.repos.dzjenkins.repo" guard        | ado [85/85]   |          |
| [root@localhost<br>[root@localhost<br>Complementos car<br>Loading mirror s<br>* base: mirror<br>* epel: mirror<br>* extras: cento | "]B rpmimport https:<br>"]B upm install jenkins<br>gados:fastestmirror<br>peeds from cached hostf<br>uta.edu.ec<br>upb.edm.co<br>s.brisanet.com.br | //pkg.jeskius.io/redbat-stable/j<br>ile | enkins.io.key |          |
| # updates: cent<br>inskips                                                                                                    | os.brisamet.com.br                                                                                                    |                                         | 12948         | 00+00+00 |
| jenking die inarit                                                                                                    | dh                                                                                                    |                                         | 1 31 18       | 88:88:88 |
| Resolviendo dene                                                                                                    | ndencias                                                                                                    |                                         | 1 31 80       | 00100100 |
| > E.jecutando r                                                                                                    | rueba de transacción                                                                                                    |                                         |               |          |
| > Paquete jei<br>> Resolución d                                                                                                   | kins.noarch 0:2.294.4-1<br>e dependencias finaliza                                                                                                 | .1 debe ser instalado<br>da             |               |          |
| Dependencias res                                                                                                    | ueltas                                                                                                    |                                         |               |          |
|                                                                                                    |                                                                                                    |                                         |               |          |
| Package                                                                                                    | Arquitectura                                                                                                    | Versión                                 | Repositorio   | Tanalic  |
| Inetal ando:                                                                                                    |                                                                                                    |                                         |               |          |
| jenkins                                                                                                    | noarch                                                                                                    | 2.284.4-1.1                             | jenkins       | 61 M     |
| Resumen de la tr                                                                                                    | ansacción                                                                                                    |                                         |               |          |
|                                                                                                    |                                                                                                    |                                         |               |          |
| Instalar 1 Page                                                                                                    | ete                                                                                                    |                                         |               |          |
| Tamaño total de<br>Tamaño instalado<br>Is this ok [u/d/                                                                           | la descarga: 61 M<br>: 61 M<br>N):                                                                                                    |                                         |               |          |

Figura 76. Instalación de Jenkins.

Fuente: (Leiton Muñoz y Moya Loaiza, 2020)some recent research related to the topics covered in this work is exposed, as well as some tools that comply with the good development practices proposed by (Pastrana et al., 2019

La ejecución de los comandos anteriores deja ya la herramienta instalada en el sistema y lista para su uso. A continuación, se detallan algunos de las instrucciones necesarias para manipular el servicio de Jenkins en caso de requerirlo (ver figura 77):

- Consultar estado del servicio: sudo service jenkins status
- Iniciar servicio: sudo service jenkins start

- Parar servicio: sudo service jenkins stop
- Reiniciar servicio: sudo service jenkins restart

| fdevelopers@localhost ~1\$ sudo service jenkins start                                            |
|--------------------------------------------------------------------------------------------------|
| Starting jenkins (via systemetl): [ OK ]                                                         |
| (developers@localhost ~1\$ sudo service jenkins status                                           |
| 🛚 jenkins.service – LSB: Jenkins Automation Server                                               |
| Loaded: loaded (/etc/rc.d/init.d/jenkins; bad; vendor preset: disabled)                          |
| Active: active (running) since jue 2828-05-28 28:53:82 -05; 3min 25s ago                         |
| Docs: man:systemd-sysv-generator(8)                                                              |
| Process: 1127 ExecStart=/etc/rc.d/init.d/jenkins start (code=exited, status=8/SUCCESS)           |
| CGroup: /system.slice/jenkins.service                                                            |
| └1586 /etc/alternatives/java -Dcom.sun.akuma.Dacmon=daemonized -Djava.awt.headless=tr            |
|                                                                                                  |
| may 28 28:52:55 localhost.localdomain systemd[1]: Starting LSB: Jenkins Automation Server        |
| may 28 28:52:55 localhost.localdomain runuser[1153]: pam_unix(runuser:session): session opened8) |
| may 28 20:53:62 localhost.localdomain jenkins[112?]: Starting Jenkins [ OK ]                     |
| may 28 28:53:82 localhost.localdomain systemd[1]: Started LSB: Jenkins Automation Server.        |
| Hint: Some lines were ellipsized, use -1 to show in full.                                        |
| (developers@localhost ~)\$ sudo service jenkins stop                                             |
| Stopping jenkins (via systemati): [ OK ]                                                         |
| Idevelopers@localhost ~15                                                                        |
|                                                                                                  |

Figura 77. Estado del servicio Jenkins.

**Fuente:** (Leiton Muñoz y Moya Loaiza, 2020)some recent research related to the topics covered in this work is exposed, as well as some tools that comply with the good development practices proposed by (Pastrana et al., 2019)

Jenkins utiliza por defecto el puerto 8080 al instalarlo por primera vez. Bajo el enfoque del top 10 de OVVASP, trabajar con puertos por defecto no es recomendado, por tanto se cambia en esta configuración por el 9090. Para hacer el cambio basta con ingresar a editar el siguiente archivo de configuración *Jenkins* ubicado en la ruta: /etc/sysconfig/Jenkins. Su resultado puede ser evidenciado en la figura 78. El comando utilizado para editar el archivo es: sudo nano /etc/sysconfig/Jenkins.

| potentially i<br>cation, he m<br>"reduing, i<br>til, OKMMUT,<br>generation<br>to jour when<br>the jour when<br>the jour when<br>the jour is for<br>the jour set<br>in jour is for<br>the jour set<br>in jour set<br>in jour set<br>i | ing pointing the<br>element of the set of the set of the s | nee at the.<br>"Prec", unless<br>th                                                                               |                                                                                                    |                                                                                                    |
|----------------------------------------------------------------------------------------------------|----------------------------------------------------------------------------------------------------|----------------------------------------------------------------------------------------------------|----------------------------------------------------------------------------------------------------|----------------------------------------------------------------------------------------------------|
| tip other of<br>jour set for<br>jour set for<br>jour sets<br>to jour sets<br>to jour sets<br>to jour sets<br>to jour sets<br>problem<br>jour sets<br>tip to the sets<br>sets<br>to sets<br>to                                                       | alae"<br>ndiess-troe"<br>rooming-leskine<br>vt.loodless-troe<br>Si                                                                                                    |                                                                                                    |                                                                                                    |                                                                                                    |
| b java .out. hes<br>jeok too<br>to java uhen<br>10 <sup>-1</sup> 0 java .or<br>1000010 00002<br>10<br>jeok too<br>112000100 om<br>4000                                                                                                    | ndiess-tron"<br>poming_leskiw<br>vt.bondiess-tron<br>Si                                                                                                    |                                                                                                    |                                                                                                    |                                                                                                    |
| ta jana uben<br>10:~-∂jana av<br>Ungerii0:05529<br>10<br>jenklim<br>Ulatosling om<br>okto                                                                                                    | roming Jeskiw<br>W. Anadiess-Sev<br>S                                                                                                    |                                                                                                    |                                                                                                    |                                                                                                    |
| Er-bjove, o<br>Georië 16:0552<br>Be<br>Jochton<br>Listosieg om<br>date                                                                                                    | vt.headless-teva<br>S)                                                                                                    |                                                                                                    |                                                                                                    |                                                                                                    |
| lagis 18 6552<br>Be<br>Joshine<br>Lintening im<br>data                                                                                                    |                                                                                                    |                                                                                                    |                                                                                                    |                                                                                                    |
| ALLE                                                                                                    |                                                                                                    |                                                                                                    |                                                                                                    |                                                                                                    |
|                                                                                                    |                                                                                                    |                                                                                                    |                                                                                                    |                                                                                                    |
|                                                                                                    |                                                                                                    |                                                                                                    |                                                                                                    |                                                                                                    |
| ing<br>jenking                                                                                                    |                                                                                                    |                                                                                                    |                                                                                                    |                                                                                                    |
| ns Listeni in<br>Herfauns 18                                                                                                    | a far HTTP repe                                                                                                    | nita.                                                                                                    |                                                                                                    |                                                                                                    |
| MESS (***                                                                                                    |                                                                                                    |                                                                                                    |                                                                                                    |                                                                                                    |
| Genedar<br>Justificar                                                                                                    | Batter Fick                                                                                                    | Fig Ret.<br>Fig Sig                                                                                               | Certarist<br>Prest                                                                                                    | Detagrafi                                                                                                    |
|                                                                                                    | ring<br>jenking<br>mi Liteni o<br>derfants 18<br>http://www.<br>Gaardan<br>Jactificar                                                                                                    | ring<br>joskina<br>na Listena na far HTTP reque<br>derefanna (8.8.8.8.)<br>1820<br>Bandear<br>Anstificar & Basian | ring<br>joskins<br>m. Listen on for HTTE requests,<br>efferfaums (8.8.8.8)<br>2017- <sup></sup><br>Gauddar <u>8.</u> Leer Fick <u>85</u> Fig Auf.<br>Jastificar <u>8</u> Basiar <u>85</u> Fig Auf. | ring<br>jouking<br>m. Listen im fur HTTP requests,<br>electrony 18.8.8.8<br>Mandar<br>Gandar<br>List Fick Fig Aut Forturfat<br>Jouhificar Bannar Fick Fig Say FigurDat |

Figura 78. Cambio de puerto "8080" por "9090".

**Fuente:** (Leiton Muñoz y Moya Loaiza, 2020)some recent research related to the topics covered in this work is exposed, as well as some tools that comply with the good development practices proposed by (Pastrana et al., 2019

Para que los cambios surtan efecto, se requiere el reinicio del servicio Jenkins mediante el comando: **sudo service jenkins restart,** como muestra la figura 79.

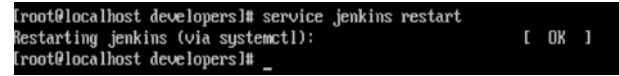

Figura 79. Reinicio de Jenkins.

**Fuente.** (Leiton Muñoz y Moya Loaiza, 2020)some recent research related to the topics covered in this work is exposed, as well as some tools that comply with the good development practices proposed by (Pastrana et al., 2019)

Para hacer uso de Jenkins, es necesario invocarlo desde un navegador a través de la IP del servidor y el puerto disponible que permiten su acceso. Igual que en el caso de la configuración de SonarQube, se hace necesario permitir el tráfico entrante en el puerto que se configure autorizandolo en el firewall del servidor. En este caso, por cuestiones de seguridad, no se revelará el puerto del servicio real de Smart Campus y se trabajará con un puerto de ejemplo para la configuración. Los comandos utilizados y su resultado puede ser evidenciado en la figura 80:

- sudo firewall-cmd --zone=public --permanent --add-port=8080/tcp
- sudo firewall-cmd -reload

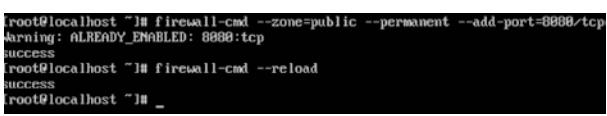

Figura 80. Permitir acceso de visitantes a Jenkins.

**Fuente:** (Leiton Muñoz y Moya Loaiza, 2020)some recent research related to the topics covered in this work is exposed, as well as some tools that comply with the good development practices proposed by (Pastrana et al., 2019)

La primera vez que se realiza el ingreso a la herramienta se pedirá la contraseña inicial de Jenkins, la cual se encuentra en la ruta: /var/lib/jenkins/ secrets/initialAdminPassword. Nuevamente utilizando el editor de texto nano, se accede a la ruta con el siguiente comando:

### sudo nano /var/lib/jenkins/secrets/initialAdminPassword

Se ingresa al archivo, se copia la clave que aparece y se pega en el campo de Administrator password, como muestra la figura 81.

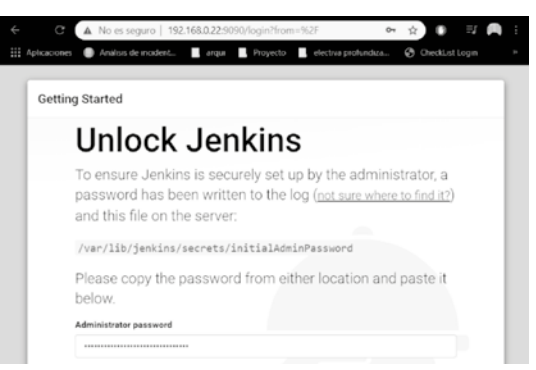

Figura 81. Prueba de Jenkins en navegador 1.

**Fuente:** (Leiton Muñoz y Moya Loaiza, 2020)some recent research related to the topics covered in this work is exposed, as well as some tools that comply with the good development practices proposed by (Pastrana et al., 2019)

Luego de realizar el paso anterior, la aplicación redirige a un login donde el usuario y contraseña serán admin por defecto, ver figura 82.

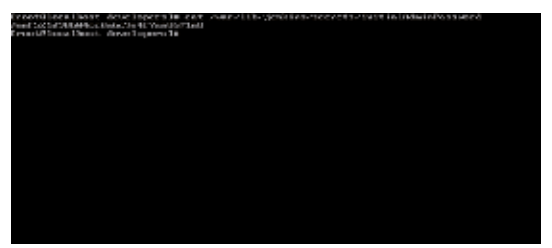

Figura 82. Prueba de Jenkins en navegador 2.

**Fuente:** (Leiton Muñoz y Moya Loaiza, 2020)some recent research related to the topics covered in this work is exposed, as well as some tools that comply with the good development practices proposed by (Pastrana et al., 2019)

En caso de fallos al iniciar el servicio, se recomienda intentar algunas de las siguinetes recomendaciones:

- Verificar el estado del servicio en el servidor con el comando: sudo service jenkins status
- En caso de no estar corriendo, iniciarlo mediante la instrucción: sudo service jenkins start
- Verificar si Java está instalado en el sistema operativo usando el comando: java -version
- Verificar que la IP pública proporcionada por el servidor sea la misma con la que se está ingresando en el navegador. Si es una máquina virtual, verificar la IP que proporciona.

- Verificar el puerto de acceso a Jenkins y que sea el mismo que se invoca desde el navegador. Recordar que esa configuración se encuentra en el archivo accesible con el comando: sudo nano /etc/sysconfig/Jenkins en la línea JENKINS\_PORT=
- Verificar si el puerto que utiliza Jenkins está abierto. Ejecutar la siguiente línea: sudo firewall-cmd -zone=public -query-port=9090/tcp. Debe indicar como resultado yes, en caso contrario volver al paso en el que se añade el puerto a las reglas del firewall.
- Si el servicio no inicia ya habiendo ejecutado las anteriores posibles soluciones, se recomienda verificar el archivo log de Jenkins, y así controlar los errores que arroje. El archivo se encuentra accesible con el comando: sudo nano /var/log/jenkins/jenkins.log

Para realizar la configuración de plugins necesarios para integrar las herramientas previamente instaladas, se requiere primero ingresar al servicio de Jenkins desde el navegador y en la interfaz principal seleccionar *Administrar Jenkins*, que se encuentra en el menú al lado izquierdo como se muestra en la figura 83.

| 192 | .168 | .0.13:90 | 90/1 | ogin?from | <b>=%</b> 2 | IF                  |   |                 |      |     |           |     |              |
|-----|------|----------|------|-----------|-------------|---------------------|---|-----------------|------|-----|-----------|-----|--------------|
| t   |      | arqui    |      | Proyecto  |             | electiva profundiza | ۲ | CheckList Login | GitH | ub  | juegos    |     | diseños en h |
|     |      |          |      |           |             |                     |   |                 |      |     |           |     |              |
|     |      |          |      |           |             |                     |   |                 |      |     |           |     |              |
|     |      |          |      |           |             |                     |   |                 |      |     |           |     |              |
|     |      |          |      |           |             |                     |   |                 |      |     |           |     |              |
|     |      |          |      |           |             |                     |   |                 | É    | 5   | E.        |     |              |
|     |      |          |      |           |             |                     |   |                 | C    | 5   |           |     |              |
|     |      |          |      |           |             |                     |   |                 | Y.   | K   |           |     |              |
|     |      |          |      |           |             |                     |   |                 |      |     | ور        |     |              |
|     |      |          |      |           |             |                     |   | Welc            | ome  | to  | Jenk      | ins | !            |
|     |      |          |      |           |             |                     |   | admin           |      |     |           |     |              |
|     |      |          |      |           |             |                     |   |                 |      |     |           |     |              |
|     |      |          |      |           |             |                     |   |                 | S    | ign | in        |     |              |
|     |      |          |      |           |             |                     |   |                 | Keep | me  | signed in |     |              |

Figura 83. Instalación de plugins en Jenkins 1.

**Fuente:** (Leiton Muñoz y Moya Loaiza, 2020)some recent research related to the topics covered in this work is exposed, as well as some tools that comply with the good development practices proposed by (Pastrana et al., 2019

Dentro de la interfaz de Administrar Jenkins entrar a Administrar plugins como se ilustra en la figura 84:

| 🏽 Jenkins             |          |              |   |
|-----------------------|----------|--------------|---|
| Jenkins >             |          |              |   |
| 🖀 Nueva Tarea         |          |              |   |
| 🏭 Personas            | Todo     | pruebaPhp    | + |
| Historial de trabajos | s        | w            |   |
| Administrar Jenkins   |          | *            |   |
| 🍇 Mis vistas          | Icono: § | <u>s M</u> L |   |
| R Credentials         |          |              |   |
| Lockable Resources    |          |              |   |
| New View              |          |              |   |

Figura 84. Instalación de plugins en Jenkins 2.

**Fuente:** (Leiton Muñoz y Moya Loaiza, 2020)some recent research related to the topics covered in this work is exposed, as well as some tools that comply with the good development practices proposed by (Pastrana et al., 2019

Después ingresar a la opción, en lado derecho, parte superior, se encuentra un buscador. Introducir los nombres de los plugins que se desean descargar, en este caso GitHub y SonarQube Scanner para seleccionarlos, como se muestra en las figuras 85 y 86 respectivamente.

| Benkins                                 |     |                                                                                                    |
|-----------------------------------------|-----|----------------------------------------------------------------------------------------------------|
| 🚔 Nueva Tarea                           |     |                                                                                                    |
| Personas                                | Adm | inistrar Jenkins                                                                                              |
| Historial de trabajos                   |     |                                                                                                    |
| Administrar Jenkins                     | - 🔅 | Configurar el Sistema<br>Configurar variables globales y rutas.                                               |
| Credentials                             | 9   | Configuración global de la seguridad                                                                          |
| Lockable Resources                      |     | organisas en senans, senne quen acreso arsistenia (autenucación) y que par                                    |
| New View                                | R   | Configure Credentials<br>Configure the credential providers and types                                         |
| Trabajos en la cola -                   |     | Global Tool Configuration                                                                                     |
| No hay trabajos en la cola              | X   | Configure tools, their locations and automatic installers.                                                    |
| Estado del ejecutor de construcciones = | . 0 | Actualizar configuración desde el disco duro.                                                                 |
| 1 inactivo<br>2 inactivo                |     | Descartar todos los datos cargados en memoria y actualizar todo nuevamente desde<br>disco duro.               |
|                                         | ÷   | Administra Plugins<br>Añadir, borrar, desactivar y activar plugins que extienden la funcionalidad de Jenkins. |

Figura 85. Instalación de plugin GitHub en Jenkins.

**Fuente:** (Leiton Muñoz y Moya Loaiza, 2020)some recent research related to the topics covered in this work is exposed, as well as some tools that comply with the good development practices proposed by (Pastrana et al., 2019)

| 0 | Agrega un rasgo de filtrado de acuerdo con una fecha de referencia a una configuración de<br>GitHub Branch Source Plugin existente.                                                                                                | 0.2.0 |
|---|----------------------------------------------------------------------------------------------------|-------|
|   | GitHub Jira Validator SCM Filter                                                                                                    |       |
|   | Agrega un rasgo de filtrado de acuerdo con el título de la solicitud de extracción (su<br>cumplimiento contiene un ticket jura único y abierto) a una configuración existente del<br>complemento de fuente de sucursal de Gittitub | 0.1.0 |
|   | GitHub Commit Saltar comportamiento de SCM                                                                                                    |       |
|   | Permite ignorar las ramas / solicitudes de extracción / confirmaciones de GitHub en función<br>del contenido de los mensajes de confirmación                                                                                       | 0.4.0 |
|   | Integración GitHub                                                                                                    |       |
|   | Complemento de integración de GitHub para Jenkins                                                                                                    | 0.2.8 |

Figura 86. Instalación de plugin Sonar en Jenkins.

**Fuente:** (Leiton Muñoz y Moya Loaiza, 2020)some recent research related to the topics covered in this work is exposed, as well as some tools that comply with the good development practices proposed by (Pastrana et al., 2019)

Adicionalmente, se instalarán tres plugin más. Uno es el plugin de **JUnit** para ver los reportes en formato XML, ver figura 87. Otro es el plugin de katalon, que se encargan de mostrar los reportes que proporciona **Katalon** (herramienta para automatización de pruebas) luego de su ejecución. Por último, el **Test Results Analyzer Plugin** sirve para generar reportes gráficos de la ejecución del proyecto de Jenkins.

|  | Additional Dashboard Portlets: Generic JS Portlet (lets you pull in arbitrary content via JS), Recent Changes Portlet (shows the SCM changes for a given job),<br>SonarQube Portlets (show SonarQube statistics directly in Jenkins) and Test Results Portlet (shows the test results for a given job). | 1.1.2 |
|--|----------------------------------------------------------------------------------------------------|-------|
|  | SonarCube Scanner<br>This plugin allows an easy integration of SonarQube, the open source platform for Continuous Inspection of code quality.                                                                                                    | 2.11  |
|  | Some Gent II<br>This plags adves to submit insure from SocialCodes to Gent as comments directly.<br>Manness The chains service may not be add to use . Place service the following constate endorse:                                                                                                    |       |

### Figura 87. Plugin JUnit.

**Fuente:** (Leiton Muñoz Moya Loaiza, 2020)some recent research related to the topics covered in this work is exposed, as well as some tools that comply with the good development practices proposed by (Pastrana et al., 2019

Teniendo los plugins seleccionados, presionar en Descargar ahora e instalar después de reiniciar para instalar los plugins, ubicado en la parte inferior como se muestra en la figura 88. Realizado esto se mostrará la interfaz de la figura 89 donde se visualizará el proceso de descarga e instalación de los plugins seleccionados. Seleccionar el campo Reiniciar Jenkins cuando termine la instalación y no queden trabajos en ejecución. Esto permite reiniciar automáticamente tanto el servicio de Jenkins como el navegador (ver figura 90).

|                                                                                                    |                          |                    | Fil                    | trar: 🔍 Ju |           |
|----------------------------------------------------------------------------------------------------|--------------------------|--------------------|------------------------|------------|-----------|
| Actualizaciones disponibles                                                                                  | Todos los plugins        | Plugins instalados | Configuracion avanzada |            |           |
| Instalar                                                                                                    |                          | Nombre 1           |                        | Versión    | Instalado |
| Allows JUnit format                                                                                          | test results to be publi | shed.              |                        | 1.29       | 1.28      |
| Descargar ahora e instalar después de reiniciar Updote information obtained 2 Hor 10 Min ago Comprobar ahora |                          |                    |                        |            |           |

### Figura 88. Instalación de plugins.

Fuente: (Leiton Muñoz y Moya Loaiza, 2020)some recent research related to the topics covered in this work is exposed, as well as some tools that comply with the good development practices proposed by (Pastrana et al., 2019

| -    | This plugin allows you to configure email notifications for build results                                                                                                    |  |
|------|----------------------------------------------------------------------------------------------------|--|
|      | Lockable Resources                                                                                                    |  |
|      | This plugin allows to define external resources (such as printers, phones, computers) that can be locked by builds. If a build r which is already locked, it will wait for the resource to be free. |  |
|      | LDAP                                                                                                    |  |
| Desc | argar ahora e instalar después de reiniciar Update information obtained: 1 Min 52 Seg ago                                                                                                    |  |

### Figura 89. Instalación de plugins en Jenkins.

Fuente: (Leiton Muñoz y Moya Loaiza, 2020)some recent research related to the topics covered in this work is exposed, as well as some tools that comply with the good development practices proposed by (Pastrana et al., 2019

### Instalando/Actualizando plugins

| Preaparación                  | <ul><li>Probando conectividad con Internet</li><li>Probando conectividad con jenkins-ci.org</li><li>Correcto</li></ul> |
|-------------------------------|----------------------------------------------------------------------------------------------------|
| Mailer                        | Descarga correcta. Se activará en el próximo arranque.                                                                 |
| ♦ Volver al ini<br>(puedes em | <u>cio de la página</u><br>pezar a usar los plugins instalados inmediatamente)                                         |
| 🔶 🗆 Reinicia                  | r Jenkins cuando termine la instalación y no queden trabajos en ejecución                                              |

*Figura 90.* Reinicio de servicio y de navegador después de instalación de plugins. *Fuente:* (Leiton Muñoz y Moya Loaiza, 2020)some recent research related to the topics covered in this work is exposed, as well as some tools that comply with the good development practices proposed by (Pastrana et al., 2019

### Configuración de herramientas en Jenkins

Dentro de la interfaz de Administrar Jenkins, se selecciona la opción de Configurar el sistema. En la sección de JDK, se desactiva la casilla Instalar automáticamente, y se recomienda adicionar la que se configuró previamente. Para esto se debe dar un nombre (puede ser la versión que se esté usando) y se añade en el campo JAVA\_HOME la misma ruta que se configuró anteriormente para el sistema como variable de entorno JAVA\_HOME, ver figura 91. Además, se le adiciona el directorio jre/bin/java a la ruta indicada.

| JDK                  |                       |                                                                                                    |   |
|----------------------|-----------------------|----------------------------------------------------------------------------------------------------|---|
| instalaciones de JDK | Añadir JDK            |                                                                                                    |   |
|                      | JDK                   |                                                                                                    |   |
|                      | Nombre                | Java-1.8                                                                                                    |   |
|                      | JAVA_HOME             | Jusrfibývmjava-1 8.0-openjdk-1 8.0 242 b08-0 el7_7 x86_64/re/binijava                                                                                       |   |
|                      |                       | k /usr/lib/jvm/java-1.8.0-openjdk-1.8.0.242.b08-0.el7_7.x86_84/jre/bin/java is not a directory on the Jenkins master (but perhaps it exists on some agents) |   |
|                      | Instalar aut          | omáticamente                                                                                                    | 0 |
|                      |                       | Borrar JDK                                                                                                    |   |
|                      | Añadir JDK            |                                                                                                    |   |
|                      | Listado de instalacio | tes de JDK en este sistema                                                                                                    |   |

### Figura 91. Configuración JDK.

Fuente: (Leiton Muñoz y Moya Loaiza, 2020)some recent research related to the topics covered in this work is exposed, as well as some tools that comply with the good development practices proposed by (Pastrana et al., 2019

En la sección Git desactivar la casilla Instalar automáticamente. Se agrega la ruta del directorio bin de Git del sistema y se le da un nombre a esta, como se evidencia en la figura 92.

| Gitt              |                                    |            |
|-------------------|------------------------------------|------------|
| Git installations | Git                                |            |
|                   | Name localGit                      |            |
|                   | Path to Git executable /usrbin/git | 0          |
|                   | Instalar automáticamente           | 0          |
|                   |                                    | Delete Git |
|                   | Add Git 👻                          |            |
| Gradie            |                                    |            |

Figura 92. Configuración Git.

**Fuente:** (Leiton Muñoz y Moya Loaiza, 2020)some recent research related to the topics covered in this work is exposed, as well as some tools that comply with the good development practices proposed by (Pastrana et al., 2019)

En la sección de SonarQube Scanner, se selecciona Añadir SonarQube Scanner (ver figura 93), desactivando la casilla Instalar automáticamente y agregando la ruta donde quedó instalado Sonar (ver figura 94).

| instalaciones de SonarScanner for MSBuild | Añadir SonarScanner for MSBuild                                      |  |
|-------------------------------------------|----------------------------------------------------------------------|--|
|                                           | Listado de instalaciones de SonarScanner for MSBuild en este sistema |  |
| SonarQube Scanner                         |                                                                      |  |
| instalaciones de SonarQube Scanner        | Añadir SonarQube Scanner                                             |  |
| Ant                                       |                                                                      |  |
| instalaciones de Ant                      | Añadir Ant                                                           |  |

Figura 93. Configuración SonarQube Scanner.

Fuente: (Willian Andres Leiton Muñoz Brayan Alexis Moya Loaiza, 2020)some recent research related to the topics covered in this work is exposed, as well as some tools that comply with the good development practices proposed by (Pastrana et al., 2019

| instalaciones de SonarQube Scanner | Alladir SonarQube Scare |                                                                                                    |  |
|------------------------------------|-------------------------|----------------------------------------------------------------------------------------------------|--|
|                                    | SonerQube Scenner       |                                                                                                    |  |
|                                    | Name                    | localsonar                                                                                                    |  |
|                                    | SONAR_RUNNER_HOME       | /opt/sonal-scanner-4.2.0.1873-linux                                                                                                    |  |
|                                    | Instalar automáticament |                                                                                                    |  |
|                                    |                         | Borrar Sonar Outre Scanner                                                                                                    |  |
|                                    | Afiedir SonarQube Scann | ee la                                                                                                    |  |
|                                    |                         | Sector Sector Se |  |

Figura 94. Configuración SonaQube Scanner 1.

**Fuente:** (Leiton Muñoz y Moya Loaiza, 2020)some recent research related to the topics covered in this work is exposed, as well as some tools that comply with the good development practices proposed by (Pastrana et al., 2019

En la sección Instalaciones de SonarQube, se agrega la ruta donde esta instalado el servicio de Sonar, como indica la figura 95.

| Environment variables      | Enable injection of SonarQube server configuration as build environment variables                                            |      |
|----------------------------|----------------------------------------------------------------------------------------------------|------|
|                            | If checked, job administrators will be able to inject a SonarQube server configuration as environment variables in the build |      |
| Instalaciones de SonarQube | Name locatSonar                                                                                                    |      |
|                            | URL del servidor http://iocalhost.9000                                                                                       |      |
|                            | Per definiti en titu ilice alveri 1000<br>Server aufhentication tolen<br>none - )                                            |      |
|                            | Aven<br>Databas Sco                                                                                                    | sado |
|                            | Add SonarGube                                                                                                    |      |

Figura 95. Configuración SonarQube Scanner 2.

**Fuente:** (Leiton Muñoz y Moya Loaiza, 2020)some recent research related to the topics covered in this work is exposed, as well as some tools that comply with the good development practices proposed by (Pastrana et al., 2019)

Una vez dentro de esta configuración es necesario darle las credenciales con las que se inicia el servicio de sonar, ver figura 96.

| orecontain             | •                                                                                |  |
|------------------------|----------------------------------------------------------------------------------|--|
| Global crede           | entials (unrestricted)                                                           |  |
| Username with password |                                                                                  |  |
| Scope                  | Global (Jenkins, nodes, items, all child items, etc.                             |  |
| Username               | will                                                                             |  |
| Password               |                                                                                  |  |
| ID                     |                                                                                  |  |
| Description            |                                                                                  |  |
|                        | Global crede<br>Username v<br>Scope<br>Username<br>Password<br>ID<br>Description |  |

Figura 96. Configuración de SonarQube Scanner 3.

**Fuente:** (Leiton Muñoz y Moya Loaiza, 2020)some recent research related to the topics covered in this work is exposed, as well as some tools that comply with the good development practices proposed by (Pastrana et al., 2019

Terminado lo anterior, guardar los cambios realizados presionando el botón save, como muestra la figura 97.

| Instatuciones de Anti   | Albert Art                                           |
|-------------------------|------------------------------------------------------|
| Maven                   | Lalpas de unitalscores de avil en este sabema        |
| instalaciones de Maven  | Adadi: Marren                                        |
|                         | Liveraido de instalaciones de lideven en este salema |
| Docker                  |                                                      |
| instalaciones de Docker | Alladir Docker                                       |
|                         | Listisdo de instalaciones de Docker en este salema   |
| Internet and Internet   |                                                      |
| Same Apply              |                                                      |

Figura 97. Configuración de SonarQube Scanner 4.

**Fuente:** (Leiton Muñoz y Moya Loaiza, 2020)some recent research related to the topics covered in this work is exposed, as well as some tools that comply with the good development practices proposed by (Pastrana et al., 2019)

### Creando y configurando un proyecto

En este caso se realizará la configuración de ejemplo de un proyecto. Estos pasos servirán para cualquier tipo de proyecto, donde la única variación es el tipo de lenguaje utilizado de codificación. Para esto, en *la interfaz principal de Jenkins*, ingresar a la opción de *Nueva Tarea* ubicada en el menú, lado izquierdo, ver figura 98.

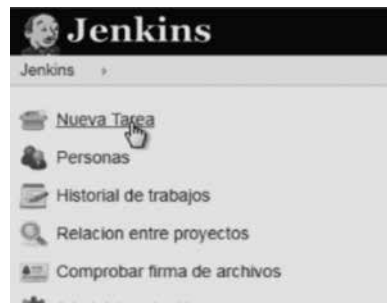

*Figura 98.* Configuración de Jenkins para proyecto de prueba en CentOS 1. *Fuente:* (Leiton Muñoz y Moya Loaiza, 2020)some recent research related to the topics covered in this work is exposed, as well as some tools that comply with the good development practices proposed by (Pastrana et al., 2019

Dentro de esta opción se debe elegir el tipo de proyecto a crear, en este caso será un proyecto de estilo libre, debido a que se seleccionarán qué herramientas externas se integrarán y se tendrá un modo de ejecución personalizado. Adicionalmente, deber darle un nombre y presionar en el botón OK que se encuentra en la parte inferior izquierda, como se evidencia en la figura 99.

| Ente     | r an item name                                                                                                    |
|----------|----------------------------------------------------------------------------------------------------|
| 1        |                                                                                                    |
| · This N | ald cannot be empty please enter a velid name                                                                                                    |
| 4        | Crear un proyecto de estilo libre.<br>Cas es la cancientra procupa de Jerrea, la de epocate el proyecto continendo cuargaier (po de repositorio de estileare (DOM) con cuargaier<br>molt de cancientación el escolor (mais est mon (alle surgir L.) Per tarto se pode taris conteñer y impagadar activere, cono ejecutor<br>tratigar proceso que anter envolvaziono. |
| 2        | Patient Constitutes improvement activities that can pare multiple haid agains. Southles for haiding positives (termenty invest as werkfinnes) and/or organizing Company activities that do not easily if in their ship light (yee                                                                                                    |
|          | Crear un proyecto multi-configuración<br>Asocado por proyectos que reaserer un par nômes de canfiguraciones álterentes, como testes en multiples entanos, esecutar sobre<br>paladomes conselse, el:                                                                                                    |
| 8        | Folder<br>Creates a container that stores noted learns in it. Useful for grouping trigge together Unitia was, which is just a filter, it lotter creates a separate<br>immendice. Is you have multiple trings of the same name as trop as they are in otherwith totals.                                                                                               |
|          | Gittleb Organization<br>Scare a Gittleb organization (or user account) for all reproduces matching some defined markers                                                                                                    |
| 1        | Inclination Pipeline                                                                                                    |

*Figura 99.* Configuración de Jenkins para proyecto de prueba en CentOS 2. *Fuente:* (Leiton Muñoz y Moya Loaiza, 2020)some recent research related to the topics covered in this work is exposed, as well as some tools that comply with the good development practices proposed by (Pastrana et al., 2019

Una vez creado el proyecto, se habilitará un ítem con el mismo nombre que se ingresó en el paso anterior, dar clic en él como se muestra en la figura 100.

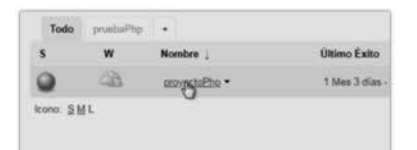

*Figura 100.* Configuración de Jenkins para proyecto de prueba en CentOS 3. *Fuente:* (Leiton Muñoz y Moya Loaiza, 2020)some recent research related to the topics covered in this work is exposed, as well as some tools that comply with the good development practices proposed by (Pastrana et al., 2019

Esto abrirá una interface donde se debe ingresar a la pestaña *Configurar,* ubicada en el menú de lado izquierdo, ver figura 101. Esto permitirá la integración entre las herramientas previamente instaladas y su ejecución desde Jenkins.

| Jenkins i proyectofftp +      |                       |
|-------------------------------|-----------------------|
| 1 Stotver al Parvet de Combut | Provecto provectoPhr  |
| Q Estado Actual               | Proyecto proyector np |
| Cantoo                        |                       |
| 🛅 Zona de Trabajo             |                       |
| Construir abora               | Sere Gate             |
| Borrar Proyecto               | _ P                   |
| 🔆 Cantappe                    | Esoncia de tratiero   |
| Get Log de consultas          | _                     |
| StorarQube                    | Cantus sciences       |
| E Amame                       | Enlaces permanentes   |
|                               |                       |

*Figura 101.* Configuración de Jenkins para proyecto de prueba en CentOS 4. *Fuente:* (Leiton Muñoz y Moya Loaiza, 2020)some recent research related to the topics covered in this work is exposed, as well as some tools that comply with the good development practices proposed by (Pastrana et al., 2019 Dentro de estas configuraciones se debe dar clic en añadir (Add), y dentro de esta interfaz, como se puede ver en la figura 103. Aquí es necesario configurar la dirección y las credenciales de acceso del repositorio Git, donde está versionado el aplicativo, indicando la rama a la cual debe apuntar, en este caso master, como se evidencia en la figura 103.

| Ninguno           |                  |                   |                   |          |            |   |  |
|-------------------|------------------|-------------------|-------------------|----------|------------|---|--|
| Git               |                  |                   |                   |          |            |   |  |
| Repositories      | Repository URL   | https://github.c  | om/BrayanMoya/ani | males.gt |            | 0 |  |
|                   | CHARGE           | undat / Bir       |                   |          | Avanzado   |   |  |
| Branches to build | Branch Specifier | (blank for 'any') | *imaster          |          | UXU.       | 0 |  |
|                   |                  |                   |                   |          | Add Branch |   |  |

Figura 102. Configuración de credenciales Git 1.

**Fuente:** (Leiton Muñoz y Moya Loaiza, 2020)some recent research related to the topics covered in this work is exposed, as well as some tools that comply with the good development practices proposed by (Pastrana et al., 2019)

| - 400  | Credential  | •                                                      |     |
|--------|-------------|--------------------------------------------------------|-----|
| Domain | Global cred | teriliate (unweathclast)                               |     |
| Rest   | Utername    | with painword                                          | •   |
|        | Scope       | Global (Jankins, rodeis, items, all (hild flams, etc.) | • 0 |
|        | Usernerni   | breys17@hotnai.com                                     | 0   |
|        | Passanti    |                                                        | 0   |
|        | 0           |                                                        | 0   |
|        | Description |                                                        | 0   |

Figura 103. Configuración de credenciales Git 2.

**Fuente:** (Leiton Muñoz y Moya Loaiza, 2020)some recent research related to the topics covered in this work is exposed, as well as some tools that comply with the good development practices proposed by (Pastrana et al., 2019)

Gracias a esto, el proyecto detectará cambios realizados en la rama del versionador y disparará automáticamente la ejecución de jenkins para hacer las revisiones pertinentes de IC, y de las otras herramientas configuradas. Es importante resaltar que la herramienta permite realizar revisiones periodicas también. Para esto se debe configurar cada cuanto se realiza la revisión dentro de la sección *Disparadores de ejecuciones*. Es necesario seleccionar la casilla *Consultar repositorio (SCM)*, y aquí ingresar la expresión de tiempo para revisión, en este caso quedaría de la siguiente manera (H/5 \* \* \* \*). Esto significa que cada 5 minutos el proyecto se ejecutará con un factor hash, evitando que todos los trabajos (Git, Sonar, Katalon y Reports) se ejecuten al mismo tiempo, ver evidencia en la figura 104.

| Disparadores                                         | de ejecuciones                                                                                                    |    |
|------------------------------------------------------|----------------------------------------------------------------------------------------------------|----|
| E Lanzar ejecuciones remotas (ejem. desde 'scripts') |                                                                                                    |    |
| Construir tras etros                                 | proyectos                                                                                                    |    |
| R Consultar repositori                               | e (SCM)                                                                                                    |    |
| Programador                                          | B2                                                                                                    | 0  |
|                                                      | Would last have run at jueves 2 de abril de 2020 08 30 54 PM COT, would next run at jueves 2 de abril de 2020 08 30 54 PM COT. | ŝ. |
|                                                      | Igners post.commt.hooks                                                                                                    | 0  |
| Ejecutar periódicam                                  | erte                                                                                                    | 0  |
| CitHub Branches                                      |                                                                                                    |    |
| C GitHub Pull Reques                                 | 8                                                                                                    | .0 |
| GitHub hook these                                    | for GiTScm poling                                                                                                    |    |

Figura 104. Disparador de ejecuciones en Jenkins.

**Fuente:** (Leiton Muñoz y Moya Loaiza, 2020)some recent research related to the topics covered in this work is exposed, as well as some tools that comply with the good development practices proposed by (Pastrana et al., 2019

Así como fue configurado el repositorio, se hace la integración con el analizador estático de código SonarQube. Dentro de la sección Ejecutar, seleccionar Añadir un nuevo paso y seleccionar Ejecutar SonarQube Scanner, como se muestra en la figura 105.

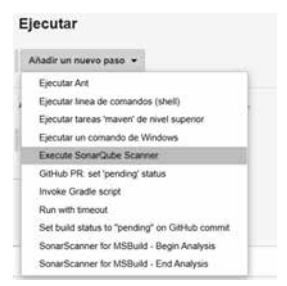

Figura 105. Añadir un nuevo pasó en Jenkins.

**Fuente:** (Leiton Muñoz y Moya Loaiza, 2020)some recent research related to the topics covered in this work is exposed, as well as some tools that comply with the good development practices proposed by (Pastrana et al., 2019)

Agregar el JDK previamente configurado y en la sección de *Analysis properties* insertar las siguientes líneas:

# Url del servidor donde se aloja sonar sonar.host.url=http://192.168.0.22:9000

# Credenciales de acceso a la BD de SonarQube sonar.jdbc.username=postgres sonar.jdbc.password=admin

# Url de acceso a la BD sonar.jdbc.url=jdbc:postgresql://localhost/sonar

# Credenciales de acceso al proyecto de SonarQube donde se muestran los resultados
del análisis # ID único del proyecto sonar.projectKey=proyecto # Nombre del proyecto sonar.projectName=proyecto

# Versión sonar.projectVersion=1.0

# Dirección de la carpeta creada en Jenkins para el proyecto sonar.projectBaseDir=/var/lib/Jenkins/workspace/prueba\ java

# Ubicación de la carpeta que contiene el código a analizar sonar.sources=src

# Esta variable le indica a sonar que lenguaje será analizado, en caso de no especificar alguno, se realizará el análisis con los lenguajes que tenga instalado sonar.language=php

# Formato de codificación sonar.sourceEncoding=UTF-8

La configuración deberá quedar como indica la figura 106:

| Execute SonarQube Sca      | nner                                                                                                    | ×   |   |
|----------------------------|----------------------------------------------------------------------------------------------------|-----|---|
| Task to run                |                                                                                                    |     | 1 |
| JDK                        | Java-1.8                                                                                                    | •   | 1 |
|                            | JDK to be used for this SonarQube analysis.                                                                                                    |     |   |
| Path to project properties |                                                                                                    |     | 1 |
| Analysis properties        |                                                                                                    |     | • |
| Owanter Apply              | # Dirección de la capeta creada en pentor para el proyecto<br>sonar projectBaseDir-ven/inbjentins/workspace/puebal-java<br>el Talacodo de la carante ano encodos el ordena el antalizar | - 1 |   |

Figura 106. Código de ejecución Sonar 2.

**Fuente:** (Leiton Muñoz y Moya Loaiza, 2020)some recent research related to the topics covered in this work is exposed, as well as some tools that comply with the good development practices proposed by (Pastrana et al., 2019

Se aplican y se guardan los cambios, para seguir con la instalación de Katalon y su configuración dentro de Jenkins.

## Katalon

Antes de iniciar la instalación, es indispensable crear una cuenta en la página oficial (https://www.katalon.com) para poder utilizar la herramienta. Así mismo se recomienda revisar los requisitos del sistema y compatibilidad con los navegadores según (Katalon Studio: Entornos Soportados, s.f.), que se muestran en las Figuras 107 y 108, respectivamente.

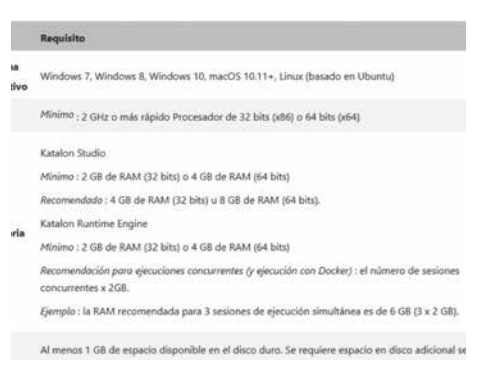

Figura 107. Requisitos del sistema para Katalon.

**Fuente:** (Leiton Muñoz y Moya Loaiza, 2020)some recent research related to the topics covered in this work is exposed, as well as some tools that comply with the good development practices proposed by (Pastrana et al., 2019

| Vavegadores                           |                       |                     |                                                                           |
|---------------------------------------|-----------------------|---------------------|---------------------------------------------------------------------------|
| Navegadores de<br>escritorio          | Verslön en<br>Windows | Versión en<br>macOS | Nota                                                                      |
| explorador de<br>Internet             | 9, 10, 11             | N/A                 | Configuraciones de lE requecidas: Configuraciones de<br>Internet Explorer |
| Microsoft Edge                        | 16 años               | N/A                 |                                                                           |
| Microsoft Edg <del>e</del><br>(croma) | 80+                   | \$O+                | Compatible con Katalon Studio versión 7.3+                                |
| Firefox                               | 56+                   | 56+                 | Para usar Firefox 57 con Katalon Studio, use Katalon<br>Studio v5.1 +     |
| Google Chrome                         | 58+                   | 58+                 |                                                                           |
| Ópera                                 | N/A                   | N/A                 |                                                                           |
| Safari                                | N/A                   | 12+                 |                                                                           |

Figura 108. Navegadores compatibles con Katalon.

**Fuente:** (Leiton Muñoz y Moya Loaiza, 2020)some recent research related to the topics covered in this work is exposed, as well as some tools that comply with the good development practices proposed by (Pastrana et al., 2019)

# Instalaciones adicionales para la correcta ejecución de las pruebas de Katalon

Como el servidor de Smart Campus utiliza el sistema operativo CentOS, que no posee interface gráfica y Katalon es una aplicación de entorno gráfico, es necesario instalar Chrome (o el navegador preferido permitido por Katalon, ver figura 108) e instalar el complemento XVFB. Este complemento es un servicio de visualización que realiza operaciones gráficas dentro de la memoria virtual sin necesidad de tener un entorno gráfico en el sistema operativo. Para obtener los paquetes de instalación de Google Chrome se usa el siguiente comando, dando como resultado lo que se evidencia en la figura 109:

wget -O google-chrome-stable\_current\_x86\_64.rpm https://dl.google.com/linux/direct/google-chrome-stable\_current\_x86\_64.rpm

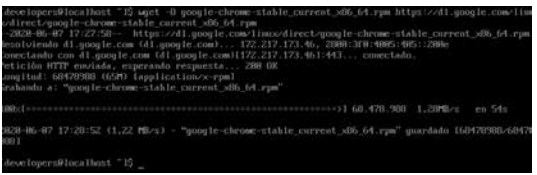

Figura 109. Instalación de paquetes de Chrome.

**Fuente:** (Leiton Muñoz y Moya Loaiza, 2020)some recent research related to the topics covered in this work is exposed, as well as some tools that comply with the good development practices proposed by (Pastrana et al., 2019

Luego se debe instalar los paquetes obtenidos de Google Chrome con el siguiente comando: sudo yum install ./google-chrome-stable\_current\_x86\_64.rpm

Para la instalación del complemento XVFB, es posible buscar paquetes dentro del servidor con el comando: **sudo yum search xvfb.** En caso de que ya existan, sólo será necesario instalarlo. La figura 110 muestra el resultado de la ejecución de la instrucción mencionada.

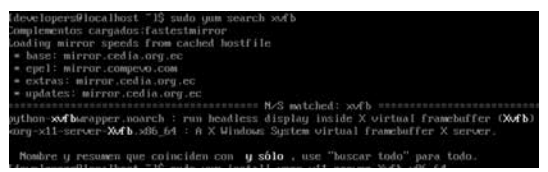

Figura 110. Búsqueda de paquetes dentro del servidor.

**Fuente:** (Leiton Muñoz y Moya Loaiza, 2020)some recent research related to the topics covered in this work is exposed, as well as some tools that comply with the good development practices proposed by (Pastrana et al., 2019)

De acuerdo al resultado arrojado, se debe instalar el paquete: xorg-x11server-Xvfb.x86\_64, utilizando la instrucción: sudo yum install xorg-x11server-Xvfb.x86\_64, obteniendo como resultado lo que se aprecia en la figura 111.

| Instalado:<br>xmrg-x11-server-XwFb.x86_64_8:1.28.4-18.e17                                                                                                    |                                                                                                    |
|----------------------------------------------------------------------------------------------------|----------------------------------------------------------------------------------------------------|
| Rependencia(s) instalada(s):<br>1105/hmcp.sdb.64.811.1.2-6.e17<br>1152m.sdb.64.811.1.2-2.e17<br>11068/b11e.sdb.64.811.4.2-2.e17<br>xmcg.sd1-samth.sdb.64.111.8.9-3.e17 | 11bWint2.x86.64 8:2.8.3-1.e1?<br>11bXt.x86.64 8:1.1.5-3.e1?<br>xorg=x11=server=common.x86.64 8:1.28.4-19.e17<br>xorg=x11=skb=ut11c.x86.64 8:7.7-14.e17 |
| Listof                                                                                                    |                                                                                                    |

Figura 111. Instalación de paquete xorg-x11-server-Xvfb.x86\_64.

**Fuente:** (Leiton Muñoz y Moya Loaiza, 2020)some recent research related to the topics covered in this work is exposed, as well as some tools that comply with the good development practices proposed by (Pastrana et al., 2019)

### Instalación en Windows

Se usa la version de Katalon en Windows ya que, como se mencionó anteriormente, no se puede ejecutar la interfaz gráfica en el servidor. La versión en Windows se usa para crear las pruebas que posteriormente se configurarán dentro de Jenkins y finalmente son ejecutadas en el servidor CentOS 7. Además, según Katalon (s.f.), es importante tener en cuenta lo siguiente si se usa una versión inferior a la 7:

- No se podrán activar versiones inferiores a 7.
- No se actualizarán controladores.
- No habrá parches de seguridad y de rendimiento.
- No habrá mantenimiento futuro para la documentación, soporte o corrección de errores.

Por lo anterior, de la página oficial https://www.katalon.com/download/ se realiza la descarga de una versión 7 o posterior (ver figura 112).

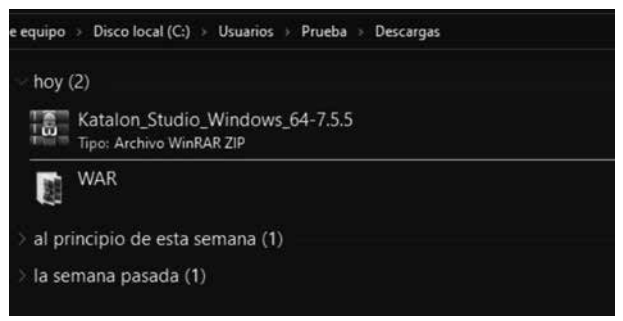

Figura 112. Instalación Katalon en Windows 1.

**Fuente:** (Leiton Muñoz y Moya Loaiza, 2020)some recent research related to the topics covered in this work is exposed, as well as some tools that comply with the good development practices proposed by (Pastrana et al., 2019)

Esto baja un archivo comprimido, que debe ser extraído en una carpeta dentro del disco local C, donde se requiere ejecutar el archivo Katalon que se encuentra dentro de la carpeta. El paso a paso puede verse en las figuras 113 y 114, respectivamente.

| tir Vista Herramientas de unidad |                       |                     |            |
|----------------------------------|-----------------------|---------------------|------------|
| equipo 🕖 Disco local (C:)        |                       |                     |            |
| Nombre                           | Fecha de modificación | Тіро                | Tamaño     |
| Archivos de programa             | 14/06/2020 12:54 a.m. | Carpeta de archivos |            |
| 🔜 Archivos de programa (x86)     | 11/06/2020 10:04 p.m. | Carpeta de archivos |            |
| 🔜 Intel                          | 29/01/2020 3:06 p.m.  | Carpeta de archivos |            |
| PerfLogs                         | 28/05/2020 10:48 a.m. | Carpeta de archivos |            |
| Usuarios                         | 29/01/2020 2:19 a.m.  | Carpeta de archivos |            |
| Windows                          | 28/05/2020 11:21 a.m. | Carpeta de archivos |            |
| Katalon_Studio_Windows_64-7.5.5  | 16/06/2020 7:17 p.m.  | Archivo WinRAR Z    | 383.208 KB |
| Katalon Studio Windows 64-7.5.5  | 16/06/2020 9:29 p. m. | Carpeta de archivos |            |

Figura 113. Instalación Katalon en Windows 2.

**Fuente:** (Leiton Muñoz y Moya Loaiza, 2020)some recent research related to the topics covered in this work is exposed, as well as some tools that comply with the good development practices proposed by (Pastrana et al., 2019

| Nombre        | Fecha de modificación | Tipo                | Tamaño |
|---------------|-----------------------|---------------------|--------|
| configuration | 3/06/2020 5:11 a.m.   | Carpeta de archivos |        |
| features      | 3/06/2020 5:11 a.m.   | Carpeta de archivos |        |
| jre           | 3/06/2020 5:11 a.m.   | Carpeta de archivos |        |
| p2            | 3/06/2020 5:11 a.m.   | Carpeta de archivos |        |
| plugins       | 3/06/2020 5:11 a.m.   | Carpeta de archivos |        |
| artifacts     | 3/06/2020 5:11 a.m.   | Documento XML       | 78 KE  |
| eclipsec      | 3/06/2020 5:10 a.m.   | Aplicación          | 18 KE  |
| 🖉 katalon     | 3/06/2020 5:10 a.m.   | Aplicación          | 305 KB |
| a katalon     | 3/06/2020 5:11 a.m.   | Opciones de confi   | 1.KE   |

Figura 114. Instalación Katalon en Windows 3.

**Fuente:** (Leiton Muñoz y Moya Loaiza, 2020)some recent research related to the topics covered in this work is exposed, as well as some tools that comply with the good development practices proposed by (Pastrana et al., 2019

## Creación de pruebas a modo de ejemplo

Esta sección busca explicar cómo unir Katalon y Git, ya que es una configuración general y puede variar muy poco, siendo útil para cualquier situación.

Al ejecutar por primera vez Katalon, saldrá una interfaz como la que se muestra en la figura 115, donde se debe ingresar el correo y contraseña que se registraron en la página oficial de Katalon (https://www.katalon.com), de esta forma se activará la aplicación para su uso.

| lo   | K Katalon Stur                       | lio Activation X                                                                                                    | to ger  |
|------|--------------------------------------|----------------------------------------------------------------------------------------------------|---------|
| ersi | Server URL                           | https://analytics.katalon.com                                                                                                    | ٢       |
| ele  | Email                                |                                                                                                    |         |
|      | Password                             |                                                                                                    | the g   |
|      | Machine ID                           | 56264af9b04c5eee6ebf1eac134e2fe3                                                                                                    |         |
| tori |                                      | Activate                                                                                                    | P Q     |
| lp C | By activating, ye<br>Don't have an a | ou agree with the <u>License Agreement for Katalon Studio Software</u> .<br>ccount? <u>Register</u> Have problems with activation? <u>Troubleshoot</u> | xecutio |
|      | Reset Passwo                         | d Offline Activation Configure Authentication Proxy                                                                                                    | Con:    |
| ıgir | Reset Passwo                         | d Offline Activation Configure Authentication Proxy Runs: 1/1                                                                                          | •       |

Figura 115. Login de Katalon.

**Fuente:** (Leiton Muñoz y Moya Loaiza, 2020)some recent research related to the topics covered in this work is exposed, as well as some tools that comply with the good development practices proposed by (Pastrana et al., 2019)

Después de ejecutar Katalon, en el menú superior izquierdo se debe seleccionar la opción File y después, dentro del menú que despliega, dar clic en Project, como se muestra en la figura 116.

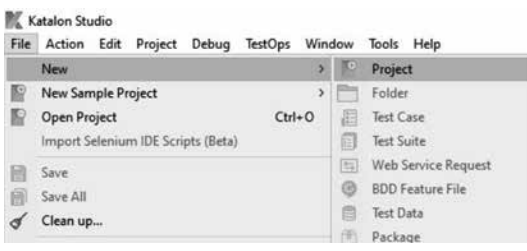

Figura 116. Nuevo proyecto en Katalon.

**Fuente:** (Leiton Muñoz y Moya Loaiza, 2020)some recent research related to the topics covered in this work is exposed, as well as some tools that comply with the good development practices proposed by (Pastrana et al., 2019

Aparecerá una ventana como la que se ilustra en la figura 117, donde se ingresa un nombre, tipo de proyecto, la plantilla que se usará, la URL del repositorio, la ubicación donde se guardará el proyecto y una descripción. El tipo de proyecto puede ser sólo Web o en combinación con una API, móvil o genérico. Para este ejemplo se selecciona el tipo Web y una plantilla en blanco (blank).

| w Project          |              |                       |            |        |
|--------------------|--------------|-----------------------|------------|--------|
| lease enter projec | t informatio | 'n                    |            |        |
| Name               | KatalonTe    | estAnimales           |            | _      |
| Ђре                | () Web       | O API/Web Service     | () Generic | 0      |
| Project            | Blank        |                       |            |        |
| Repository URL     |              |                       |            |        |
| Location           | C:\Users\    | Prueba\Katalon Studio |            | Browse |
| Description        | 1            |                       |            | 1      |
| Description        |              |                       |            | 5      |
|                    | General      | te .gitignore file    |            |        |
|                    | General      | te build.gradle file  |            |        |

Figura 117. Configuración de nuevo proyecto en Katalon.

**Fuente:** (Leiton Muñoz y Moya Loaiza, 2020)some recent research related to the topics covered in this work is exposed, as well as some tools that comply with the good development practices proposed by (Pastrana et al., 2019)

En este caso se configura a Chrome como navegador por defecto para ejecutar las pruebas. Situarse en el menú superior izquierdo y desplegar las opciones de Project y dar clic en Settings; los pasos anteriores se muestran en la figura 118.

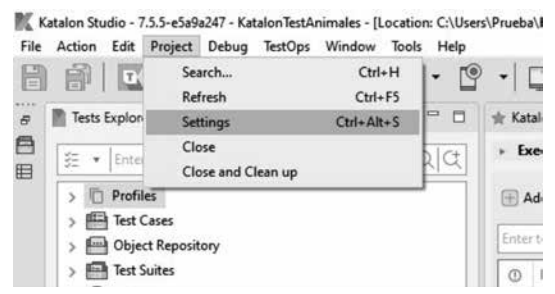

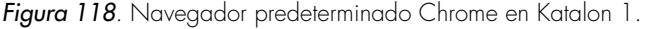

**Fuente:** (Leiton Muñoz y Moya Loaiza, 2020)some recent research related to the topics covered in this work is exposed, as well as some tools that comply with the good development practices proposed by (Pastrana et al., 2019)

Para configurar el navegador es necesario en *Execution* del menú que se encuentra al lado izquierdo, cambiar las opciones dentro de *Default execution*, donde se muestran los navegadores. Ahí se puede seleccionar Chrome o el que se desee. Aplicar los cambios dando clic en el *OK*. Ver figura 119.

| MC Project Settings                                                                                                    |                                                                                                    |                  |                  |     | × |  |
|----------------------------------------------------------------------------------------------------|----------------------------------------------------------------------------------------------------|------------------|------------------|-----|---|--|
| > Plugins                                                                                                    | Execution                                                                                                    |                  |                  |     |   |  |
| Katalon Iterüfje<br>Priget Information<br>9 - Ret Design<br>External (Janese<br>9 - Enal<br>9 - Enal<br>9 - Masselmen<br>Report<br>9 - Design<br>Report<br>9 - Design<br>8 - Design<br>8 - Design<br>8 - Design<br>8 - Design<br>8 - Design<br>8 - Design<br>8 - Design<br>9 - Design<br>8 - Design<br>8 - Design<br>9 - Design<br>8 - Design<br>9 - Design<br>9 - Design | Default execution<br>Default sever that<br>Default was for determent times of (in second)<br>Log exceeded that days.<br>Imported that days.<br>Imported that days.<br>Imported that days the second to the days<br>Imported the second to the days.                                                                                                    |                  |                  |     |   |  |
|                                                                                                    | Velociti         Defined wat three when it hange (in second)           Orfered argue (seat) financet         Offered argue (seat)           Offered argue (seat)         It is a conditioned (seat)           Offered argue (seat)         It is a conditioned (seat)           Offered argue (seat)         It is a conditioned (seat)           Offered argue (seat)         It is a conditioned (seat) | an after timenat | Renture Dataster | 400 | * |  |

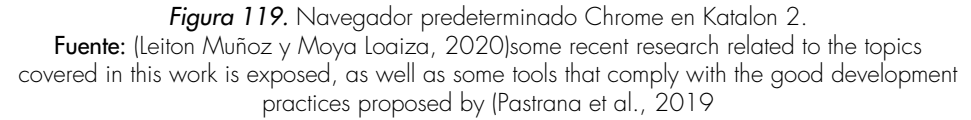

Para este ejemplo, se crearon tres Test Case y un Test Suite. Un Test Case o, por su traducción al español, caso de prueba, consiste en la grabación del paso a paso para cumplir una función específica, por ejemplo, el registro de un nuevo usuario. Esto creará automáticamente un script completo del proceso, donde se graba el paso a paso requerido para la transacción, diligenciando cada campo y presionando la opción de envío. En cambio, el Test Suite o, por su traducción al español, conjunto de pruebas, se basa en la ejecución de varios Test Case previamente configurados, que cumplen con varias funcionalidades asociadas a un proceso y que pueden tener o no dependencia entre sus resultados, por lo que se requiere que sean ejecutados en un orden.

Para comenzar con la creación del Test Case, dirigirse al menú izquierdo y desplegar las opciones de **Test Case**, después en **New** y seleccionar **Test Case**, como se indica en la figura 120.

| ile | Action  | Edit    | Project   | Deb   | ug | Test | Ops | Wind | wo | Tools | H  | lelp |          |         |     |
|-----|---------|---------|-----------|-------|----|------|-----|------|----|-------|----|------|----------|---------|-----|
| 3   | 阍       | T       | 4>        | •     | -  | 1    | ۲   | 0    | 1  | 9     | ٠  | 9    | -        | 9       | Ę   |
| 1   | Tests 8 | xplore  |           |       |    |      |     |      | E  | 1935  | -  |      | ★ Ka     | talon H | leh |
|     | 差 *     | Enter   | ent to se | arch  |    |      |     |      |    | (     | 20 | X.   |          |         |     |
|     | >0      | Profile | s         |       |    |      |     |      |    |       |    |      |          |         |     |
|     | > 🖽     | Test Ca | ises      |       |    |      |     |      |    |       | _  |      |          |         |     |
|     | > 🖻     | Object  | Re        | New   |    |      |     |      |    |       | >  | Fe   | older    |         |     |
|     | >       | Test Su | ite       | Open  |    |      |     |      |    | F3    |    | Te   | est Casi | e       |     |
|     | 20      | Data F  | ile       | Renar | me |      |     |      |    | F2    |    |      |          |         |     |
|     | -       | ~       |           | Conv  |    |      |     |      | 0  | trl+C |    |      |          | 1.0     |     |

Figura 120. Configuración de Test Case en Katalon 1.

**Fuente:** (Leiton Muñoz y Moya Loaiza, 2020)some recent research related to the topics covered in this work is exposed, as well as some tools that comply with the good development practices proposed by (Pastrana et al., 2019)

Esto desplegará una pantalla donde se ingresará el nombre y la descripción del caso de prueba, como muestra la figura 121. Se finaliza al dar clic en **OK**.

| Test Case   | Test Case      |                                       |
|-------------|----------------|---------------------------------------|
| Name        | ingresarAnimal |                                       |
| Description |                | · · · · · · · · · · · · · · · · · · · |
|             | -              |                                       |
| Tag         |                |                                       |

Figura 121. Configuración de Test Case en Katalon 2.

**Fuente:** (Leiton Muñoz y Moya Loaiza, 2020)some recent research related to the topics covered in this work is exposed, as well as some tools that comply with the good development practices proposed by (Pastrana et al., 2019)

Hay tres formas de grabar los pasos. Forma manual (Manual Mode), Script (Script Mode) o por medio de la grabación y reproducción (Record & Play). El modo manual permite a los usuarios crear pruebas de automatización fácilmente con pocas habilidades de programación requeridas. El modo Script permite a los usuarios expertos escribir pruebas de automatización mediante programación en la vista Script de casos de prueba. El modo de grabación y reproducción consiste en grabar los pasos de una acción que se ejecuta en el navegador, después se creará un Script automáticamente para ser usado individualmente después o en un Test Case, haciéndolo más simple, para familiarizarse con la herramienta. En este caso se utiliza el modo de grabación y reproducción.

Para realizar una grabación, presionar el ícono en forma circular de color verde con un punto rojo (Record Web). Se recomienda ver la figura 122.

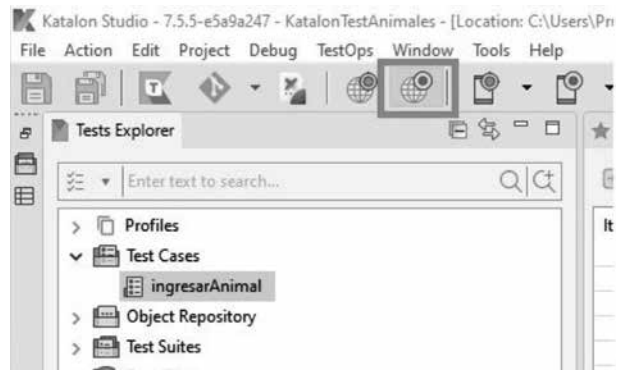

Figura 122. Configuración de Test Case en Katalon 3.

**Fuente:** (Leiton Muñoz y Moya Loaiza, 2020)some recent research related to the topics covered in this work is exposed, as well as some tools that comply with the good development practices proposed by (Pastrana et al., 2019

A continuación, se desplegará una pantalla como en la figura 123, donde se ingresa la URL del aplicativo que se desea grabar y también se selecciona el navegador en el que se ejecutará el procedimiento.

| URL http  | ://localhost/anir | nales/index.php |                 | 0    | Record 🔹 🕕                                                             |                                                     |  |
|-----------|-------------------|-----------------|-----------------|------|------------------------------------------------------------------------|-----------------------------------------------------|--|
| RECORDED  | • (1) Recent k    | eywords 💌 💼 R   | emove   Move Up |      | New Browsers<br>Firefox<br>Chrome (Recomm                              | nended)                                             |  |
| item      |                   | Object          | Ing             | Cust | IE<br>Active Browsers<br>Chrome<br>Firefox<br>com Capabilities<br>mpty | ne (Necommended)<br>rowsers<br>ne<br>s<br>abilities |  |
| Variables | Logs              | Clear 🕐 Move up | 🖶 Move down     |      |                                                                        |                                                     |  |
| No.       | Name              | Туре            | Default value   |      | Description                                                            | Ma                                                  |  |
|           |                   |                 |                 |      |                                                                        |                                                     |  |

Figura 123. Configuración de Test Case en Katalon 4.

**Fuente:** (Leiton Muñoz y Moya Loaiza, 2020)some recent research related to the topics covered in this work is exposed, as well as some tools that comply with the good development practices proposed by (Pastrana et al., 2019)

Para empezar la ejecución debe de dar clic en Record (figura 124), que ejecutará automáticamente el navegador, abriendo la aplicación a probar.

|                                  |               |               |           | L X               |
|----------------------------------|---------------|---------------|-----------|-------------------|
| URL http://localhost/animales/in | dex.php       |               | Record    | • 🕕 🔳             |
| RECORDED ACTIONS                 | 🔹 🖷 Remo      | ve 👚 Move Up  | Show Cap  | otured Objects >> |
| Item                             | Object        | 1             | nput      | Output            |
| <                                | -             |               |           | ,                 |
| Add Delete Clear                 | 🖹 Move up 🛛 🕘 | Move down     |           |                   |
|                                  | pe            | Default value | Descripti | ion Ma            |
| No. Name I                       |               |               |           |                   |

Figura 124. Configuración de Test Case en Katalon 5.

**Fuente:** (Leiton Muñoz y Moya Loaiza, 2020)some recent research related to the topics covered in this work is exposed, as well as some tools that comply with the good development practices proposed by (Pastrana et al., 2019

En este caso se trata de un proyecto simple, que fue codificado con PHP puro y se grabará la acción de registrar un ítem (Nombre Animal), como se observa en la figura 125.

| /htmlpl/body[1]/form[1]/input[1] | 4.0    |  |
|----------------------------------|--------|--|
| Nombre animal:                   | conejo |  |

Figura 125. Configuración de Test Case en Katalon 7.

*Fuente:* (Leiton Muñoz y Moya Loaiza, 2020)some recent research related to the topics covered in this work is exposed, as well as some tools that comply with the good development practices proposed by (Pastrana et al., 2019

Para terminar la grabación de las acciones se cierra el navegador y automáticamente se abrirá una ventana. Ver figura 126 en la que se mostrará las acciones grabadas.

| Web Re    | corder            |            |            |                 |          | -0-                 |            |
|-----------|-------------------|------------|------------|-----------------|----------|---------------------|------------|
| URL http  | c//localhost/anin | nales/src/ | index.php  |                 |          | 🗑 Record 🔹 🧻        |            |
| ECORDED   | ACTIONS           |            |            |                 |          | Show Captured       | Objects >> |
| 🗄 Add     | • (1) Recent k    | rywords    | * 💼 Rem    | ove 🛞 Move U    | lp 🗊 N   | Nove Down 🕜         |            |
| Item      |                   |            | Object     |                 | Input    |                     | Output     |
| -×1-      | Open Browser      |            |            |                 | ***      |                     |            |
| -× 2 -    | Navigate To Url   |            |            |                 | "http:// | localhost/animales/ |            |
| -* 3 -    | Click             |            | a Ingresar |                 |          |                     |            |
| -× 4 -    | Set Text          |            | input_Nom  | nbre animal_nom | "conejo  |                     |            |
| -× 5-     | Click             |            | input      |                 |          |                     |            |
| •         |                   |            | π          |                 |          |                     |            |
| Variables | Logs<br>Delete    | Clear 🗊    | Move up    | Move down       |          |                     |            |
| No.       | Name              | Тур        | ye .       | Default value   |          | Description         | Ma         |
|           |                   |            |            |                 |          |                     |            |
|           |                   |            |            |                 |          |                     | _ ,        |

Figura 126. Accionas guardadas del Test Case en Katalon.

**Fuente:** (Leiton Muñoz y Moya Loaiza, 2020)some recent research related to the topics covered in this work is exposed, as well as some tools that comply with the good development practices proposed by (Pastrana et al., 2019)

Una vez presinado *OK*, se desplegará la opción *Add Element to Object Repository* que se ilustra en la figura 127. Aquí se mostrarán todas las acciones grabadas y que quedarán almacenadas en una carpeta llamada *Object Repository*. Es posible crear una subcarpeta para especificar que las acciones realizadas son del módulo de ingresar un nuevo animal si uno lo requiere.

| Create new folder(s) as structure below                                                                                          | Select a destination folder          |   |
|----------------------------------------------------------------------------------------------------|--------------------------------------|---|
| Image_Administrar Animales                                                                                                    | Enter test to search                 | Q |
| <ul> <li>Ø Ga alngrear</li> <li>Ø Tage, Ingrear Animal</li> <li>Ø Ga, input, Nombre animal_nombre</li> <li>Ø Ga input</li> </ul> | Coject Repository                    |   |
| Highlighted object(s) already exist(s) in selected for                                                                           | Ider. Please choose an option below: |   |

*Figura 127.* Repositorios de objetos en Katalon.

**Fuente:** (Leiton Muñoz y Moya Loaiza, 2020)some recent research related to the topics covered in this work is exposed, as well as some tools that comply with the good development practices proposed by (Pastrana et al., 2019)

Al de dar clic en OK se mostrará el paso a paso grabado, como se ve en la figura 128.

| 🖥 Tests Explorer                                                                                                    | 日月 - 日 | II ingress animal 22                                                                  |                                                        |                                                                          |
|----------------------------------------------------------------------------------------------------|--------|---------------------------------------------------------------------------------------|--------------------------------------------------------|--------------------------------------------------------------------------|
| E . Den had to tamele.                                                                                                    |        | E Add . @ Recent keywo                                                                | nds 🔹 🗒 Deleta 🛞 Moverup 🛞 🕅                           | Ave down 🖉 Edit tags                                                     |
| Dention     Dention     D |        | Imm         - 0 pain Departs           - 3 - Depart Departs         - 0 begins To Ust | Open<br>Spenn<br>Input Norther animal number<br>report | - Ingul<br>"Ying, (Recall wat in initiality, for , final and<br>"Compet" |

*Figura 128.* Interfaz principal de Katalon despues de añadir un Test Case. *Fuente:* (Leiton Muñoz y Moya Loaiza, 2020)some recent research related to the topics covered in this work is exposed, as well as some tools that comply with the good development practices proposed by (Pastrana et al., 2019

Para continuar con el ejemplo, dentro del Test Suite, se adicionarán tres Test Case. En cada uno se grabará las acciones de Actualizar Animal y Eliminar Animal, como se hizo con Ingresar Animal. El resultado final del Test Suite organizado quedará como se muestra en la figura 129. ✓ I Test Cases
I actualizarAnimal
I eliminarAnimal
I ingresarAnimal

Figura 129. Creación de dos Test Case adicionales.

**Fuente:** (Leiton Muñoz y Moya Loaiza, 2020)some recent research related to the topics covered in this work is exposed, as well as some tools that comply with the good development practices proposed by (Pastrana et al., 2019)

Para la configuración, en el menú izquierdo dar clic derecho sobre Test Suites para desplegar las opciones. Elegir **New** y, por último, **Test Suite.** Los pasos anteriores se ilustran en la figura 130

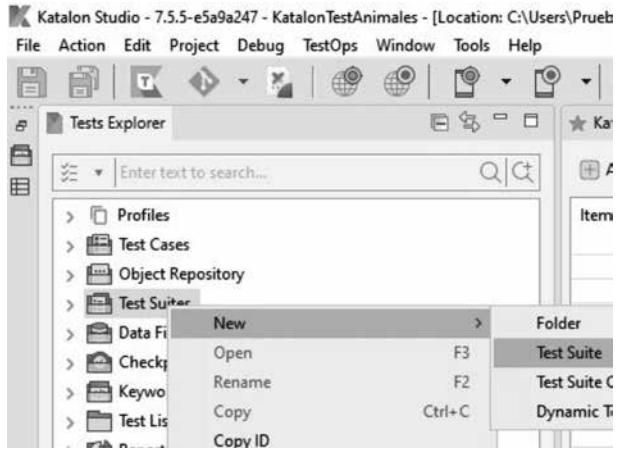

Figura 130. Creación de Test Suite en Katalon 1.

**Fuente:** (Leiton Muñoz y Moya Loaiza, 2020)some recent research related to the topics covered in this work is exposed, as well as some tools that comply with the good development practices proposed by (Pastrana et al., 2019)

Después aparecerá una interfaz similar a la que se muestra en la figura 131, donde se debe ingresar un nombre y una descripción.

| Description | CasoDeusoCompleto IJ | ^ |
|-------------|----------------------|---|
|             | a :                  |   |

Figura 131. Creación de Test Suite en Katalon 2.

**Fuente:** (Leiton Muñoz y Moya Loaiza, 2020)some recent research related to the topics covered in this work is exposed, as well as some tools that comply with the good development practices proposed by (Pastrana et al., 2019

Lo anterior creará el Test Suite y se abrirá automáticamente una pestaña al lado derecho, en la cual se puede añadir los Test Cases creados anteriormente mediante la opción **Add**, ver figura 132.

| E & | 🗐 Ca | soDeUs    | oCompleto 🔀                    |
|-----|------|-----------|--------------------------------|
| QC  | ► Đ  | recutio   | n Information                  |
|     |      | dd 🗍      | ) Delete 👘 Move Up 😺 Move Down |
|     | Ente | r text to | search                         |
|     | 0    | No.       | ID                             |
|     |      |           |                                |

Figura 132. Creación de Test Suite en Katalon 3.

**Fuente:** (Leiton Muñoz y Moya Loaiza, 2020)some recent research related to the topics covered in this work is exposed, as well as some tools that comply with the good development practices proposed by (Pastrana et al., 2019)

Es importante mencionar que al momento de añadir los Test Cases, se debe realizar en el orden en que se desea que se ejecuten. Para el ejemplo de guía, queda de la forma en que se muestra en la figura 133.

| K Test Case Browser                                                                              |    |        | × |
|--------------------------------------------------------------------------------------------------|----|--------|---|
| Enter text to search                                                                             |    |        | Q |
| <ul> <li>✓ # actualizarAnimal</li> <li>✓ # eliminarAnimal</li> <li>✓ # ingresarAnimal</li> </ul> |    |        |   |
|                                                                                                  |    |        |   |
| Add & Continue                                                                                   | ОК | Cancel |   |

Figura 133. Creación de Test Suite en Katalon 4.

**Fuente:** (Leiton Muñoz Brayan Alexis Moya Loaiza, 2020)some recent research related to the topics covered in this work is exposed, as well as some tools that comply with the good development practices proposed by (Pastrana et al., 2019

Para ejecutar el Test Suite, se debe estar con el conjunto de pruebas abierto y seleccionado y dirigirse al menú de la parte superior central en la que se deben desplegar las opciones que se encuentran al lado derecho del logo de Play. Seleccionar el navegador en el que quiere ejecutar. Guiarse con la figura 134.

| Prueb | a\Katal | on Studio\KatalonTestAnimales] |  |
|-------|---------|--------------------------------|--|
| •     | 9       | <u>•</u>                       |  |
| J-0   | soDeU   | lsoCompleto 🔀                  |  |
| • Б   | ecutio  | n Information                  |  |
| Ente  | dd f    | Telete 🗇 Move Up 😨 Move Down   |  |
| 0     | No.     | ID                             |  |
|       | 1       | Test Cases/actualizarAnimal    |  |
|       | 2       | Test Cases/eliminarAnimal      |  |
| 1     | 3       | Test Cases/ingresarAnimal      |  |

Figura 134. Ejecución de Test Suite en Katalon 1.

**Fuente:** (Leiton Muñoz y Moya Loaiza, 2020)some recent research related to the topics covered in this work is exposed, as well as some tools that comply with the good development practices proposed by (Pastrana et al., 2019)

Automáticamente se abrirá una ventana del navegador seleccionado en donde se ejecutarán todas las acciones guardadas en el Test Suite, es decir, los Test Cases. El proceso de carga se muestra en la figura 135

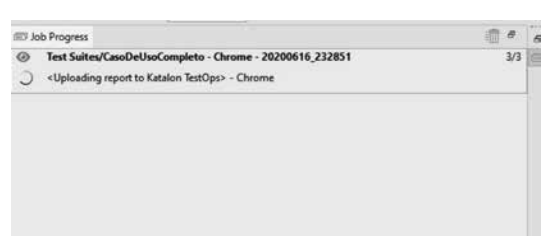

Figura 135. Ejecución de Test Suite en Katalon 2.

**Fuente:** (Leiton Muñoz y Moya Loaiza, 2020)some recent research related to the topics covered in this work is exposed, as well as some tools that comply with the good development practices proposed by (Pastrana et al., 2019)

Los resultados se muestran mediante el log de ejecución, como indica la figura 136. Aquí se mostrarán cuáles Test Cases fueron ejecutados, el tiempo que tomó cada uno en ejecutarse y los resultados obtenidos.

| s 3/3                                                                                                    | Passes 3                                                                                                    | Tailures 0                                                                                                    | Errors: 0 | Seips 0 |                                                      |
|----------------------------------------------------------------------------------------------------|----------------------------------------------------------------------------------------------------|----------------------------------------------------------------------------------------------------|-----------|---------|------------------------------------------------------|
| <ul> <li>Test Soc<br/>North</li> <li>the second</li> <li>Ty Test</li> <li>Ty Test</li> <li>Ty Test</li> <li>The test</li> <li>the second</li> </ul> | tes/aacOntocCon<br>Name + becga - C<br>Windows 15 64bit<br>Address - 110, 146<br>contension - 72,61<br>Cases/IngressAm<br>Cases/International<br>Cases/International<br>Profile | senso (243466)<br>HEXTOP-QABIK30<br>56.1<br>Hel 110.0260<br>Held 110.0260<br>Held 110.0 |           |         | 9540-2020 Ad 2014 Af Test Suite/Leadedschool/Appleto |

Figura 136. Log de ejecución de Test Suite en Katalon.

**Fuente:** (Leiton Muñoz y Moya Loaiza, 2020)some recent research related to the topics covered in this work is exposed, as well as some tools that comply with the good development practices proposed by (Pastrana et al., 2019)

Luego comprobada su ejecución de manera correcta, se procede a *exportar como comando CMD* para poder implementarlo en Jenkins. Para ello, se debe ubicar el menú superior central y dar clic en el logo que contiene lo siguiente: los caracteres >\_ (Build CMD), resaltado en un recuadro rojo de la figura 137 para hacer más comprensible la explicación.

| •        | 9      | • <b>•</b>                   | ► • ( |
|----------|--------|------------------------------|-------|
| 🗍 Ca     | soDeUs | oCompleto 23                 |       |
| + Đ      | ecutio | n Information                |       |
| <u>ا</u> | dd 🍵   | Delete 👘 Move Up 😨 Move Down |       |
| Erte     | tertte | search                       |       |
| 0        | No.    | ID                           |       |
| 1        | 1      | Test Cases/actualizarAnimal  |       |
| _        | 2      | Test Cases/eliminarAnimal    |       |
|          | 3      | Test Cases/ingresarAnimal    |       |
|          |        |                              |       |
|          |        |                              |       |

Figura 137. Comando CMD de Test Suite en Katalon 1.

**Fuente:** (Leiton Muñoz y Moya Loaiza, 2020)some recent research related to the topics covered in this work is exposed, as well as some tools that comply with the good development practices proposed by (Pastrana et al., 2019)

Antes de continuar, para exportar el comando CMD es necesario generar una API Key de Katalon, que se podrá encontrar dentro del link *https://analytics. katalon.com/user/profile*, en donde se inicia sesión y después se ingresa a la pestaña de API Key para copiar el serial que se encuentra en el recuadro rojo, como se muestra en la figura 138.

| Katalon TestOps                             | ·                                                                                                    |
|---------------------------------------------|----------------------------------------------------------------------------------------------------|
| S Profile                                   | 🗠 API Key                                                                                                |
| El lamos                                    |                                                                                                    |
| 🙆 API Key                                   |                                                                                                    |
| O Notifications                             | Treat your API Keys like persecods and keep them secret. When working with the API, use API Keys as envi |
| <ul> <li>Oranigned Subscriptions</li> </ul> |                                                                                                    |
| Katalon Recorder Backap                     | API Keys 👻                                                                                               |
|                                             | Name Key<br>default: 07123c20-6518-4430-9564-1005aw09x734                                                |

Figura 138. API Key de Katalon.

**Fuente:** (Leiton Muñoz y Moya Loaiza, 2020)some recent research related to the topics covered in this work is exposed, as well as some tools that comply with the good development practices proposed by (Pastrana et al., 2019

Dentro de la herramienta, se pega el **API Key** en el campo **Katalon API Key**, como se muestra en la figura 139.

| est Suit                                       | te Test Suites/CasoDeUsoC                                                                                 | ompleto                                                              | Browse.      |
|------------------------------------------------|----------------------------------------------------------------------------------------------------|----------------------------------------------------------------------|--------------|
| Execut                                         | tive Platform                                                                                             |                                                                      |              |
| Run wi                                         | ith                                                                                                    | Chrome                                                               | 🖉 Edit       |
| Profile                                        |                                                                                                    | 🕅 default                                                            | THE Edge     |
| Other<br>Retry T                               | Options<br>Test Suite 0 times 0                                                                           | for failed Test Cases only                                           | ailed Test D |
| Other<br>Retry T<br>Update<br>Katalor<br>87129 | Options<br>Test Suite 0 times<br>e execution status of the Tes<br>n API Key<br>Gc20-6518-4430-9564-1808az | for failed Test Cases only for For For For For For For For For For F | ailed Test D |

Figura 139. Comando CMD de Test Suite en Katalon 2.

**Fuente:** (Leiton Muñoz y Moya Loaiza, 2020)some recent research related to the topics covered in this work is exposed, as well as some tools that comply with the good development practices proposed by (Pastrana et al., 2019)

Luego se debe seleccionar el Test Suite creado, por lo que dentro de la opción Browser se busca el que se ha creado anteriormente (ver figura 140).

| K Test Suite Browser |   |        | × |
|----------------------|---|--------|---|
| Enter text to search |   |        | C |
| CasoDeUsoCompleto    |   |        |   |
|                      |   |        |   |
|                      |   |        |   |
|                      |   |        |   |
|                      |   |        |   |
|                      |   |        |   |
|                      |   |        |   |
|                      |   |        |   |
|                      |   |        |   |
| 0                    | Ж | Cancel |   |

Figura 140. Comando CMD de Test Suite en Katalon 3.

**Fuente:** (Leiton Muñoz y Moya Loaiza, 2020)some recent research related to the topics covered in this work is exposed, as well as some tools that comply with the good development practices proposed by (Pastrana et al., 2019

Por último, dar clic en *Generate Command,* como muestra en la figura 141. Este comando deberá copiarse para ser implementado dentro de la configuración del Proyecto en Jenkins.

| Please copy the follo                                                                                       | wing text and use it in comm                                                                                                    | and lir                              | ne:                                |     |
|----------------------------------------------------------------------------------------------------|----------------------------------------------------------------------------------------------------|--------------------------------------|------------------------------------|-----|
| katalonc -noSplash<br>\bmoya\Katalon Stu<br>retryFailedTestCases<br>Suites/casoDeUsoCo<br>browserType="Chro | -runMode=console -projectP<br>idio\proyecto\proyecto.prj"<br>=false -testSuitePath="Test<br>ompleto" -executionProfile="<br>me" -apiKey="87129c20-651 | ath="(<br>retry=<br>'defau<br>8-443( | :\Users<br>1 -<br>It" -<br>0-9564- |     |
| 1808aa69e734"                                                                                               |                                                                                                    |                                      |                                    |     |
| 1808aa69e734"<br>* <u>API Key</u> must be :                                                                 | specified to activate Runtin                                                                                                    | ne En                                | gine onli                          | ne. |
| 1808aa699734"<br>* <u>API Key</u> must be :<br>** Katalon Runtime<br>execution.                             | specified to activate Runtir<br><u>e Engine</u> is required for Cor                                                                                   | ne Enj                               | gine onli<br>Mode                  | ne. |

Figura 141. Comando CMD de Test Suite en Katalon 4.

**Fuente:** (Leiton Muñoz y Moya Loaiza, 2020)some recent research related to the topics covered in this work is exposed, as well as some tools that comply with the good development practices proposed by (Pastrana et al., 2019)

Antes de comenzar con el proceso de las pruebas, es indispensable configuar Git para Katalon. Esto ayuda a versionar el conjunto de pruebas del proyecto, manteniendo el orden en todo momento. Por tanto, situarse en el menú superior izquierdo y dar clic en *Window* para desplegar las opciones (ver figura 142),

| 1. | 50          |                               | - Vi                                                                                                    |
|----|-------------|-------------------------------|----------------------------------------------------------------------------------------------------|
|    | Window      | Tools Help                    |                                                                                                    |
|    | Rese<br>Com | t Perspective<br>mand Palette | Ctrl+Alt+C                                                                                                    |
|    | Then        | nes                           | > 50                                                                                                    |
|    | Kata        | Ion Studio Preferences        | Ctrl+Shift+P                                                                                                    |
| -  |             |                               | and the second second se |

Figura 142. Configuración de Git en Katalon 1.

**Fuente:** (Leiton Muñoz y Moya Loaiza, 2020)some recent research related to the topics covered in this work is exposed, as well as some tools that comply with the good development practices proposed by (Pastrana et al., 2019

Después, se debe seleccionar Katalon Studio Preferences para abrir la interfaz que se muestra en la figura 143. Ahí seleccionar la opción Git, luego la opción Enable Git Integration y finalizar la configuración dando clic en OK.

| Preferences                                                                                                    |                                                  |                   |       | ×  |
|----------------------------------------------------------------------------------------------------|--------------------------------------------------|-------------------|-------|----|
| type filter text                                                                                                    | Git                                              |                   | 0.00  |    |
| <ul> <li>General</li> <li>Cucumber</li> <li>Groovy</li> <li>Java</li> <li>Run/Debug</li> <li>Team</li> <li>Katalon</li> <li>Git</li> <li>Mobile</li> <li>Object Spy</li> <li>Piogins</li> <li>Proxy</li> <li>Recorder</li> <li>Test Case</li> </ul> | Enable Git Integration<br>Remote connection time | out (seconds): 30 | Арр   | ly |
|                                                                                                    | 0                                                | ОК                | Cance |    |

Figura 143. Configuración de Git en Katalon 2.

**Fuente:** (Leiton Muñoz y Moya Loaiza, 2020)some recent research related to the topics covered in this work is exposed, as well as some tools that comply with the good development practices proposed by (Pastrana et al., 2019)

Al quedar configurado lo anterior, la herramienta habilitará un botón rojo con el logo de Git en la interfaz principal, ver figura 144. Este servirá para completar el resto de la configuración de Git.

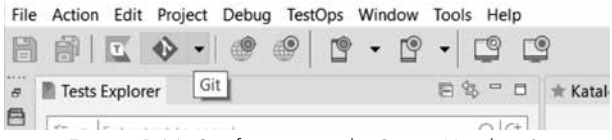

Figura 144. Configuración de Git en Katalon 3.

**Fuente:** (Leiton Muñoz y Moya Loaiza, 2020)some recent research related to the topics covered in this work is exposed, as well as some tools that comply with the good development practices proposed by (Pastrana et al., 2019)

Desplegar las opciones con la fecha que se encuentra al lado derecho y dar clic en Share Project para iniciar Git, como se ilustra en la figura 145.

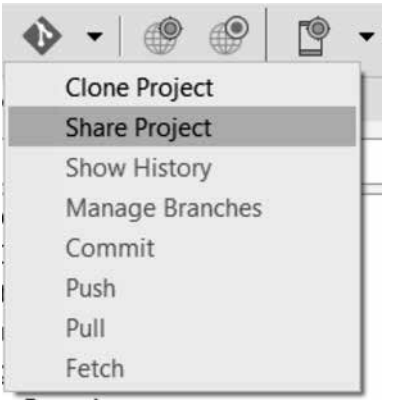

Figura 145. Configuración de Git en Katalon 4.

**Fuente:** (Leiton Muñoz y Moya Loaiza, 2020)some recent research related to the topics covered in this work is exposed, as well as some tools that comply with the good development practices proposed by (Pastrana et al., 2019

Si el resultado es exitoso saldrá un mensaje como el de la figura 146.

| Progress Information       |   |
|----------------------------|---|
| 📉 Info                     | × |
| Share project successfully |   |
|                            |   |

Figura 146. Configuración de Git en Katalon 5.

**Fuente:** (Leiton Muñoz y Moya Loaiza, 2020)some recent research related to the topics covered in this work is exposed, as well as some tools that comply with the good development practices proposed by (Pastrana et al., 2019)

Se recomienda verificar que se haya creado la carpeta .git con el nombre del proyecto (animalesKatalon) en la carpeta Katalon Studio, que se encuentra en la ruta: C:\Users\"usuario"\Katalon Studio, como se ilustra en la figura 147 a modo de garantizar la correcta creación y vinculación del repositorio.

|    | Nombre            | Fecha de modificación                                                 | Tipo                | Tamaño |  |
|----|-------------------|-----------------------------------------------------------------------|---------------------|--------|--|
|    | .git              | 09/05/2020 16:12                                                      | Carpeta de archivos |        |  |
| 1  | .settings         | Fecha de creación: 09/05/2020 16:12                                   | rpeta de archivos   |        |  |
|    | 📕 bin             | Tamaño: 120 bytes                                                     | rpeta de archivos   |        |  |
| *  | E Checkpoints     | Carpetas: branches, hooks, logs, objects, n<br>Archivos: config. HEAD | rpeta de archivos   |        |  |
| ×  | Data Files        | 08/04/2020 18:23                                                      | Carpeta de archivos |        |  |
| DE | Drivers           | 08/04/2020 18:23                                                      | Carpeta de archivos |        |  |
|    | Include           | 09/05/2020 15:58                                                      | Carpeta de archivos |        |  |
| Re | Keywords          | 08/04/2020 18:23                                                      | Carpeta de archivos |        |  |
|    | I Libs            | 09/05/2020 15:58                                                      | Carpeta de archivos |        |  |
|    | Object Repository | 09/05/2020 15:58                                                      | Carpeta de archivos |        |  |
|    | Plugins           | 08/04/2020 18:23                                                      | Carpeta de archivos |        |  |
|    | I Profiles        | 09/05/2020 15:58                                                      | Carpeta de archivos |        |  |
|    | Reports           | 09/05/2020 15:58                                                      | Carpeta de archivos |        |  |
|    | Scripts           | 09/05/2020 15:58                                                      | Carpeta de archivos |        |  |
|    | settings          | 09/05/2020 15:58                                                      | Carpeta de archivos |        |  |
|    | Test Cases        | 09/05/2020 15:58                                                      | Carpeta de archivos |        |  |
|    | Tort Lictonore    | 09/04/2020 19:22                                                      | Carneta da archivor |        |  |

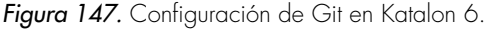

**Fuente:** (Leiton Muñoz y Moya Loaiza, 2020)some recent research related to the topics covered in this work is exposed, as well as some tools that comply with the good development practices proposed by (Pastrana et al., 2019

Una vez verificada la creación de la carpeta .git, se pasa a crear el repositorio directamente en Git (github.com), donde al final de la creación se proporciona una ruta de identificación de este repositorio creado, copiar ruta (ver figura 148) y tener en cuenta para el próximo paso.

| Brayan           | Moya / Katal         | lonTestAnimales         |                 |                 |             |              | ⊕ Um   | + dolare | 1      | <b>*</b> Star |        | ¥na | 2 |
|------------------|----------------------|-------------------------|-----------------|-----------------|-------------|--------------|--------|----------|--------|---------------|--------|-----|---|
| t) Code          | 🗇 hsues 🍳            | () Pull requests @      | © Actions       | 15 Projects Ø   | (ii) Wili   | IE Securit   | ty #   | lik Inde | phis . | O Sett        | ings   |     |   |
| Quick<br>(1) Set | setup — if           | f you've done ti        | nis kind of     | thing before    |             | 109700       |        |          |        |               |        | 8   |   |
| Get star         | ted by creating a    | a new file or uploading | an existing fil | e. We recommend | every repos | tory include | a READ | OME, LIC | ENSE,  | and gitig     | phone. |     |   |
| or c             | reate a nev          | v repository on         | the comm        | and line        |             |              |        |          |        |               |        |     |   |
| echo<br>git i    | ™# KatalonTes<br>nit | tAnimales" >> NEAD      | le. 39          |                 |             |              |        |          |        |               |        | 8   |   |

Figura 148. Configuración de Git en Katalon 7.

**Fuente:** (Leiton Muñoz y Moya Loaiza, 2020)some recent research related to the topics covered in this work is exposed, as well as some tools that comply with the good development practices proposed by (Pastrana et al., 2019)

Luego, se es necesario hacer un Commit al Proyecto de Katalon para guardarlo en el repositorio creado en Git. Para tener más información acerca de las configuraciones en un proyecto, visitar este link oficial de Katalon: https://docs. katalon.com/katalon-studio/docs/execution-settings.html#execution-settings.

El proyecto creado anteriormente, como se encuentra en un repositorio de Git (ver figuras 149 y 150), se debe clonar dentro del servidor, para accederlo por parte de Jenkins. En este caso, se clonó dentro de la carpeta Workspace de Jenkins. Para hacerlo, se ingresa a la ruta donde se desea clonar y ejecutar el comando git clone seguido de la ruta del repositorio, en este caso quedaría como se muestra en la figura 149:

Figura 149. Ruta del repositorio. Fuente: (Leiton Muñoz y Moya Loaiza, 2020)some recent research related to the topics covered in this work is exposed, as well as some tools that comply with the good development practices proposed by (Pastrana et al., 2019

Idese Inpersitional Inst. "15 of Avan 21 by jenkims and exposed as a power law provided in the second second se

Los archivos descargados se muestran en la figura 150:

Figura 150. Ruta y archivos de proyecto prueba.

**Fuente:** (Leiton Muñoz y Moya Loaizá, 2020)some recent research related to the topics covered in this work is exposed, as well as some tools that comply with the good development practices proposed by (Pastrana et al., 2019)

## Instalación y configuración en Jenkins

Katalon es la herramienta seleccionada para la automatización de pruebas del ambiente de calidad preventiva. Se podrá utilizar por medio de la inclusión de *Katalon Studio Plugin* dentro de *Jenkins*. Así, cuando un cambio en el código fuente es realizado a nivel del repositorio, la herramienta Jenkins detecta este cambio y dispara todo un ciclo de calidad a través de las herramientas que tiene integradas en el proyecto a revisar. En este caso, dispararía IC por medio de Jenkins; revisaría las pruebas unitarias del aplicativo, ejecutaría una revisión estática de código por medio de SonarQube y luego ejecutaría las pruebas funcionales automatizadas mediante Katalon. Cabe resaltar que esta forma de instalación se tiene que hacer sólo una vez y estará disponible de manera global para cualquier proyecto.

Para realizar la configuración de Katalon dentro de Jenkins, se debe ingresar a la interfaz de Administrar Plugins dentro de Jenkins. Buscar Katalon Studio Plugin, seleccionar para instalar (ver figura 151) y con esto quedará habilitado.

| Permite que se publiquen los resultados de la prueba en formalio JUnit. |       |
|-------------------------------------------------------------------------|-------|
| Katalon Studio Plugin                                                   | 10.22 |
| Ejecute Katalon Studio en Jenkins                                       | 1922  |

Figura 151. Instalación de plugin Katalon en Jenkins.

**Fuente:** (Leiton Muñoz y Moya Loaiza, 2020)some recent research related to the topics covered in this work is exposed, as well as some tools that comply with the good development practices proposed by (Pastrana et al., 2019)

En caso de no contar con el plugin, seleccionar la opción Todos los plugins, ingresar el nombre, seleccionar e instalar.

Una vez realizado esto, se vuelve a la opción de Configuración del proyecto y se debe ubicar la sección de Ejecutar. En esta sección dar clic en Añadir un nuevo paso, seleccionar Execute Katalon Studio Test, como se ve en la figura 152. Esto servirá para poder correr el script de pruebas Katalon generado anteriormente:

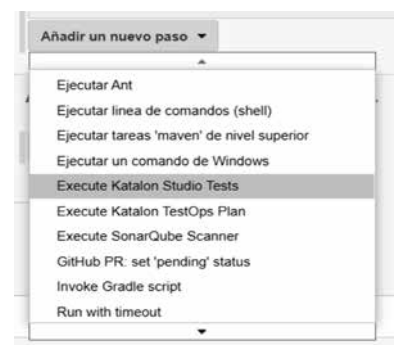

Figura 152. Paso nuevo para ejecutar pruebas de Katalon.

**Fuente:** (Leiton Muñoz y Moya Loaiza, 2020)some recent research related to the topics covered in this work is exposed, as well as some tools that comply with the good development practices proposed by (Pastrana et al., 2019)

Posterior a esto, se debe seleccionar una versión de Katalon para instalar en el servidor CentOS en el campo Download Katalon Studio Version y, a continuación, pegar el comando generado de Katalon (CMD) (ver figura 163), pero ya configurado para CentOS. La variable ProjectPath que da el comando generado de Katalon es la que indica dónde está ubicado el archivo .prj a ejecutar, la ruta se cambiará y se colocará la que apunta a este mismo archivo del proyecto de Katalon, anteriormente clonado del repositorio. El código completo deberá quedar de la siguiente manera:

-noSplash --config -webui.autoUpdateDrivers=true -sendMail="bmoya17@hotmail.com" -projectPath="/var/lib/ jenkins/workspace/prueba java/KatalonTestAnimales/proyecto.

## prj" -retry=0 -retryFailedTestCases=false -testSuitePath="Test Suites/ katalon" -executionProfile="default" -browserType="Chrome" -apiKey="87129c20-6518-4430-9564-1808aa69e734"

Se pegará en el campo Command arguments<sup>7</sup>, como se detalla en la figura 153.

| Execute Katalon Studio Tests       | 1                                                                                                    | 1 |
|------------------------------------|----------------------------------------------------------------------------------------------------|---|
| Download Katalon Studio version    | 633                                                                                                    | 0 |
| Use pre-installed Katalon Studio   |                                                                                                    | 0 |
| Command arguments                  | noSplash-config.aebu audoUpdatoDrvers-trua-sendMaii-Tomoya17@hotmail.com*.<br>projectParh:"hvarit0jeninntworkspace/proutes javaStationTestAnamidesproyects pr[~rtmy=0.<br>rtmyFaria0fettCisschesha.edesSuberTirsEssUbesSatabatir=reaccutorProtoinSdeauf*<br>browserType="Chrome" applicip="87129:c20-6518.4430.e964.1908ad9e734" | 0 |
| X11 DISPLAY (for Linux)            |                                                                                                    |   |
| Xvtb.run configuration (for Linux) | a                                                                                                    |   |

Figura 153. Código Test de Katalon.

**Fuente:** (Leiton Muñoz y Moya Loaiza, 2020)some recent research related to the topics covered in this work is exposed, as well as some tools that comply with the good development practices proposed by (Pastrana et al., 2019)

La ruta donde queda instalado Katalon en el servidor CentOS 7 es la siguiente: / var/lib/jenkins/.katalon/6.3.3/Katalon\_Studio\_Engine\_Linux\_64-6.3.3

Luego, en la sección Acciones para ejecutar, se añade la acción de Publicar los resultados de Tests JUnit. En el campo Ficheros XML con los informes de tests, se ingresa la ruta en donde se encuentran los archivos .xml, que están ubicados en este caso en la siguiente dirección: KatalonTestAnimales/ Reports/casoDeUsoCompleto/\*/\*.xml8. Quedaría de la siguiente manera, ver figura 154:

| Publicar los resultados de tests JUnit   |                                                                                                    | -   |
|------------------------------------------|----------------------------------------------------------------------------------------------------|-----|
| Ficheries XMI, con les informes de tests | KatalonTestAvimatesReports*casoDeUsoComplets*/* and                                                                                                    |     |
|                                          | El attitudo Alfonciados de la attizada Nesel, específica dónde están los ficturos XML generados<br>esperção: "hypropicitalizativas aports" ann? El detectorio base para la etiqueta Nesel es el dev<br>talg del proyecto | por |
|                                          | Guardar la salida estánderó y de error aunque sea muy larga.                                                                                                    |     |
| Health report amplification factor       | 1,0                                                                                                    | 4   |
| Allow empty results                      | 1% failing tests scores as 99% health. 5% failing tests scores as 95% health<br>D not fail the build on empty test results.                                                                                              |     |

*Figura 154.* Configuraciones JUnit. **Fuente:** (Leiton Muñoz y Moya Loaiza, 2020)

<sup>7</sup> Se recomienda que la versión a instalar sea inferior a la 7.0, ya que las versiones superiores presentan fallos de activación al ejecutar las pruebas en Jenkins, caso que no sucede en versiones inferiores. 8 Con los \* se indica que ingrese a todos los archivos de la carpeta padre, con esto se verán todos los reportes que deje la ejecución del proyecto.

## Proyectos realizados por Smart Campus

Para la fase I del proyecto Ecosistema Smart Campus se realizaron satisfactoriamente un total de 9 trabajos de grado, de los cuales el 56% (5 trabajos) se enfocaron en el eje de Smart Government y el restante 44% (4 trabajos) fueron de Smart People, como muestra la figura 155.

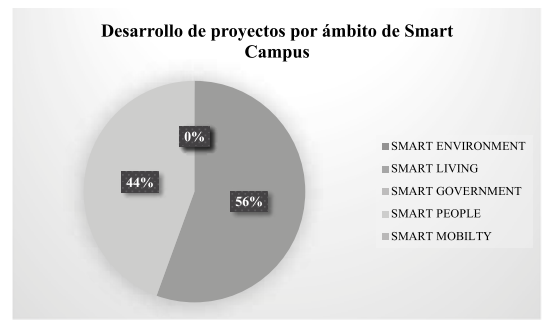

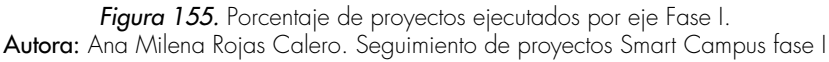

Así mismo, en la figura 156 se destaca la producción realizada por los investigadores del proyecto en dicha fase. Teniendo presente que el profesor Manuel Alejandro Pastrana participa con una codirección con el profesor Leandro Flórez Aristizábal.

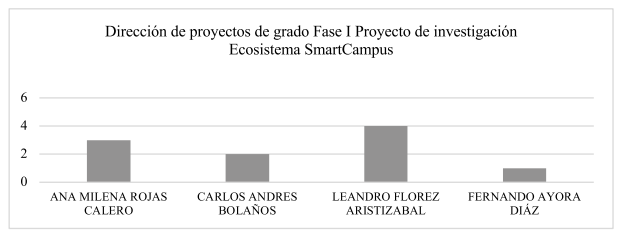

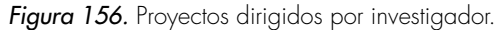

Autora: Ana Milena Rojas Calero. Seguimiento de proyectos Smart Campus fase I

A continuación, se da un detalle puntual sobre los proyectos realizados.

## FASE I

### Smart People - Ciudadanos

Trabajo de grado: Sistema de Información para plataforma IOS de eventos académicos y financieros de la Institución Universitaria Antonio José Camacho. Estudiante(s): Cristian Fabián Barco Volveras Director: Leandro Flórez Aristizábal Datos de contacto director: learistizabal@admon.uniajc.edu.co Periodo finalización: Segundo semestre del 2017 Programa: Ingeniería de Sistemas (Diurno)

**Trabajo de grado:** Sistema de Información para la integración de componentes de software que permita la implementación de un módulo que integre la funcionalidad de control de seguridad y consulta de notas para su acceso desde un aplicativo móvil dirigido a los estudiantes de la Institución Universitaria Antonio José Camacho **Estudiante(s):** Fabián Esteban Capote Casas

Director: Leandro Flórez Aristizábal

Datos de contacto director: learistizabal@admon.uniajc.edu.co

Periodo finalización: Primer semestre del 2018

Programa: Ingeniería de Sistemas (Nocturno)

Trabajo de grado: Laboratorio Remoto de Redes Estudiante(s): Lizeth Valentina Burbano Rodríguez-Jessica Yuliana Moreno Guerrero Director: Ana Milena Rojas Calero Datos de contacto director: amrojas@admon.uniajc.edu.co Periodo finalización: Primer semestre del 2018 Programa: Ingeniería de Sistemas (Diurno) Distinción: Trabajo de grado meritorio Trabajo de grado: Sistema para la Gestión de Comunicación de Carácter Académico entre los Estudiantes y Docentes en la Institución Universitaria Antonio losé Camacho Estudiante(s): Fernando Andrés Cifuentes Calderón - Nasly Katerine Escobar Director: Leandro Flórez Aristizabal – Manuel Alejandro Pastrana Pardo Datos de contacto director: learistizabal@admon.uniajc.edu.co Periodo finalización: Primer semestre del 2018 Programa: Ingeniería de Sistemas (Diurno) Distinción: Trabajo de grado meritorio

## Smart Goverment - Administración y gobierno

Trabajo de grado: Implementación de un sistema de Gestión Documental electrónico de archivo en la Institución Universitaria Antonio José Camacho Estudiante(s): Paula Andrea Cañas Josa Director: Ana Milena Rojas Calero Datos de contacto director: amrojas@admon.uniajc.edu.co Periodo finalización: Segundo semestre del 2018 Programa: Ingeniería de Sistemas (Diurno) Distinción: Trabajo de grado meritorio Trabajo de grado: Desarrollo de Plataforma Web para la creación de formularios de encuestas para la Institución Universitaria Antonio José Camacho Estudiante(s): Vanessa Rodríguez Galvis - Diego Armando Cortés Valencia Director: Fernando Ayora Díaz Datos de contacto director: fayora@admon.uniajc.edu.co Periodo finalización: Segundo semestre del 2018 Programa: Tecnología en Sistemas (Nocturno)

Trabajo de grado: Sistema de información web para la gestión de contratos en la UNIAJC - Fase I Estudiante(s): Juan Pablo Dorado Mesa - Alexander Castaño Ramírez Director: Ana Milena Rojas Calero Datos de contacto director: amrojas@admon.uniajc.edu.co Periodo finalización: Segundo semestre del 2018 Programa: Ingeniería de Sistemas (Diurno)

Trabajo de grado: Software para la reserva de salas y equipos de cómputo para la Institución Universitaria Antonio José Camacho Fase I Estudiante(s): Kevin Fabián Rodríguez Collazos - Héctor Fabio Rodríguez Gaviria Director: Carlos Andrés Bolaños Ceballos Datos de contacto director: cabo@admon.uniajc.edu.co Periodo finalización: Segundo semestre del 2018 Programa: Ingeniería de Sistemas (Diurno)

Trabajo de grado: Sistema para la gestión de proyectos Smart Campus Estudiante(s): Rubén Díaz Pulli - Manuela Cardona Director: Ana Milena Rojas Calero Datos de contacto director: amrojas@admon.uniajc.edu.co Periodo finalización: Segundo semestre del 2018 Programa: Ingeniería de Sistemas (Diurno) Distinción: Trabajo de grado meritorio

## FASE II

Para la fase II del proyecto Ecosistema Smart Campus se realizaron satisfactoriamente un total de 21 trabajos de grado, de los cuales el 43% (9 trabajos) se enfocaron en el eje de Smart Government, el 23% (5 trabajos) a Smart Enviroment, el 19% (4 trabajos) fueron de Smart People, el 9% a Smart Living (2 trabajos) y el restante 5% (1 trabajo) a Smart Mobility, evidenciando un crecimiento de alcance en los ejes trabajados dentro del macro proyecto, como muestra la figura 157.

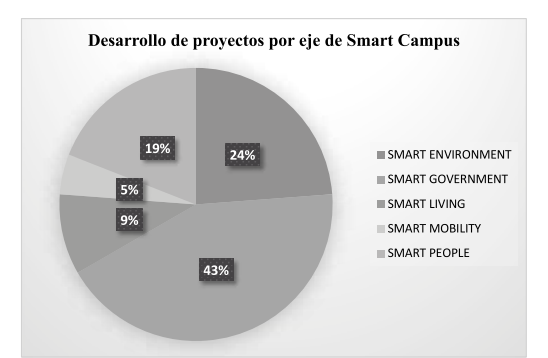

Figura 157. Porcentaje de proyectos ejecutados por eje Fase I.

Autora: Ana Milena Rojas Calero. Seguimiento de proyectos Smart Campus fase II

Así mismo, en la figura 158 se destaca la producción realizada por los investigadores del proyecto en dicha fase.

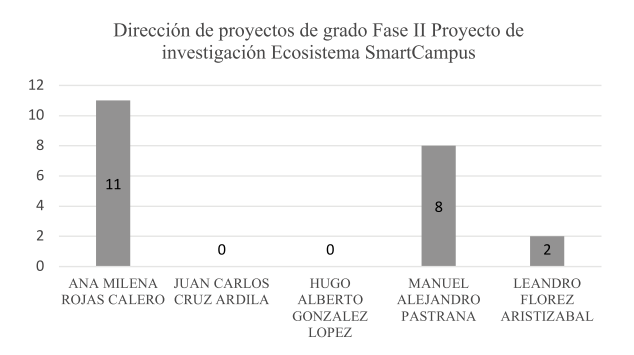

Figura 158. Proyectos dirigidos por investigador.

Autora: Ana Milena Rojas Calero. Seguimiento de proyectos Smart Campus fase II

A continuación, se da un detalle puntual sobre los proyectos realizados.

## Smart People - Ciudadanos

Trabajo de grado: Aplicación que permite consultar notas de materias para estudiantes de la UNIAJC. (Actualización Android) Estudiante(s): Fabio Capote Director: Leandro Flórez Aristizábal Datos de contacto director: learistizabal@admon.uniajc.edu.co Periodo finalización: Programa: Ingeniería de Sistemas (Nocturno)

**Trabajo de grado:** Diseño y desarrollo de un sistema de información sobre dispositivos móviles para diagnósticos y quices en clases

Estudiante(s): Jorge Alexander Ortiz Cortés Director: Leandro Flórez Aristizábal Datos de contacto director: learistizabal@admon.uniajc.edu.co Periodo finalización: Programa: Ingeniería de Sistemas (Nocturno)

Trabajo de grado: Sistema para la Gestión de Eventos Institucionales Estudiante(s): Jaime Esteban Marulanda Vélez - Sebastián Ramírez Grisales Director: Manuel Alejandro Pastrana Pardo Datos de contacto director: mapastrana@admon.uniajc.edu.co Periodo finalización: Primer semestre del 2020 Programa: Ingeniería de Sistemas (Nocturno) Distinción: Trabajo de grado meritorio

Trabajo de grado: Actualización del software para la expedición de certificados y constancias dentro de la Institución Universitaria Antonio José Camacho Estudiante(s): Raúl Andrés Hernández Ocampo - Stiven Castro Arias Director: Manuel Alejandro Pastrana Pardo Datos de contacto director: mapastrana@admon.uniajc.edu.co Periodo finalización: Segundo semestre del 2020 Programa: Ingeniería de Sistemas (Nocturno)

## Smart Goverment - Administración y gobierno

**Trabajo de grado:** Desarrollo de aplicación móvil de consulta y módulo de integración con el sistema "Academusoft" para el software de reserva de salas y equipos para la "UNIAJC" Fase II

**Estudiante(s)**: Kevin Fabián Rodríguez Collazos - Héctor Fabio González Gaviria **Directores**: Carlos Andrés Bolaños Ceballos- Ana Milena Rojas Calero

Datos de contacto directores: cabo@admon.uniajc.edu.co amrojas@admon. uniajc.edu.co

Periodo finalización: Programa: Ingeniería de Sistemas (Nocturno)

Trabajo de grado: Implementación de un dispositivo de acceso inteligente mediante tarjetas RFID y sensor biométrico para huella dactilar en la Institución Universitaria Antonio José Camacho Estudiante(s): Luis Eduardo Hurtado Grijalba Director: Ana Milena Rojas Calero Datos de contacto director: amrojas@admon.uniajc.edu.co Periodo finalización: Programa: Ingeniería Electrónica (Nocturno) Distinción: Trabajo de grado meritorio

**Trabajo de grado:** Aplicación web para gestión del ascenso del escalafón de Docentes de la UNIAJC

Estudiante(s): Cristian Gómez - Erick Pulido Neira

Director: Carlos Andrés Bolaños Ceballos- Ana Milena Rojas Calero

Datos de contacto director: cabo@admon.uniajc.edu.co amrojas@admon. uniajc.edu.co

Periodo finalización: Programa: Ingeniería de Sistemas (Nocturno)

**Trabajo de grado:** Diseño e implementación de solución analítica B.I. para la Gestión de Indicadores Académicos de la Institución Universitaria Antonio José Camacho.

**Estudiante(s):** Jhoan Sebastián Giraldo Mosquera - Juan David Ortiz Guevara **Director:** Ana Milena Rojas Calero - Carlos Andrés Bolaños Ceballos

Datos de contacto director: amrojas@admon.uniajc.edu.co cabo@admon. uniajc.edu.co

Periodo finalización: Segundo semestre del 2020

Programa: Ingeniería de Sistemas (Nocturno)

Distinción: Trabajo de grado meritorio

Trabajo de grado: Sistema para la gestión de solicitudes a la Facultad de Ingenierías de la Institución Universitaria Antonio José Camacho Estudiante(s): Diego Andrés Gutiérrez Díaz - Gilberto Delgado Velasco Director: Manuel Alejandro Pastrana Pardo Datos de contacto director: mapastrana@admon.uniajc.edu.co Periodo finalización: Primer Semestre 2020 Programa: Ingeniería de Sistemas (Nocturno) Distinción: Trabajo de grado meritorio

Trabajo de grado: Sistema de gestión del índice de deserción en la UNIAJC. Estudiante(s): María Camila Silva Moreno Director: Manuel Alejandro Pastrana Pardo Datos de contacto director: mapastrana@admon.uniajc.edu.co Periodo finalización: pendiente por entregar Programa: Ingeniería de Sistemas (Nocturno)

**Trabajo de grado**: Adaptación de herramienta para visualizar el control y monitoreo de los recursos de la red de la UNIAJC **Estudiante(s)**: Gustavo Borja

Director: Ana Milena Rojas Calero Datos de contacto director: amrojas@admon.uniajc.edu.co Periodo finalización: Pendiente por entregar Programa: Ingeniería de Sistemas (Diurno)

#### Smart Enviroment - Entorno y eficiencia

Trabajo de grado: Implementación de un dispositivo de monitoreo para un sistema inteligente con sensores distribuidos para las variables de temperatura y humedad el NOC de la UNIAJC Estudiante(s): Joseph Caicedo Ambuila - Andrés Mauricio Rodríguez Bermúdez - Juan Felipe Collazos Prieto Director: Ana Milena Rojas - Mario German Domínguez Datos de contacto director: amrojas@admon.uniajc.edu.co Periodo finalización: Pendiente por entregar Programa: Tecnología en Electrónica Industrial

**Trabajo de grado**: Desarrollo de la aplicación móvil para la Unidad Municipal de Asistencia Técnica Agropecuaria (UMATA) en el Municipio de Versalles-Valle **Estudiante(s)**: Carlos Alberto Valencia Cocoma - Ronal Andrés Tamayo Zapata **Director**: Manuel Alejandro Pastrana Pardo **Datos de contacto director**: mapastrana@admon.uniajc.edu.co **Periodo finalización**: Primer semestre del 2020

Programa: Ingeniería de Sistemas (Nocturno)

Trabajo de grado: Documentación e implementación de buenas prácticas DevOps con herramientas de automatización de pruebas y de despliegue a través del refinamiento de software de Smart Campus Estudiante(s): William Andrés Leiton Muñoz - Brayan Alexis Moya Loaiza Director: Manuel Alejandro Pastrana Pardo Datos de contacto director: mapastrana@admon.uniajc.edu.co Periodo finalización: Segundo semestre del 2017 Programa: Ingeniería de Sistemas (Diurno) Distinción: Trabajo de grado meritorio

**Trabajo de grado:** Diseño de un dispositivo de medición inteligente para la monitorización del consumo energético en una sala de sistema de la UNIAJC **Estudiante(s):** Diego Alejandro López García - Jhonatan Jair Mina Carabalí - Sergio Manolo Ordóñez

Director: Ana Milena Rojas Calero Datos de contacto director: amrojas@admon.uniajc.edu.co Periodo finalización: Pendiente por entregar Programa: Ingeniería Electrónica (Diurno)

Trabajo de grado: Prototipo de un punto ecológico inteligente para fomentar la cultura ambiental en las instalaciones de la UNIAJC Estudiante(s): Andrés Camilo Angulo Correa Director: Ana Milena Rojas Calero – Erika Sarria Datos de contacto director: amrojas@admon.uniajc.edu.co esarria@admon. uniajc.edu.co Periodo finalización: Segundo semestre 2008 Programa: Ingeniería Electrónica (Diurno)

## Smart Mobility - Movilidad

Trabajo de grado: Diseño e implementación de la APP Green Car UNIAJC, como estrategia de movilidad inteligente dirigida a la comunidad académica de la UNIAJC Estudiante(s): Luis Alberto Mora Montoya - José Roberto Granada Chacón Director: Manuel Alejandro Pastrana Pardo Datos de contacto director: mapastrana@admon.uniajc.edu.co Periodo finalización: Para sustentar 2021 primer semestre Programa: Ingeniería de Sistemas (Nocturno) Distinción:

#### Smart Living - Estilo de vida

Trabajo de grado: Aplicación Móvil Cafetería Virtual UNIAJC Estudiante(s): Nicolás Ortiz - Nicolás Bermúdez Director: Manuel Alejandro Pastrana Pardo Datos de contacto director: mapastrana@admon.uniajc.edu.co Periodo finalización: Primer periodo 2020 Programa: Ingeniería de Sistemas (Nocturno) Distinción: Ninguna

**Trabajo de grado**: Desarrollo de un sistema de información web para la gestión de historias clínicas realizadas por el programa de salud de Bienestar Universitario de la UNIAJC

Estudiante(s): Lina Vanessa López Castañeda Director: Ana Milena Rojas Calero Datos de contacto director: amrojas@admon.uniajc.edu.co Periodo finalización: Programa: Ingeniería de Sistemas (Nocturno) Distinción: Ninguna

## Publicaciones en las que participó el equipo de investigadores

A continuación, se hace mención a las publicaciones obtenidas por los investigadores del proyecto:

### Producción bibliográfica - Artículo - Publicado en revista especializada

**Autores:** Fabián Esteban Capote, Leandro Floréz Aristizábal, Ana Milena Rojas Calero, Carlos Andrés Bolaños Ceballos, Sandra Cano, César A. Collazos.

**Título:** "Development of a SOA Platform Support the Integration of Software Components Based On Mobile Devices for a Smart Campus".

En: Cali, Colombia.

Advances in Computing. CCC 2017. Communications in Computer and Information Science, vol. 735. Springer, Cham. https://doi. org/10.1007/978-3-319-66562-7\_48

**Palabras clave:** Smart Campus Service-Oriented, Architecture Android, Web service Database Academusoft

#### Producción bibliográfica - Artículo - Publicado en revista especializada

**Autores:** Hugo Ordonez Eraso, Manuel Alejandro Pastrana Pardo, Carlos Alberto Cobos Lozada.

Título: "ISO 29110 en Colombia: de la teoría a la práctica".

En: Colombia

Revista: Guillermo De Ockham ISSN: 1794-192X ed: UNIVERSIDAD

DE SAN BUENAVENTURA v.18 fasc. 1 p. 1 - 15, 2020, DOI:

10.21500/22563202.4299

Palabras clave: ISO 29110, buenas prácticas, Desarrollo de software,

#### Producción bibliográfica - Artículo - Publicado en revista especializada

**Autores:** Manuel Alejandro Pastrana Pardo, Hugo Ordonez Eraso, Ana Milena Rojas Calero.

Título: "Ensuring Compliance with Sprint Requirements in SCRUM".

En: Singapur Advances in Intelligent Systems and Computing ISSN: 2194-5357 ed: Springer Science + Business Media v.924 fasc. p.33 - 45, 2019, DOI: 10.1007/978-981-13-6861-5\_3

**Palabras clave**: Scrum, Procesos Para Desarrollo de Software, Software Quality Assurance-SQA.

## Producción bibliográfica - Artículo - Publicado en revista especializada

Autores: Manuel Alejandro Pastrana Pardo, Hugo Ordonez Eraso, Fernando Andrés Cifuentes Calderón.

**Título:** Arquitectura de Integración para Servicios y Soluciones Smart Campus **Revista:** INGCUC ISSN: 0122-6517 ed: IngCUC 16. fasc.2, 2020, DOI: 10.17981/ingecuc.16.2.2020.21

**Palabras clave:** ESB, Arquitectura de Integración, Arquitectura orientada a servicios, SOA.

## Producción bibliográfica - Artículo - Publicado en revista especializada

Autores: Andrés Camilo Angulo Correa, Erika Sarria Navarro Tipo: Capítulo de libro.

**Título:** Prototipo de un punto ecológico inteligente para fomentar la cultura ambiental en las instalaciones de la UNIAJC Cali, Colombia, septiembre, 2018. **En:** La Investigación Formativa, ISBN:978-958-8292-84-7, pp. 222 - 226, 2020 **Palabras clave**: Reciclaje Inteligente, Reconocimiento Automático de Voz

## Capítulos de libro

## Producción bibliográfica - tipo capítulo de libro

Autores: Manuel Alejandro Pastrana Pardo, Hugo Ordonez Eraso. Tipo: Capítulo de libro.

Título: "A model approach to ISO-29110 for very small enterprises".

Proceedings of the XXII Iberoamerican Conference on Software Engineering, CIbSE 2019, La Habana, Cuba, April 22-26, 2019. Curran Associates 2019. **En:** Colombia. ISBN: 978-1-5108-8795-4 ed: Ibero-American Conference on Software Engineering, v, pp. 517-530.

## Producción bibliográfica - tipo capítulo de libro

**Autores:** Manuel Alejandro Pastrana Pardo, Hugo Ordonez Eraso. **Tipo:** Capítulo de libro.

Título: "La Elicitación de Requisitos mediante la técnica Inception Deck en las

empresas de Santiago de Cali". Proceedings of XXIV Congreso Colombiano de Computación, 14CCC, Pasto, Colombia, septiembre 25-27, 2019. **En:** Colombia. ISBN: pendiente. Ed.: UNICESMAG, 2020

## Producción bibliográfica - tipo capítulo de libro

Autores: Manuel Alejandro Pastrana Pardo, Hugo Ordonez Eraso.
Tipo: Capítulo de libro.
Título: "Inception Deck un camino hacia el desarrollo de Sof Skills requeridas por el sector TI en Colombia".
Proceedings of XXIV Congreso Colombiano de Computación, 14CCC, Pasto, Colombia, septiembre 25-27, 2019.
En: Colombia ISBN: pendiente. Ed.: UNICESMAG, 2020

### Producción bibliográfica - Otro artículo publicado - Revista de divulgación

Autores: Ana Milena Rojas Calero, Manuel Alejandro Pastrana Pardo. Título: "Desarrollo de un sistema de información para la comercialización de cupones de alta segmentación en facturas de servicios públicos". En: Colombia. 2018. Actitud. ISSN: 1909-8510 pp.5-14 v.15 Palabras clave: Desarrollo de software, Arquitectura de software, Áreas: Ingeniería y Tecnología, Ingenierías Eléctrica, Electrónica e Informática, Ingeniería de Sistemas y Comunicaciones.

#### Producción bibliográfica - Otro artículo publicado - Periódico de noticias

Autores: Ana Milena Rojas Calero, Manuel Alejandro Pastrana Pardo.

**Título:** "Patrones de diseño de software para modelos arquitecturales en smart campus basado en inception deck e in-geniería kaisen".

En: Colombia. 2018. Sapientía. ISSN: 0286-2204 pp.52-64 v.12

**Palabras clave:** Arquitectura de software, Desarrollo de software, smart campus, inge-niería kaisen,

**Áreas:** Ingeniería y Tecnología, Ingenierías Eléctrica, Electrónica e Informática, Ingeniería de Sistemas y Comunicaciones.

#### Producción bibliográfica - Otro artículo publicado - Periódico de noticias

Autores: Manuel Alejandro Pastrana Pardo, Ana Milena Rojas Calero. Título: "Smart Living: cafetería virtual para la institución universitaria Antonio José Camacho".
En: Colombia. 2018. Sapientía. ISSN: 0286-2204, pp.52-64 v.2 Palabras: Smart Campus, Smart Living, Desarrollo web, arquitectura de software Áreas: Ingeniería y Tecnología, Ingenierías Eléctrica, Electrónica e Informática, Ingeniería de Sistemas y Comunicaciones.

# Eventos científicos en los que participo el equipo de investigadoresRegistros de software

Nombre del evento: 12 Congreso Colombiano de Computación Tipo de evento: Congreso Ámbito: Internacional Realizado el: 2017-09-20, 2019-09-22 en CALI - Universidad Autonoma de Colombia.

# Productos asociados

• Nombre del producto: Development of a SOA Platform Support the Integration of Software Components Based On Mobile Devices for a Smart Campus

• Tipo de producto: Producción técnica - Presentación de trabajo - Ponencia

## Participantes

- Nombre: FABIÁN ESTEBAN CAPOTE CASAS
- Rol en el evento: Ponente

Nombre del evento: 14 Congreso Colombiano de Computación

Tipo de evento: Congreso

Ámbito: Internacional

Realizado el:2019-09-25, 2019-09-27 en PASTO - Universidad Mariana

## Productos asociados

• Nombre del producto: Inception Deck un camino hacia el desarrollo de Softskills para el sector TI Colombia

• Tipo de producto: Producción técnica - Presentación de trabajo - Ponencia

• Nombre del producto: La Elicitación de Requisitos mediante la técnica Inception Deck en las empresas de Santiago de Cali • Tipo de producto: Producción técnica - Presentación de trabajo - Ponencia

## Participantes

- Nombre: MANUEL ALEJANDRO PASTRANA PARDO
- Rol en el evento: Ponente

Nombre del evento: IX ENCUENTRO SOFTHARD 2019

Tipo de evento: Encuentro

Ámbito: Nacional

**Realizado el**:2019-05-02, 2019-05-02 en CALI - Institución Universitaria Antonio José Camacho

# Participantes

- Nombre: MANUEL ALEJANDRO PASTRANA PARDO
- Rol en el evento: Ponente

Nombre del evento: IX TECNOTIC 2019

Tipo de evento: Encuentro

**Ámbito**: Nacional Realizado el: 2019-09-26, 2019-09-26 en CALI - Institución Universitaria Antonio José Camacho

#### Productos asociados

• Nombre del producto: Desarrollo de una aplicación (UMATA) multiplataforma en lonic basado en microservicios.

• Tipo de producto: Producción técnica - Presentación de trabajo – Ponencia

## Participantes

- Nombre: MANUEL ALEJANDRO PASTRANA PARDO, Rol en el evento: Ponente
- Nombre: RONAL ANDRES TAMAYO ZAPATA,
- Rol en el evento: Ponente
- Nombre: CARLOS ALBERTO VALENCIA COCOMA
- Rol en el evento: Ponente

Nombre del evento: IC4S2018- INTERNATIONAL CONFERENCE ON COMPUTER, COMMUNICATION AND COMPUTATIONAL SCIENCES

Tipo de evento: Otro

Ámbito: Internacional

Realizado el:2018-10-20, 2018-10-21 en Bangkok - MANDARIN HOTEL BANGKOK, BANGKOK, THAILAND

#### Productos asociados

• Nombre del producto: Ensuring compliance with sprint requirements in SCRUM Preventive quality assurance in SCRUM

• Tipo de producto: Producción técnica - Presentación de trabajo - Ponencia

## Participantes

• Nombre: MANUEL ALEJANDRO PASTRANA PARDO Rol en el evento: Ponente

Nombre del evento: ENCUENTRO CIENTÍFICO Y EDUCATIVO DE EXPERIENCIAS INVESTIGATIVAS

Tipo de evento: Encuentro

Ámbito: Nacional

**Realizado el:** 2016-09-29, 2016-10-01 en CALI - Institución Universitaria Antonio José Camacho

#### Productos asociados

- Nombre del producto: Ecosistema Smart Campus UNIAJC.
- Tipo de producto: Producción técnica Presentación de trabajo Ponencia

## Participantes

- Nombre: ANA MILENA ROJAS CALERO
- Rol en el evento: Ponente

Nombre del evento: 2do ENCUENTRO CIENTÍFICO Y EDUCATIVO DE EXPERIENCIAS INVESTIGATIVAS

## Tipo de evento: Encuentro

Ámbito: Nacional

**Realizado el:** 2017-10-07, 2017-10-08 en CALI - Institución Universitaria Antonio José Camacho

## Productos asociados

- Nombre del producto: Prototipo de Laboratorio Remoto de Redes.
- Tipo de producto: Producción técnica Presentación de trabajo Ponencia

## Participantes

- Nombre: YESICA YULIANA MORENO GUERRERO
- Rol en el evento: Ponente
- Nombre: LISETH VALENTINA BURBANO RODRÍGUEZ
- Rol en el evento: Ponente
- Nombre: ANA MILENA ROJAS CALERO
- Rol en el evento: Ponente

Nombre del evento: 2do ENCUENTRO CIENTÍFICO Y EDUCATIVO DE EXPERIENCIAS INVESTIGATIVAS

Tipo de evento: Encuentro

Ámbito: Nacional

**Realizado el:** 2017-10-07, 2017-10-08 en CALI - Institución Universitaria Antonio José Camacho

#### Productos asociados

- Nombre del producto: Prototipo de Laboratorio Remoto de Redes.
- Tipo de producto: Producción técnica Presentación de trabajo Ponencia

#### Participantes

- Nombre: YESICA YULIANA MORENO GUERRERO
- Rol en el evento: Ponente

- Nombre: LISETH VALENTINA BURBANO RODRÍGUEZ
- Rol en el evento: Ponente
- Nombre: ANA MILENA ROJAS CALERO
- Rol en el evento: Ponente

Nombre del evento: ece2i ENCUENTRO CIENTÍFICO Y EDUCATIVO DE EXPERIENCIAS INVESTIGATIVAS

Tipo de evento: Encuentro

Ámbito: Nacional

Realizado el: 018-09-16, en CALI - Institución Universitaria Antonio José Camacho.

# Productos asociados

• Nombre del producto: Punto Ecológico Inteligente para fomentar la cultura ambiental en las instalaciones de la Institución Universitaria Antonio José Camacho

• Tipo de producto: Producción técnica - Presentación de trabajo - Ponencia

# Participantes

- Nombre: ANDRÉS CAMILO ANGULO CORREA.
- Rol en el evento: Ponente
- Nombre: ERIKA SARRIA
- Rol en el evento: Ponente

Nombre del evento: V ENCUENTRO REGIONAL DE SEMILLEROS DE INVESTIGACIÓN IES TÉCNICAS Y TECNOLÓGICA DEL VALLE DEL CAUCA

II ENCUENTRO INTERNACIONAL DE GRUPOS Y SEMILLEROS DE INVESTIGACIÓN TÉCNICA PROFESIONAL Y TECNOLÓGICA

Tipo de evento: Encuentro

Ámbito: Nacional

**Realizado el:** 2017-04-26, 2017-04-27 en SANTANDER DE QUILICHAO CAUCA - Corporación Universitaria COMFACAUCA.

## Productos asociados

• Nombre del producto: Sistema de información para la integración de componentes de software que permita la implementación de un módulo que integre la funcionalidad de control de seguridad y consulta de notas para su acceso desde un aplicativo móvil dirigido a los estudiantes de la Institución Universitaria Antonio José Camacho.

• Tipo de producto: Producción técnica - Presentación de trabajo - Ponencia

## Participantes

- Nombre: FABIÁN ESTEBAN CAPOTE CASAS
- Rol en el evento: Ponente
- Nombre: LEANDRO FLÓREZ ARISTIZÁBAL
- Rol en el evento: Ponente

Nombre del evento: VI ENCUENTRO REGIONAL DE SEMILLEROS DE INVESTIGACIÓN IES TÉCNICAS Y TECNOLÓGICA DEL VALLE DEL CAUCA

II ENCUENTRO INTERNACIONAL DE GRUPOS Y SEMILLEROS DE INVESTIGACIÓN TÉCNICA PROFESIONAL Y TECNOLÓGICA

Tipo de evento: Encuentro

Ámbito: Nacional

Realizado el: 018-04-25, 2017-04-26 en CALI - UAOTEC, Sede San Fernando

#### Productos asociados

- Nombre del producto: Prototipo de Laboratorio Remoto de Redes
- Tipo de producto: Producción técnica Presentación de trabajo Ponencia

## Participantes

- Nombre: LISETH VALENTINA BURBANO RODRÍGUEZ
- Rol en el evento: Ponente
- Nombre: YESICA YULIANA MORENO GUERRERO
- Rol en el evento: Ponente

- Nombre: ANA MILENA ROJAS CALERO
- Rol en el evento: Ponente

# Registros de software

## Producción técnica - Softwares - Computacional

Manuel Alejandro Pastrana Pardo. Sistema de registro y reportes de las acciones de proyección social de la Institución Universitaria Antonio José Camacho de la ciudad de Cali.

Nombre comercial: Sistema de registro y reportes de las acciones de proyección social de la Institución Universitaria Antonio José Camacho de la ciudad de Cali.

## contrato/registro: En: Colombia,2018

**Plataforma:** El usuario puede tener acceso al aplicativo mediante un dispositivo que tenga un web browser y esté conectado a una red o intranet, por medio del puerto 8080 (por defecto) usando el protocolo TCP/IP a traves de HTTP. Se establece un puente de conexión entre el usuario y el dispositivo, y el servidor de aplicaciones glassfish que contiene la aplicación Java desplegada. El servidor de aplicaciones, mediante el uso de un pool de conexiones y sesiones, se conecta a un servidor de base de datos Oracle a través del puerto 1521 (por defecto) usando el protocolo TCP/IP con un usuario y contraseña de conexión, de donde extrae toda la data permitida y solicitada por el usuario mediante el web browser.

**Palabras clave:** Arquitectura de software, Procesos Para Desarrollo de Software, Scrum, Spring Framework.

**Áreas:** Ingeniería y Tecnología, Ingenierías Eléctrica, Electrónica e Informática, Ingeniería de Sistemas y Comunicaciones.

## Producción técnica - Softwares - Computacional

Manuel Alejandro Pastrana Pardo, Leandro Flórez Aristizábal. Sistema para la Gestión de Comunicación de Carácter Académico entre los Estudiantes y Docentes en la Institución Universitaria Antonio José Camacho.

**Nombre comercial:** Sistema para la Gestión de Comunicación de Carácter Académico entre los Estudiantes y Docentes en la Institución Universitaria Antonio José Camacho.

## Contrato/registro: En: 2018.

Plataforma: El aplicativo funciona para las plataformas Android e IOS.

**Palabras:** Arquitectura de software, Desarrollo de software, Procesos Para Desarrollo de Software, Scrum, smart campus.

**Áreas:** Ingeniería y Tecnología, Ingenierías Eléctrica, Electrónica e Informática, Ingeniería de Sistemas y Comunicaciones.

## Producción técnica - Softwares - Computacional

Ana Milena Rojas Calero, Juan Pablo Dorado Mesa. Desarrollo de una plataforma Web para la Gestión de Contratos de Mínima Cuantía y Contratación Directa en la Institución Universitaria Antonio José Camacho.

**Nombre comercial:** Desarrollo de una plataforma Web para la Gestión de Contratos de Mínima Cuantía y Contratación Directa en la Institución Universitaria Antonio José Camacho.

## Contrato/registro: En: 2018.

**Plataforma:** Unos de los aspectos más relevantes en el cumplimiento de la función pública es el manejo de la gestión contractual, por la incidencia directa que esta tiene sobre el cumplimento de las funciones constitucionales, que son asignadas en el cumplimiento de las funciones que les son asignadas en la inversión y en el manejo del presupuesto público.

El aplicativo está en desarrollado en PHP, la plataforma web permite elaborar los estudios previos para la contratación directa y de mínima cuantía; también permite llevar un control documental de las actas o documentos que son elaboradas por el interventor del contrato, posterior a la firma de la suscripción del mismo.

**Palabras clave:** Contratación púbica, estudio previo, Smart Government, procesos de desarrollo de software, Scrum, smart campus.

**Áreas:** Ingeniería y Tecnología, Ingenierías Eléctrica, Electrónica e Informática, Ingeniería de Sistemas y Comunicaciones.

#### Producción técnica - Softwares - Computacional

Ana Milena Rojas Calero, Manuela Cardona Arias, Rubens Diez Puli. Desarrollo de un Sistema de Información para la gestión de proyectos de Smart Campus

**Nombre comercial:** Sistema de Información para la gestión de proyectos de Smart Campus

# Contrato/registro: En: 2019.

**Plataforma:** El sistema de Información para la gestión de proyectos de Smart Campus, permite ver en tiempo real la visibilidad del flujo de trabajo de los equipos de desarrollo que se encuentran vinculados al proyecto de investigación. El tablero consta de cuatro columnas (Por hacer, Haciendo, Pruebas, Terminado). Este proyecto busca contribuir significativamente a mejorar el control y seguimiento de los proyectos de grado en modalidad asistida en el grupo de investigación GRINTIC, facilitando al director de proyecto y estudiantes, la comunicación, el seguimiento de tareas, la gestión documental y finalmente la gestión del conocimiento de cada proyecto. Es importante resaltar que el marco de trabajo con el cual se realiza el proceso de elaboración del proyecto está basado en el framework Scrum, su desarrollo se centra en la aplicación de tableros utilizando la metodología Kanban.

**Palabras clave:** Smart Campus, Gestión de proyectos, Kanban, tablero, gestión de conocimiento, gestión de documentos

**Áreas:** Ingeniería y Tecnología, Ingenierías Eléctrica, Electrónica e Informática, Ingeniería de Sistemas y Comunicaciones.

# Impacto en la comunidad

Los impactos alcanzados en la fase I y fase II del proyecto de investigación Ecosistema Smart Campus UNIAJC serán abordados desde dos perspectivas: funciones sustantivas y funciones adjetivas de las Instituciones de Educación Superior (IES).

La primera tiene que ver con las funciones misionales de la educación, enunciadas en el marco de la Ley General de Educación 115 del año 1994, que son: Docencia, Investigación y Extensión. Esta última entendida en un sentido mucho más amplio en las IES como la proyección social. No obstante, en el mundo hay una fuerte tendencia que ha sido acogida en el Plan Estratégico de Desarrollo de la Institución Universitaria Antonio José Camacho 2020-2030, para que el Bienestar Universitario se reconozca también como una función sustantiva y, en tal sentido, se hará el análisis de los impactos misionales para estos cuatro ejes de desarrollo. De otro lado, la segunda perspectiva desde la cual se analizarán los impactos es desde el punto de vista de las funciones adjetivas, que son funciones que no hacen parte del núcleo misional del desarrollo, pero que comprenden las acciones y programas asociados a mejorar la calidad y eficiencia de las funciones misionales. En tal sentido, son todas las áreas de la universidad que trabajan para que las funciones misionales puedan desarrollarse de la forma más adecuada. Hacen parte de las funciones adjetivas: las funciones administrativas, el mercadeo, la gestión tecnológica y la gestión logística. Es por esa razón que también se analizarán los impactos que ha tenido el proyecto en estas áreas de desempeño de la universidad.

Si bien, históricamente los pilares fundamentales del desarrollo de las funciones misionales en el mundo han sido la docencia y la investigación, en la universidad latinoamericana, en términos generales, estos dos pilares no han sido fáciles de conciliar, dado que son producto de modelos universitarios primigenios clásicos, con un fuerte arraigo euro centrista, en los cuales se privilegiaban con diferentes pesos cada una de estas funciones misionales.

Este fenómeno ha hecho que en las universidades se genere una tensión entre las funciones de docencia y las funciones de investigación. En este escenario, los profesores reclaman más tiempo para poder desarrollar la investigación, lo que termina generando una lucha entre el tiempo del docente para ejercer las funciones de investigación y el tiempo destinado a las funciones de docencia.

Uno de los principales impactos que ha tenido el proyecto ha sido propiciar un escenario de diálogo entre estas dos funciones misionales. En consecuencia, el desarrollo de esta iniciativa ha permitido la articulación curricular de las estructuras investigativas con el desarrollo de la oferta académica, que se realiza a través de los docentes investigadores. Esta estrategia nutre el proceso de construcción de conocimiento a través de la vinculación de estudiantes de los diferentes cursos en los procesos de investigación, permitiendo que los investigadores del grupo GRINTIC puedan gestionar el talento humano en las asignaturas que estratégicamente se han escogido para apoyar el desarrollo del proyecto de investigación. Estas asignaturas son: programación, ingeniería de software, programación de dispositivos móviles, temática de grado, proyecto integrador. De esta forma, los profesores investigadores han tenido la oportunidad de poder identificar los estudiantes que harán parte del colectivo de investigación, los cuales podrán vincularse al proyecto mediante el ingreso al semillero de investigación ITMedia y a través de su trabajo en

estos colectivos; estos estudiantes pueden iniciar el desarrollo de proyectos de grado en modalidad asistida en el grupo de investigación.

Al igual que la estructura curricular ha provisto talento humano para el desarrollo del proyecto de investigación, de forma recíproca, la estructura investigativa ha contribuido con el proceso de actualización curricular mediante el desarrollo de contenidos pertinentes y acordes a las necesidades de la industria del software, experiencias educativas basadas en el aprendizaje significativo, traídas de los resultados de investigación y plataformas tecnológicas modernas para apoyar el desarrollo de los procesos de formación.

Otro impacto en la función misional de la investigación está relacionado con el fortalecimiento de los indicadores y características de la acreditación de alta calidad. En particular, con los referidos a la investigación, innovación, creación artística y cultural, así como también al de visibilidad nacional e internacional. Es importante mencionar que, a través de los diferentes resultados de investigación, se aportaron productos para la categorización del grupo de investigación GRINTIC en las convocatorias de medición de grupos, desarrollo tecnológico o de innovación y el reconocimiento de investigadores del Sistema Nacional de Ciencia y Tecnología e Innovación (SNCTEI), definidos por Colciencias. Aquí, efectivamente resalta como aporte significativo el desarrollo de productos de nuevo conocimiento, productos de apropiación social de conocimiento y productos de actividades relacionadas con la formación del talento humano, entre los que podemos mencionar: la publicación de artículos en revistas indexadas, la participación en encuentros científicos a nivel nacional e internacional, encuentros de semilleros, consecución de registros de software, desarrollo de talleres, dirección de trabajos de grado, los cuales se encuentran expuestos en el capítulo de resultados de este libro.

Estos resultados han favorecido no sólo los procesos de medición del grupo, sino que también han permitido a los docentes avanzar en los procesos de desarrollo y cualificación profesoral propios de la institución, participar en eventos nacionales e internacionales de divulgación de conocimiento, publicación de resultados de investigación, registros de software y demás actividades derivadas de los procesos de investigación, financiadas por la Institución y que contribuyen al mejoramiento del escalafón de los docentes y al ascenso del perfil como investigador en Colciencias. Los estudiantes investigadores también son beneficiarios de algunas de estas medidas de fomento de la investigación, mediante la financiación de la movilidad a eventos de divulgación, encuentros de semilleros y publicación de sus resultados en revistas científicas o de divulgación.

Desde el punto de vista de la función de proyección social también se ha conseguido un impacto muy relevante, a través del desarrollo del proyecto integrado con las funciones de investigación por medio del desarrollo de proyectos de grado que están orientados a la solución de problemas organizacionales del sector educativo desde un enfoque metodológico de marcos de trabajo ágil como: SCRUM, prácticas DevOps para el aseguramiento de la calidad del software y la adopción de marcos internacionales para la gestión de proyectos, lo que ha permitido a nuestros estudiantes hacer el cierre de brechas entre los conocimientos académicos de los procesos de formación universitaria y las necesidades reales de la industria del software.

La atención de estas necesidades a través de procesos empresariales ha permitido que el estudiante se acerque a una experiencia significativa en términos de su desarrollo profesional, potenciando sus oportunidades de inserción laboral, de mejoramiento de su calidad de vida y de su desarrollo profesional, convirtiendo al semillero de investigación en un referente para los centros tecnológicos de mayor importancia ubicados en el Valle del Cauca, Medellín y Bogotá, a los cuales han llegado varios de nuestros estudiantes.

También en el eje de proyección social y con la colaboración de profesores del equipo de investigadores, se realizó una consultoría a la fundación FUNIAJC en la creación del Centro de Formación de Capacidades Laborales y Empresariales, el diseño y actualización de ambientes de aprendizaje y el desarrollo curricular de una oferta académica especializada para el sector TIC.

Desde el punto de vista de la función misional del bienestar universitario, se han producido impactos positivos en varios niveles de la organización, el primero de ellos directamente en el equipo de jóvenes investigadores del semillero ITMedia, que por su participación en esta iniciativa son elegibles para el estímulo denominado becario de investigación, a través del cual el estudiante recibe un apoyo financiero equivalente al 80% de los derechos de matrícula y un auxilio de transporte que busca mitigar las condiciones de vulnerabilidad de los estudiantes de la Institución Universitaria Antonio José Camacho, los cuales en un 97% pertenecen a los estratos socioeconómicos 1, 2 y 3.

A nivel organizacional, también se tienen impactos significativos desde el eje misional del bienestar en la gestión de citas e historias clínicas para la orientación psicosocial, gestión de cafeterías en el campus universitario y en la generación de apoyos financieros mediante el programa referidos.

Por otra parte, están los impactos alcanzados desde las funciones adjetivas, en las cuales también hay resultados en diferentes aspectos. El primero de ellos tiene que ver con la gestión financiera, en tanto que se ha logrado el incremento de número de estudiantes resultado de la implementación de los proyectos: la integración del CRM con el sistema ERP empresarial Academusoft, la implementación de un Call Center y el desarrollo de la App de referidos Unidos Unicamacho, lo cual ha permitido generar estrategias de marketing digital y un permanente control de la gestión de cierre de venta de servicios educativos, mediado por el monitoreo del proceso de maduración de los aspirantes preinscritos a estudiantes matriculados, a través de sistemas de inteligencia de negocios. El incremento de estudiantes que contribuye a la ocupación de la capacidad instalada ociosa ha tenido un impacto en el mejoramiento de la eficiencia organizacional y ha favorecido el mejoramiento de la estabilidad y las condiciones de sostenibilidad de la universidad.

Dentro de las funciones adjetivas está también la gestión tecnológica, en la cual se ha avanzado en la estandarización del proceso de desarrollo de software mediante la implementación de buenas prácticas, el aseguramiento de calidad preventiva y el fortalecimiento de infraestructura tecnológica de servidores, consolidando una plataforma de desarrollo que ha hecho que el espacio dedicado para el semillero ITMedia se convierta en un laboratorio de práctica para los jóvenes investigadores que con las soluciones desarrolladas en modalidad de proyectos de grado contribuyen a la transformación digital de la universidad.

En el ámbito académico-administrativo, los desarrollos que han tenido mayor impacto han sido el desarrollo de la App de consulta de notas, la App de certificados académicos, la App para la comunicación docente-estudiante, la App calendario académico, la implementación de la ventanilla única, la App para la elaboración de diagnósticos académicos y quices, el diseño e implementación de solución analítica B.I para la Gestión de Indicadores Académicos, la implementación del flujo trabajo y trazabilidad para el sistema de información web para la gestión de contratos, el Sistema de Información para la Gestión de Proyectos Smart Campus, el diseño e implementación de un sistema web para categorización docente (CATEDOC). Estas son algunas de las soluciones desarrolladas en el marco del proyecto de investigación.

De forma paralela, con el semillero SELECT se realizaron los siguientes proyectos: implementación de un prototipo para el control de acceso inteligente mediante tarjetas RFID y sensor biométrico para huella dactilar; el diseño de un dispositivo de medición inteligente para la monitorización del consumo energético; la implementación de un dispositivo de monitoreo para un sistema inteligente con sensores distribuidos para las variables de temperatura y humedad en el NOC de la UNIAJC y el desarrollo de un prototipo ecológico inteligente para generar una cultura de cuidado al medio ambiente en la comunidad universitaria. Con la realización de estos proyectos se han integrado estudiantes de programas de ingeniería electrónica y de tecnología en electrónica industrial, los cuales han sido guiados por profesores investigadores del grupo de investigación INTELIGO de la Facultad de Ingenierías.

# 6 Conclusiones y trabajos futuros

La priorización del proyecto en el marco del Plan Estratégico de Desarrollo de la universidad y la alineación de este con los objetivos estratégicos ha sido fundamental para el desarrollo de un ecosistema en la institución. Esto, por supuesto, ha requerido trabajar coordinadamente en el desarrollo de proyectos que articulan los ámbitos de desarrollo de un *Smart Campus*: Smart Living, Smart Environment, Smart People, Smart Economy, Smart Govenrment y Smart Movility. Todos estos ámbitos han sido abordados desde el desarrollo de iniciativas que le apuntan al desarrollo de las funciones misionales y adjetivas de la universidad.

También, este proceso de transformación ha requerido la reestructuración de políticas al interior de la universidad. De la misma forma, la tecnología ha jugado un papel muy importante para lograr este ambicioso propósito en el que la participación de docentes y jóvenes investigadores ha jugado un papel muy importante. Ellos han sido los artífices de los resultados alcanzados hasta hoy, no sólo con la generación de productos de software, sino también con su participación en congresos mediante ponencias y publicaciones en revistas indexadas, que han permitido darle visibilidad al grupo GRINTIC, tanto en el ámbito nacional como internacional. Estos resultados obtenidos dan cuenta de la importancia de articular la investigación y la docencia como ejes transversales para el desarrollo del proyecto.

Asimismo, la adopción de un modelo de desarrollo basado en los marcos de desarrollo ágil como SCRUM y buenas prácticas de T.I. ha permitido consolidar un semillero de investigación con altas competencias humanas, que a la vez ha facilitado el fortalecimiento de capacidades institucionales para la producción de software, lo cual podría potenciar a futuro el desarrollo, innovación y emprendimiento, mediante la creación de Startup centradas en el desarrollo de productos y servicios empresariales que permitan avanzar de forma más rápida en el proceso de modernización y transformación digital de la universidad.

De la misma forma, el modelo de desarrolló permitió que los productos de software fueran creados con altos estándares de calidad, lo que a futuro facilitará el mantenimiento y la escalabilidad de las soluciones, para un crecimiento evolutivo efectivo y eficiente, dadas las necesidades cambiantes de la institución frente a nuevos requerimientos y mejoras que se puedan dar a futuro.

Los trabajos futuros para desarrollar en la tercera fase del proyecto de investigación estarán encaminados a fortalecer las capacidades institucionales para el desarrollo de proyectos orientados a mitigar la deserción académica de estudiantes, al fortalecimiento de las plataformas de interacción para la atención de servicios universitarios, la integración de servicios a través del desarrollo de una mesa de ayuda y la modernización de la plataforma de comunicaciones empresarial. Adicionalmente, se invertirán recursos para monitorear el aforo de ingreso a la universidad, que permita a futuro analizar variables tales como: ausencia intersemestral, control de asistencia de estudiantes, docentes y personal administrativo.